# PLUS

# Copyboard N-20J Benutzerhandbuch

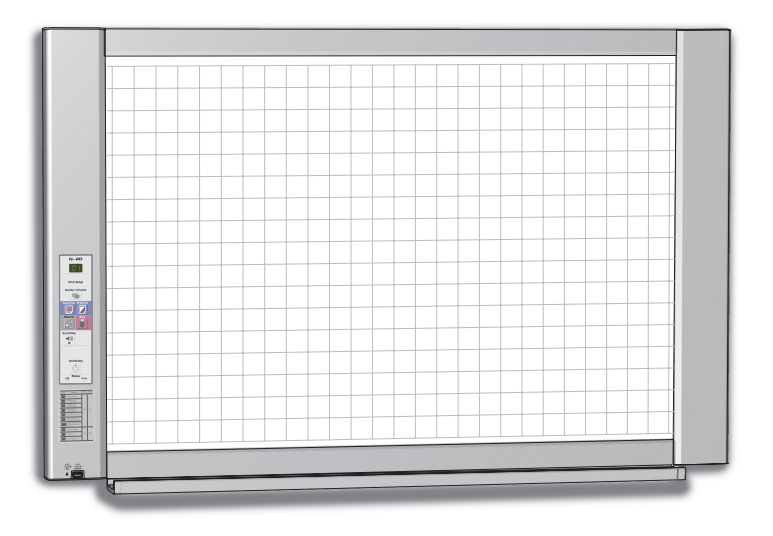

Wir danken Ihnen für den Kauf des PLUS-Copyboards.

Lesen Sie vor der Inbetriebsetzung dieses Benutzerhandbuch bitte sorgfältig durch, um alle Vorteile der Funktionen dieses Produkts zu erhalten. Nachdem Sie das Handbuch durchgelesen haben, bewahren Sie es für die zukünftige Verwendung auf.

### Einführung

Dieses Handbuch ist für das Modell N-20J.

Die Beschreibungen und Abbildungen in diesem Handbuch beziehen sich auf das Modell N-20S.

\* Wenn modellspezifische Funktionen oder Bedienungen für ein bestimmtes Copyboard-Modell betroffen sind, wird der jeweilige Modellname angegeben.

#### Warnungen für den Gebrauch von Netzwerken

#### Über die Netzwerkumgebung

- Die erforderliche Betriebsumgebung kann ohne vorherige Ankündigung geändert werden. Außerdem garantiert PLUS nicht alle Bedienfunktionen.
- Selbst wenn alle Anforderungen an die Betriebsumgebung erfüllt sind, ist nicht ausgeschlossen, dass Bedienungen nicht ordnungsgemäß funktionieren oder dass Probleme auftreten. In Abhängigkeit vom Kommunikationsstatus können sich Anzeigen verzögern und es können Kommunikationsfehler auftreten.

#### Haftungsausschluss

- PLUS übernimmt keinerlei Haftung für jegliche Folgen von Problemen, die aus Behinderungen der Kommunikation mit den angeschlossenen Geräten wegen der Netzwerkfunktionen entstehen.
- PLUS übernimmt keinerlei Haftung für die Folgen von Hindernissen, die sich aus der Verwendung bzw. der Unmöglichkeit der Verwendung der Netzwerkfunktionen ergeben (entgangener Gewinn, Verluste aufgrund der Unterbrechung der wirtschaftlichen Tätigkeit usw.).
- PLUS übernimmt keinerlei Haftung für Fehlfunktionen, die auf die Kombination mit angeschlossenen Geräten oder auf die verwendete Software zurückführen sind, ebenso nicht für Schäden, die durch aufgehängte Geräte entstehen, usw.

#### HINWEIS

#### Verwenden Sie keine Klebestreifen.

Bewegen Sie die Tafel nicht, wenn Klebeband usw. daran befestigt ist. Andernfalls können Fehlfunktionen auftreten.

#### Bringen Sie keine Vorlagen oder Papier an die Tafel an.

Kopieren Sie nicht, wenn Folien oder andere Dokumente an der Tafel angebracht sind. Andernfalls können Fehlfunktionen auftreten.

#### Handelsmarken

- Microsoft und Windows sind in den Vereinigten Staaten von Amerika und anderen Ländern eingetragene Handelsmarken der Microsoft Corporation.
- Adobe und Adobe Acrobat Reader sind Handelsmarken von Adobe Systems Incorporated.
- Safari, Apple, Mac OS und Macintosh sind Handelsmarken oder eingetragene Handelsmarken von Apple Computer, Inc., der Vereinigten Staaten.

Die Handelsmarken der verschiedenen Firmen und die Handelsmarken der Produkte sind selbst, wenn dies nicht schriftlich angegeben ist, technisch geschützt.

Die in diesem Handbuch erscheinenden Produkt- und Firmennamen sind eingetragene Handelsmarken oder Handelsmarken der jeweiligen Firmen.

- (1) Der Inhalt dieses Handbuchs darf ohne Genehmigung weder gesamt noch teilweise nachgedruckt werden.
- (2) Der Inhalt dieses Handbuchs kann ohne vorherige Nachricht geändert werden.
- (3) Bei der Erstellung dieses Handbuchs wurde große Sorgfalt aufgewendet. Sollten irgendwelche fraglichen Punkte, Fehler oder Auslassungen festzustellen sein, wenden Sie sich bitte an uns.
- (4) Ungeachtet des Abschnitts (3) ist dieses Unternehmen für jegliche Ansprüche auf Verluste oder Gewinne oder andere Angelegenheiten, die durch die Benutzung dieses Geräts entstehen, nicht verantwortlich.
- (5) Die Verwendung eines Druckers als Peripheriegerät des PLUS-Copyboards wird vorausgesetzt. Daher wird keine Funktion garantiert, wenn das Copyboard mit direktem Anschluss an einen PC verwendet wird.
- (6) Handbücher mit falsch zugeordneten oder fehlenden Seiten werden ersetzt.

# Inhaltsverzeichnis

| Einführung G                                                       | i-2 |
|--------------------------------------------------------------------|-----|
| Verpackungsinhalt G                                                | i-4 |
| Teilebezeichnungen G                                               | i-5 |
| Vorderseite                                                        | à-5 |
| Für Ständersätze mit einem Druckertisch (separat                   |     |
| erhältlich)                                                        | ì-5 |
| Eingangs-/Ausgangsanschlüsse                                       | ì-6 |
| Andern der Gerätehöhe (Ständer separat erhältlich)G                | ì-/ |
| Bedienfeld (Modell N-20J)                                          | j-8 |
| Funktionen des Copyboards                                          | i-9 |
| Grundfunktionen                                                    | 3-9 |
| Netzwerkfunktionen                                                 | 3-9 |
| Netzwerk-Fernbedienungsfunktion                                    | 3-9 |
| Bedienungsschritte G-                                              | 10  |
| Die Zeit einstellen G-                                             | 11  |
| Beschreibung der BedienvorgängeG-                                  | 11  |
| Drucken (Drucker ist separat erhältlich) G-                        | 13  |
| Vorbereitung des DruckersG-                                        | 13  |
| Grundlegende DruckfunktionG-                                       | 14  |
| Manueller Vorschub der TafelflächeG-                               | 16  |
| Verwenden des USB-Speichers G-                                     | 17  |
| USB-SpeicherverfahrenG-                                            | 17  |
| Bilddateien auf einem Computer speichern/                          | 10  |
| Bilddaleien loschen                                                | 19  |
| Computer angeschlossen ist G-                                      | 21  |
| Verwenden des Copyboards, das an das                               |     |
| Netzwerk angeschlossen ist G-                                      | 23  |
| Speichern gescannter Bilder auf dem Copyboard<br>oder FTP-ServerG- | 23  |
| Bilddateien auf den Computer übertragen/vom<br>Computer löschenG-  | 25  |
| Wenn der Speicherordner auf "Board" stehtG-                        | 25  |

| Löschen von Bilddateien auf dem Copyboard G-2       | 27        |
|-----------------------------------------------------|-----------|
| Wenn der Speicherordner auf "FTP Server"            |           |
| stehtG-2                                            | 28        |
| Löschen von Bilddateien auf dem FTP-Server G-2      | 29        |
| Verfahrensweise zur Einrichtung des                 |           |
| Copyboards und zu den Netzwerkeinstellungen G-3     | 30        |
| CB Setup (Verwendung der Tasten des Copyboards) G-3 | 30        |
| Grundeinstellungen vornehmenG-3                     | 30        |
| Tabelle der Funktionsnummern und                    |           |
| EinstellungenG-3                                    | 31        |
| Einfache Netzwerkeinstellungen (über USB)G-3        | 33        |
| Erweiterte Einstellungen vornehmen (über LAN)G-3    | 35        |
| GrundeinstellungenG-3                               | 35        |
| CB SetupG-3                                         | 38        |
| Header/FooterG-3                                    | 39        |
| Network SettingG-4                                  | 40        |
| User SettingG-4                                     | 41        |
| Security SettingG-4                                 | 42        |
| Disk management SettingG-4                          | 43        |
| CB InformationG-4                                   | 43        |
| Zurücksetzen der NetzwerkeinstellungenG             | 44        |
| Erstellung und Registrierung der Kopf- und          |           |
| FußzeilenG-4                                        | 45        |
| Bedeutung von Fehlermeldungen G-4                   | 46        |
| Fehlersuche G-4                                     | <b>48</b> |
| Technische Daten G-5                                | 50        |
| Anhang G-5                                          | 51        |

Anschluss- und Verkabelungsdiagramm ......G-51

#### Bedeutung der in diesem Handbuch verwendeten Begriffe

- Haupteinheit (oder Satz): Dies bezieht sich auf das Copyboard.
- USB-Speicher: bezieht sich auf einen USB-Flash-Speicher.
- USB-Memory-Speicher: bezeichnet das Speichern der Blackboard-Daten mit dem Befehl MEMORY (d. h. der USB-Anschluss) des Bedienfeldes.
- Arbeitsspeicher: zeigt einen Zwischenspeicherort des Bildes an, das eingelesen wurde.
- "Kopieren": Sowohl "Drucken" als auch "USB-Memory-Speichern" bedeutet "Kopieren".
- "Tafelfläche": bezieht sich auf den Teil, auf dem Zeichnungen ausgeführt werden.
- "Blättern" oder "Schieben": bezeichnet den Tafelvorschub.
- Netzwerkspeicher: Speicher für die Netzwerkspeicherung.
- Netzwerk: Das Kommunikationsnetzwerk, in dem die Geräte zum Zweck der Kommunikation (Datenaustausch) zwischen den Geräten miteinander verbunden sind. Im Falle dieses Copyboards bezeichnet das "Netzwerk" das nachfolgend genannte LAN.
- LAN (lokales Netzwerk): Ein geschlossenes Kommunikationsnetzwerk für die Kommunikation in einem eng begrenzten Bereich, zum Beispiel in einem Unternehmen.
- FTP (Datenübertragungsprotokoll): Das Protokoll (die Kommunikationsregeln), das zur Datenübertragung in einem TCP/IP-Netzwerk verwendet wird.

#### Verpackungsinhalt

Der Verpackungsinhalt wird nachfolgend beschrieben. Überprüfen Sie diesen bitte vor der Inbetriebnahme.

#### Haupteinheit [1]

Drucker\* [1]

Informationen zum Druckerzubehör finden Sie im Benutzerhandbuch des Druckers.

\* Abhängig von der Ausführung des von Ihnen gekauften Produktes kann der Drucker separat erhältlich sein.

#### Ständer [1]

Ein mobiler Ständer (mit Laufrollen) zum Stützen der Haupteinheit. Ein Druckertisch und die Netzadapter-Box sind im Lieferumfang enthalten. Für den Inhalt der Ständerverpackung und die Montageanweisungen siehe die Ständeranweisungen oder das separate Montage- und Setup-Handbuch.

#### Federkasten [1]

Befestigungsschrauben für den Federkasten (M4 × 20) (vorübergehend an der Haupteinheit befestigt)

N-20J: 3 Schrauben

(Siehe das Montage- und Setup-Handbuch für Montageanweisungen.)

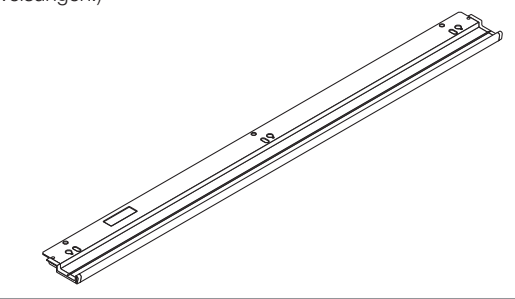

#### Copyboard-Zubehör

Spezialmarker (Jeweils einer in Schwarz, Rot, Blau und Grün) Verwenden Sie diese Marker zum Zeichnen auf der Tafelfläche.

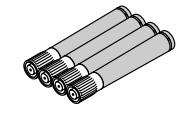

#### Spezielle Tafelschwämme [1]

Verwenden Sie diesen zum Löschen der Zeichnungen.

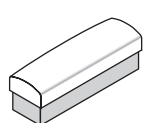

#### Netzadapter (mit Netzkabel) [1]

Dieses Kabel liefert die Stromversorgung des Copyboards (Siehe Seite G-51). (LTE36E-S2-3)

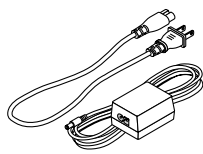

#### Wichtig

· Der mitgelieferte Netzadapter und das Netzkabel sind ausschließlich für die Verwendung mit diesem Gerät bestimmt. Verwenden Sie sie niemals mit anderen Produkten.

#### Wandhalterungen [1 Satz]

Das sind Halterungen für die Wandmontage der Haupteinheit. (Siehe das Montage- und Setup-Handbuch.)

Obere Wandhalterungen: 2

Untere Wandhalterungen: 2

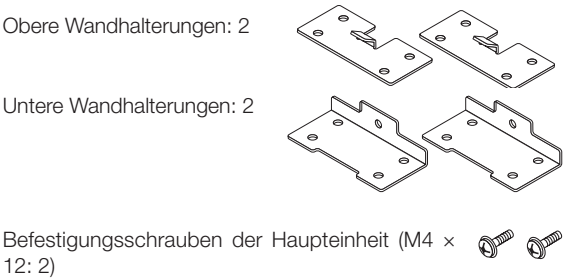

12:2) \* Für einige Produkte separat erhältlich.

#### Adapterhalterung [1]

Die Netzadapter von Copyboard und Drucker können hier aufbewahrt werden. (Siehe das Assembly and Setup Manual).

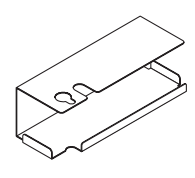

#### USB-Kabel (3 m) (Typ $B \leftrightarrow$ Typ A) [1] [PLUS-Code 715258900]

Dieses Kabel dient zum Verbinden der Haupteinheit mit einem Computer. Dient zur Einrichtung der Geräteeinstellungen.

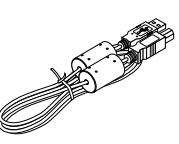

#### Wichtig

Verwenden Sie dieses Kabel nicht für die Verbindung zum Drucker (separat erhältlich).

#### Dokumente **CD-ROM** [1]

Enthält das Benutzerhandbuch (dieses Handbuch) im PDF-Format.

Das Benutzerhandbuch beinhaltet die Anweisungen zur Verwendung des Copyboards.

#### Wichtige Sicherheitsinformationen [1]

Enthält Anweisungen, die befolgt werden müssen, um dieses Gerät sicher zu benutzen.

#### Montage- und Setup-Handbuch

Enthält Anweisungen zur Installation des Gerätes und zur Herstellung einer Verbindung zum Drucker (separat erhältlich).

# Teilebezeichnungen

### Haupteinheit Vorderseite Rahmenabdeckung \_ Tafelfläche Auf der Tafelfläche werden spezielle Marker zum Zeichnen und Schreiben benutzt. Bedienfeld (Siehe Seite G-8) -Adapterhalterung. Federkasten Dies ist ein Ablagefach, in das die Netzadapter gelegt werden können. Eingangs-/Ausgangsanschlüsse (siehe nächste Seite) \* Befindet sich auf der Unterseite. Ständer (separat erhältlich) -Dies ist ein Gestell zur Unterstützung des Copy-Diese Abbildung zeigt nicht die Verboards. (Siehe das Assembly and Setup Manual). bindungskabel.

### Für Ständersätze mit einem Druckertisch (separat erhältlich)

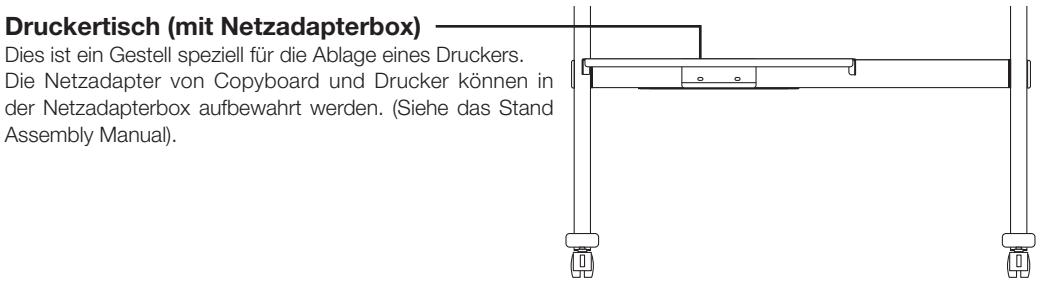

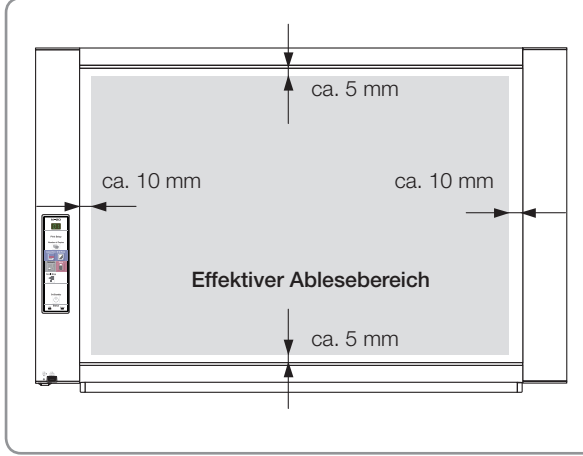

#### **Effektiver Ablesebereich**

Der kopierbare Bereich entspricht dem grauen Bereich in der Zeichnung.

#### Hinweis

 Es kann sein, dass jegliche Teile, die au
ßerhalb dieses Bereichs gezeichnet wurden, beim Speichern auf den USB-Speicher oder den PC nicht gedruckt oder kopiert werden können.

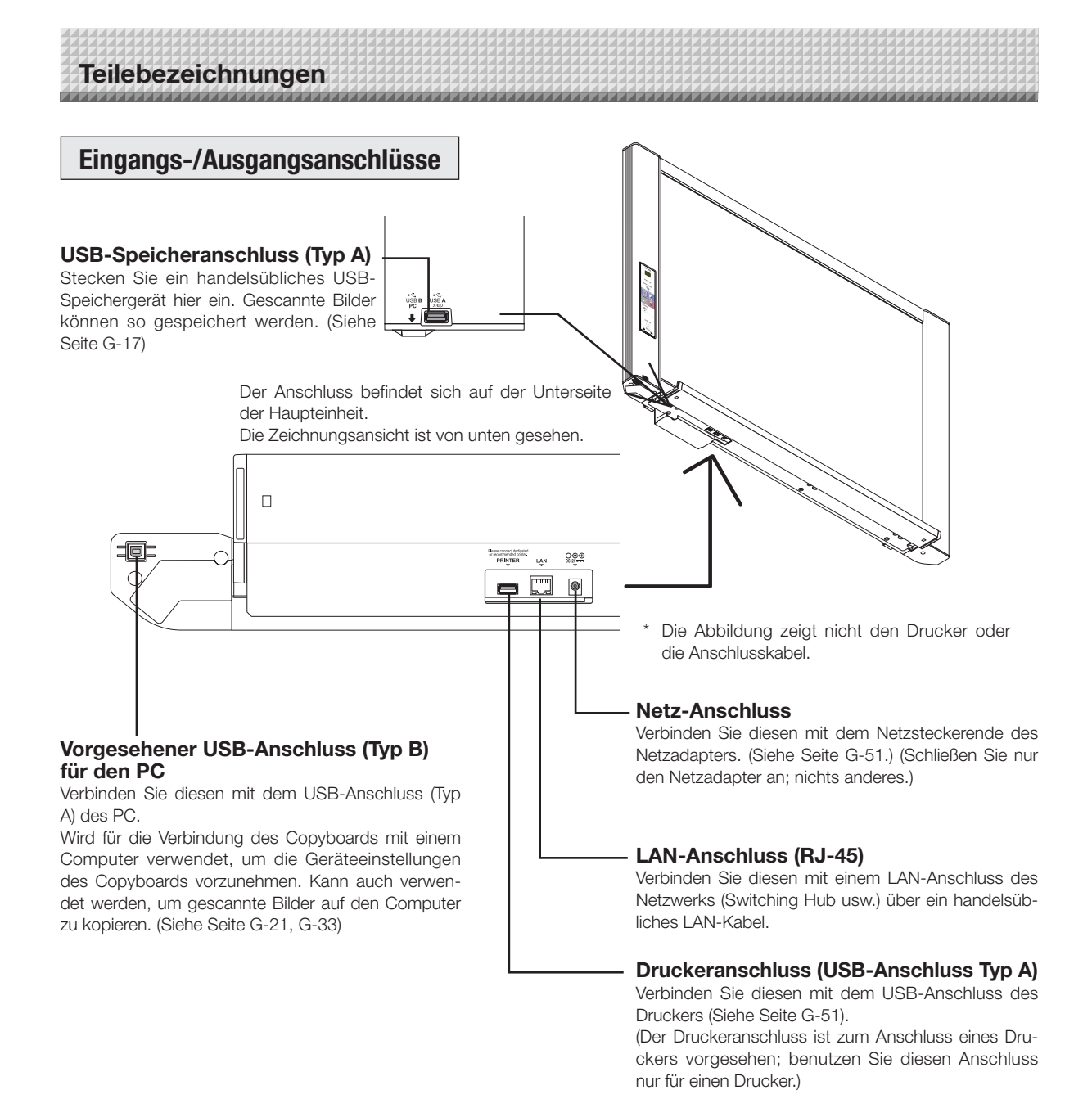

Verriegelung/Freigabe der Laufrollen des Ständers

Verriegeln Sie die Laufrollen nach der Installation mit den Stoppern. Geben Sie die Stopper der Laufrollen frei, um den Ständer zu verschieben.

Die Stopper sind verriegelt, wenn auf den unteren Teil gedrückt wird. Drücken Sie auf den oberen Teil, um sie freizugeben.

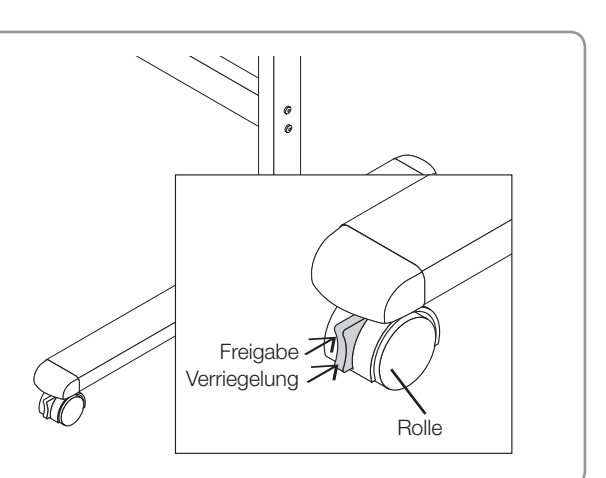

#### Ändern der Gerätehöhe (Ständer separat erhältlich)

So funktioniert die Höhenanpassung, wenn das Copyboard auf dem optionalen Ständer montiert wird. Die Ständerhöhe kann in 2 Stufen in 250-mm-Abständen eingestellt werden.

### 

- Mindestens zwei Personen sollten die Haupteinheit halten. Sonst könnte die Haupteinheit herunterfallen oder umkippen, was zu Verletzungen führen kann.
- Verriegeln Sie die Laufrollen des Ständers, indem Sie auf den unteren Teil des Verriegelungsknopfes drücken. Sonst könnte sich der Ständer bewegen, während die Haupteinheit montiert oder entfernt wird, was zu Verletzungen führen kann.
- Ziehen Sie nach dem Herausziehen des Netzkabels aus der Wandsteckdose alle Verbindungskabel von den Eingangs-/Ausgangsanschlüssen des Gerätes ab. Wenn das Gerät ohne Abziehen der Kabel entfernt wird, könnte es umkippen und Verletzungen verursachen.
- Wenn ein Drucker an der Anlage angebracht ist, entfernen Sie den Drucker vor der Inbetriebnahme. Sonst könnte der Ständer umkippen, während die Haupteinheit montiert oder entfernt wird, was zu Verletzungen durch den herunterfallenden oder umkippenden Drucker führen kann.
- (1) Ziehen Sie das Netzkabel aus der Wandsteckdose, ziehen Sie anschließend alle Verbindungskabel von der Haupteinheit ab.
- (2) Entfernen Sie die Verriegelungsgriffe (einer auf jeder Seite).
- (3) Verändern Sie die Position der Auflagestücke der Haupteinheit.

Heben Sie die Haupteinheit etwa um 1 cm an, um sie loszumachen.

Setzen Sie die Haken des Ständers sicher in die Montagelöcher in die Auflagestücke der Haupteinheit ein (eins auf jeder Seite).

- (4) Befestigen Sie die beiden Verriegelungsgriffe (links und rechts) an den Montage-Auflagestücken.
- (5) Schließen Sie alle Verbindungskabel an.

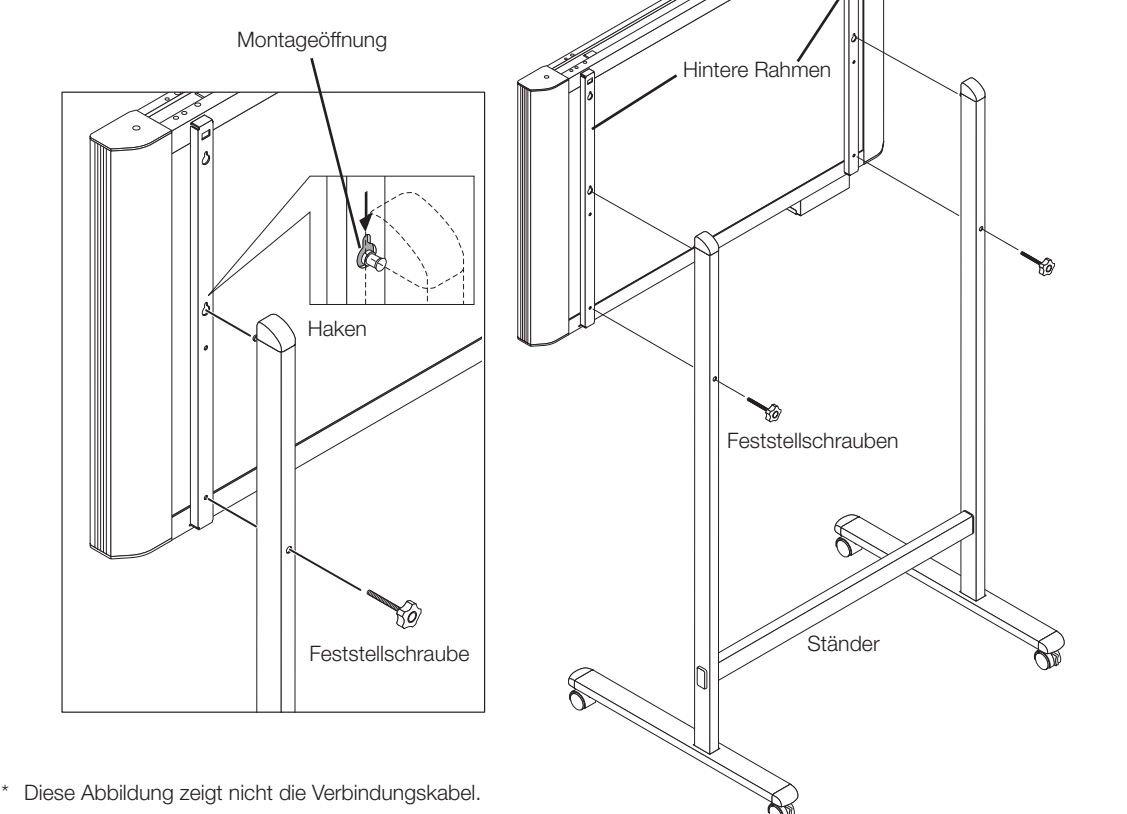

### Teilebezeichnungen

#### Bedienfeld (Modell N-20J)

Wenn Sie eine Taste drücken, drücken Sie bitte den mittleren Bereich (die viereckige Ausbuchtung). Die Taste funktioniert eventuell nicht, wenn Sie nur an einer Ecke drücken.

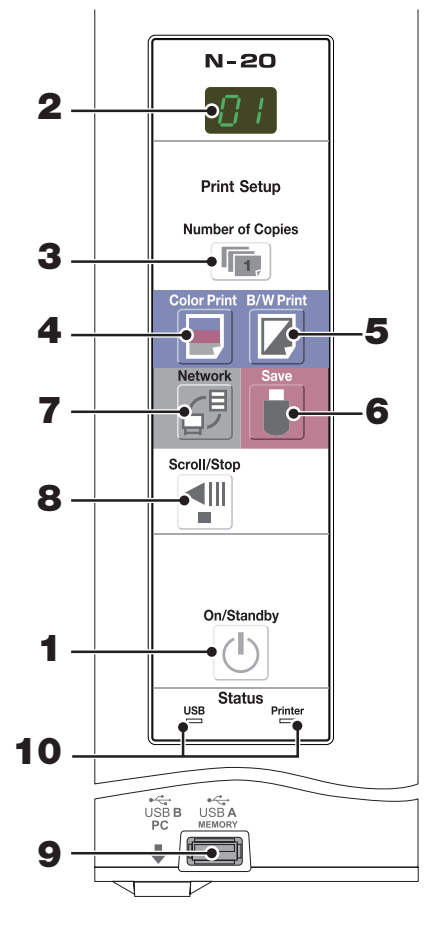

#### 1 ON/Standby (①)-Taste

Schaltet den Strom des Copyboards ein und aus (Standby-Modus).

#### 2 Anzeigefenster

Die Anzahl der Kopien, der Betriebsstatus und die Fehlermeldungen werden auf den 7-Segment-LEDs angezeigt.

#### 3 Number of Copies ( )/Test print-Taste

Drücken Sie diese Taste, um die Anzahl der auszudruckenden Kopien einzustellen (max. 10). Die Anzahl der Kopien wird im Anzeigefenster angezeigt.

" P" wird während des Testdrucks angezeigt.

#### 4 Color Print ( 🗐 )-Taste

Die Tafel wird mit 1 Bildschirm bewegt und abgelesen und das Bild wird farbig und so oft wie im Anzeigefenster angegeben ausgedruckt.

#### 5 B/W Print ( )-Taste

Die Tafel wird mit 1 Bildschirm bewegt und abgelesen und das Bild wird in schwarz-weiß und so oft wie im Anzeigefenster angegeben ausgedruckt.

#### 6 Save ( )-Taste (USB-Memory-Speicherung)

Die Tafel wird mit 1 Bildschirm bewegt und abgelesen und das Bild wird im USB-Speichergerät gespeichert.

Wenn eine Verbindung zum Computer mit dem USB-Kabel besteht, wird das Bild im internen Speicher des Copyboards gespeichert.

#### 7 Network (☆)-Taste

Blättert die Tafelfläche um den einer Seite entsprechenden Teil weiter, scannt die Seite und speichert die Daten im angegebenen Speicherordner.

Die Daten werden wie zuvor festgelegt entweder auf dem Copyboard oder in einem Ordner auf dem FTP-Server gespeichert.

#### 8 Scroll/Stop (1)-Taste

Blättert die Tafelfläche um den einer Seite entsprechenden Teil nach links und stoppt dann automatisch. Das Drücken dieser Taste beim Weiterblättern stoppt das Weiterblättern.

#### 9 USB A Memory-Anschluss (USB Typ A)

Speichert auf im Handel erhältliche USB-Speichergeräte die Bilder, die vom Copyboard abgelesen wurden.

#### 10 Status

Diese Anzeigen zeigen Fehler des Copyboards, des USB-Speichergeräts, des Netzwerks oder des Druckers an, indem sie aufleuchten oder sich abschalten und durch die Art ihres Aufleuchtens (siehe nachfolgende Tabelle). Wenn das Copyboard ordnungsgemäß funktioniert, leuchten die Statusanzeigen grün. (Siehe nachfolgende Tabelle) Überprüfen Sie außerdem die Fehlermeldung im Anzeigefenster. Für Fehlerinformationen und Lösungen siehe Seite G-46.

| Anzeige-<br>fenster                                       | Bedeutung                                                                                                    | USB-Anzeige  | Druckeranzeige |  |
|-----------------------------------------------------------|----------------------------------------------------------------------------------------------------|--------------|----------------|--|
| ΕI                                                        | Druckerproblem                                                                                                    | Aug.         | Loughtat rat   |  |
| EL Ein nicht unterstützter Drucker ist ange-<br>schlossen |                                                                                                    | Aus          | Leucillet fot  |  |
| E2                                                        | USB-Speicher nicht erkannt                                                                                                    |              |                |  |
| ЕЭ                                                        | Problem bei der USB-Memory-Spei-<br>cherung                                                                                                    |              |                |  |
| U5                                                        | USB-Speicher nicht angeschlossen                                                                                                    | Leuchtet rot | Aus            |  |
| FL                                                        | Speicher ist voll                                                                                                    |              |                |  |
| US6                                                       | Warnung, dass die Entfernung des USB-<br>Speichers vergessen wurde                                                                                                    |              |                |  |
| EЧ                                                        | Lesefehler                                                                                                    |              |                |  |
| E5                                                        | E5 Systemfehler                                                                                                    |              | Blinkt rot     |  |
| EΗ                                                        | Fehler bei der Zeiteinstellung                                                                                                    |              |                |  |
| Sicherheitsfunktion                                       |                                                                                                    |              |                |  |
| E9                                                        | E 9 Drucken in Farbe nicht erlaubt                                                                                                    |              |                |  |
| LAN-Kabel nicht verbunden                                 |                                                                                                    |              |                |  |
| 12                                                        | Image: Construction of the server server       Fehler bei der Verbindung zum FTP-Server       Aus       Aus         Image: Construction of the server       Fehler beim Schreiben auf dem FTP-Server       Aus |              |                |  |
| ГЭ                                                        |                                                                                                    |              | Aus            |  |
| LY                                                        |                                                                                                    |              |                |  |
| L5                                                        | Netzwerk- oder anderer Fehler                                                                                                    |              |                |  |
| LE                                                        | Fehler beim Reset der Netzwerkein-<br>stellung                                                                                                    |              |                |  |
| ΗE                                                        | Fehler beim Schreiben der Kopf-/Fuß-                                                                                                    | IB-          |                |  |

\* Die Buchstaben "USB" erscheinen auf der Anzeige.

# Funktionen des Copyboards

### Grundfunktionen

#### 1 Drucken

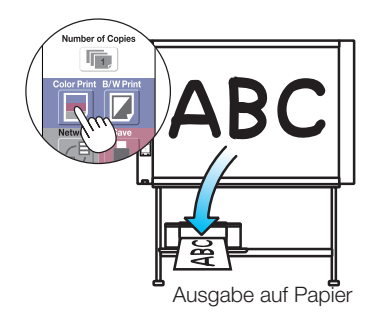

Netzwerkfunktionen

2) Speichern auf USB-Speichergeräten

speichern

(3) Speichern von Bildern auf einem Computer

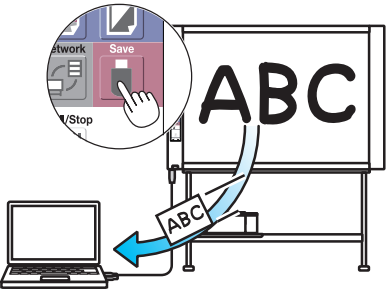

Ein Bild auf dem Computer speichern

Anzeigen von Bildern, die über ein Netzwerk auf dem Copyboard gespeichert wur-

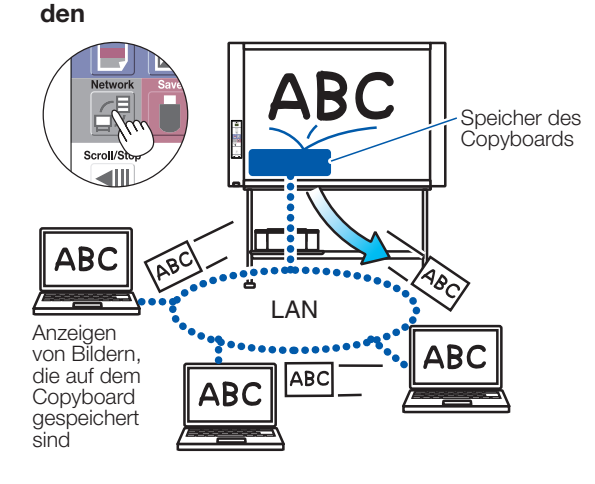

(5) Anzeigen von Bildern, die über ein Netzwerk auf einem FTP-Server gespeichert wurden

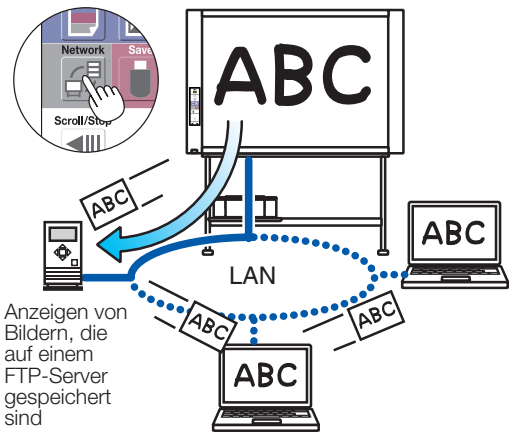

#### Netzwerk-Fernbedienungsfunktion

Das Copyboard kann über ein Smartphone oder einen Computer ferngesteuert werden und Bilder auf der Tafeloberfläche des Copyboards können drahtlos auf dem Smartphone oder dem Computer gespeichert werden.

Zu Einzelheiten siehe "Handbuch für den kabellosen Betrieb des Copyboards mithilfe der Anwendung "MTG Pocket"".

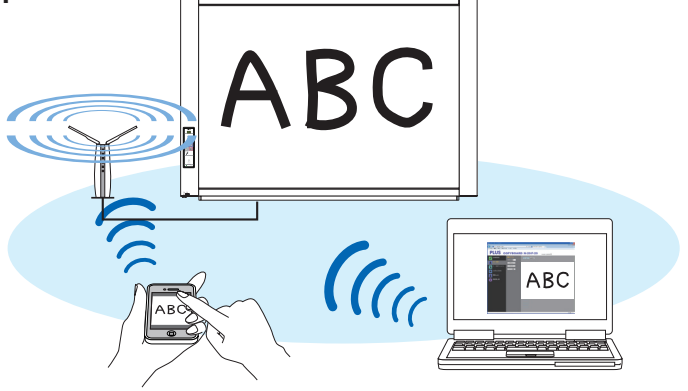

# Bedienungsschritte

Das Copyboard verwendet einen Bildscanner, um die Texte oder Diagramme abzulesen, die mit speziellen Markern (in vier verschiedenen Farben) aufgeschrieben wurden. Wenn die Color Print ■ - oder B/W Print ■ -Taste gedrückt wird, werden die Bilddaten der Tafelfläche vom Drucker ausgedruckt. Wenn ein USB-Speichergerät oder Computer angeschlossen ist, werden die Bilddaten der Tafelfläche durch Drücken der Save ■ -Taste gespeichert. (Für den Computerdatenspeicher gilt, dass der Inhalt einer Seite gespeichert wird, dabei werden die zuvor gespeicherten Daten überschrieben.)

Außerdem können die Bilddaten auf dem Copyboard oder einem FTP-Server gespeichert werden, wenn eine Netzwerkverbindung vorliegt.

#### Vorbereitung

• Stellen Sie Ihr neu gekauftes Copyboard auf und schließen Sie einen Drucker an. Einzelheiten dazu finden Sie im separaten "Montage und Setup-Handbuch".

- Stecken Sie die Netzadapter-Stecker von Copyboard und Drucker in Netzsteckdosen.
- Stellen Sie nach dem Kauf die Uhr des Copyboards ein. Sonst werden das richtige Datum und die Uhrzeit nicht auf den Ausdrucken oder in den Bilddateien angezeigt. Siehe Seite G-11.

#### Zeichnen auf der Tafelfläche

Zeichnen Sie bitte mit den mitgelieferten Spezialmarkern. Wenn andere als die dazugehörigen Marker oder Tafelschwämme verwendet werden, kann die Tafel eventuell nicht mehr gelöscht werden oder die Tafel könnte schmutzig werden.

Um die Tafel manuell zu verschieben, siehe "Das Tafelbild manuell verschieben" auf Seite G-16.

#### Drucken

 Stellen Sie die Papiergröße auf A4 oder Letter-Format ein.

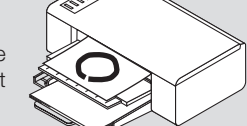

Stellen Sie nur Papier in der

- Größe A4 oder im Letter-Format ein. (2) Drücken Sie auf die ON/Standby の-Taste des Copy-
- (2) Drucken Sie auf die ON/Standby @-Taste des Copyboards und schalten Sie die Stromversorgung ein.
- (3) Schalten Sie die Stromversorgung des Druckers ein. Für Anweisungen zur Druckerbedienung, siehe die Bedienungsanleitung des Druckers.
- (4) Drücken Sie die Color Print ■- oder die B/W Print □ -Taste. Das Copyboard bewegt den einer Seite entsprechenden Teil der Tafel, liest das Bild ab und beginnt mit dem Kopiervorgang\*. Siehe "Drucken" auf Seite G-13.

#### Speichern auf USB-Speicher

 Drücken Sie auf die ON/Standby <sup>⊕</sup>-Taste des Copyboards, um die Stromversorgung einzuschalten.

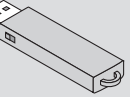

- (2) Stecken Sie den USB-Speicher in den Speicheranschluss + (USB-Anschluss A) des Copyboards.
- (3) Drücken Sie die Save -Taste.
   Siehe "Verwenden des USB-Speichers" auf Seite G-17.

#### Speichern auf einem Computer

- (1) Drücken Sie die ON/Standby (<sup>()</sup>)-Taste (Ein- und Ausschalten) des Copyboards, um es einzuschalten.
- (2) Schließen Sie das Copyboard an den Computer an, verwenden Sie dabei den f
  ür den PC vorgesehenen USB-Anschluss.
- (3) Drücken Sie die Save ( 🛡 )-Taste.
- (4) Das Bild wird auf dem Computer gespeichert.

#### Verwenden eines Netzwerks (über LAN)

- (1) Überprüfen Sie, ob das Copyboard mit einem LAN-Anschluss eines Netzwerks verbunden ist.
- (2) Drücken Sie die ON/Standby ⊕-Taste des Copyboards, um es einzuschalten.
- (3) Drücken Sie die Network <sup>d</sup><sup>₿</sup>-Taste. Siehe "Verwenden des Copyboards über ein Netzwerk" auf Seite G-23.

#### Wenn das Copyboard nicht benutzt wird

- Löschen Sie auf jeden Fall die Zeichnung vollständig und sauber mit dem dafür vorgesehenen Tafelschwamm von der Tafelfläche. (Bleibt die Zeichnung für einen längeren Zeitraum auf der Tafelfläche, wird es schwerer sie zu löschen.)
- (2) Drücken Sie auf die ON/Standby O-Taste des Copyboards und schalten Sie die Stromversorgung aus (Standby-Modus). Während der USB-Speicher installiert bleibt, kann die Stromversorgung nicht ausgeschaltet werden. (Diese Funktion hütet vor dem Vergessen, den USB-Speicher abzuziehen.)
- (3) Schalten Sie die Stromversorgung des Druckers aus.

#### Hinweis

- Warten Sie beim Einschalten der Stromversorgung nach dem Einstecken des Netzsteckers mindestens 5 Sekunden, bevor Sie die ON/Standby 😃 Taste drücken.
- Die Farbe der Bilder, wenn sie in Farbe gedruckt oder im USB-Speicher gespeichert werden, weicht etwas von den Markerfarben ab.
- Verschwommene Zeichen, dünne Linien, Überlappungen von Markern und andere Faktoren können dazu führen, dass Farben an einigen Stellen abweichen und auch manche Teile nicht erfolgreich gescannt werden können.

Die Zeit einstellen

Das Datum und die Uhrzeit werden beim Ausdrucken auf Papier ausgegeben und beim Speichern auf dem Copyboard und FTP-Server in den Dateiinformationen gespeichert, sie sollten also die Zeit des Copyboards korrekt einstellen.

Die Zeit kann auch mithilfe eines über ein Netzwerk verbundenen Computers eingestellt werden (wenn eine LAN-Verbindung verfügbar ist). (Siehe Seite G-38.)

#### Beschreibung der Bedienvorgänge

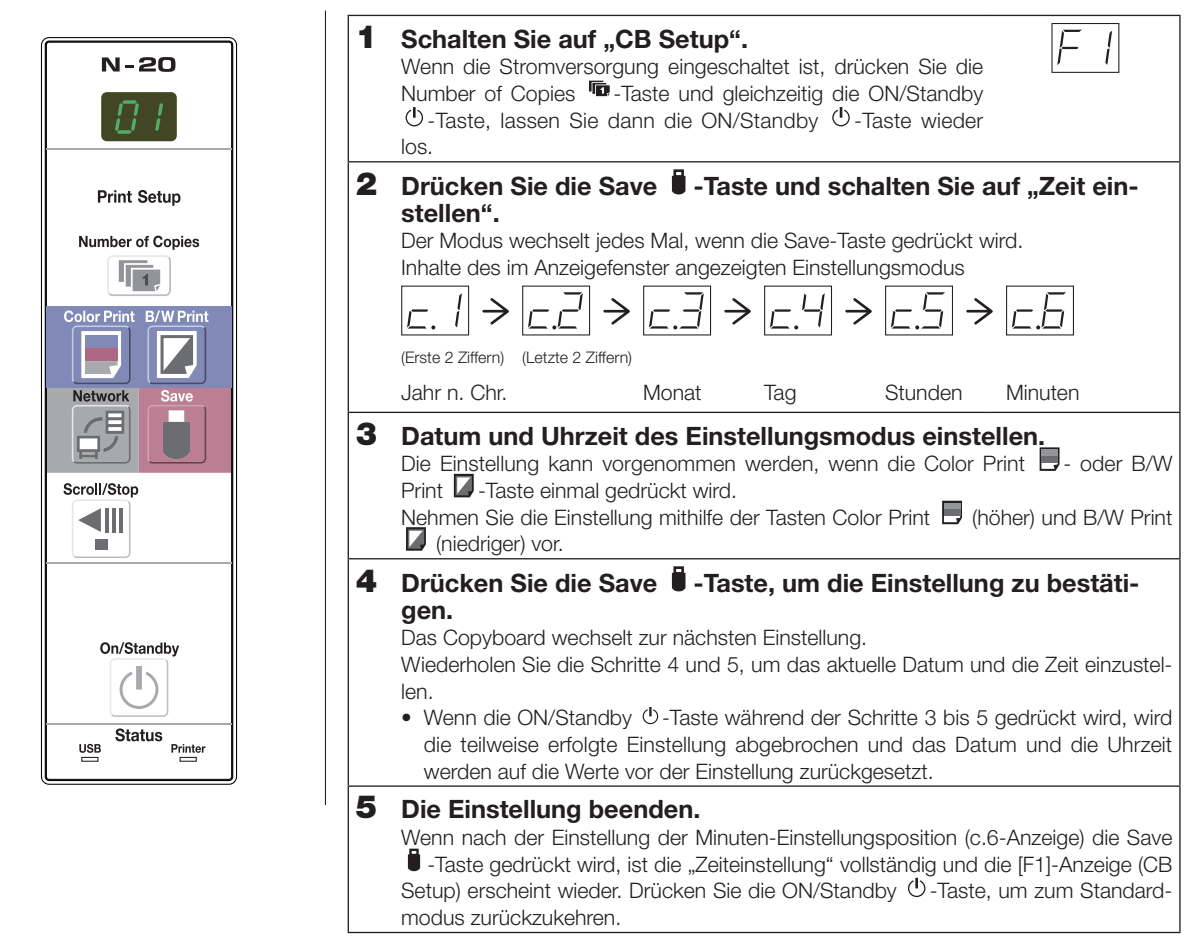

#### Vorbereitung:

Stecken Sie den Netzstecker in eine Wandsteckdose (Wechselstrom 100–240 V). [Beispiel]: Das Datum und die Uhrzeit auf den 8. Oktober 2012 14:16 Uhr stellen

# Drücken Sie die ON/Standby <sup>()</sup> -Taste, um die Stromversorgung einzuschalten.

Die LEDs des Anzeigefensters leuchten und die Stromversorgung wird eingeschaltet.

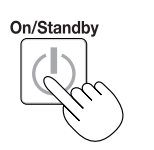

Standardmodus

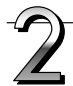

# Drücken Sie die Number of Copies To-Taste und gleichzeitig die ON/Standby O-Taste, lassen Sie dann die ON/Standby O-Taste wieder los.

Der Modus wechselt zu "CB Setup", und "F1" wird in den LEDs des Anzeigefensters angezeigt.

Der Modus kehrt wieder in den Standardmodus zurück, wenn 10 Sekunden lang keine Tasten bedient werden.

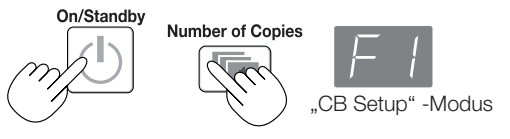

### Die Zeit einstellen

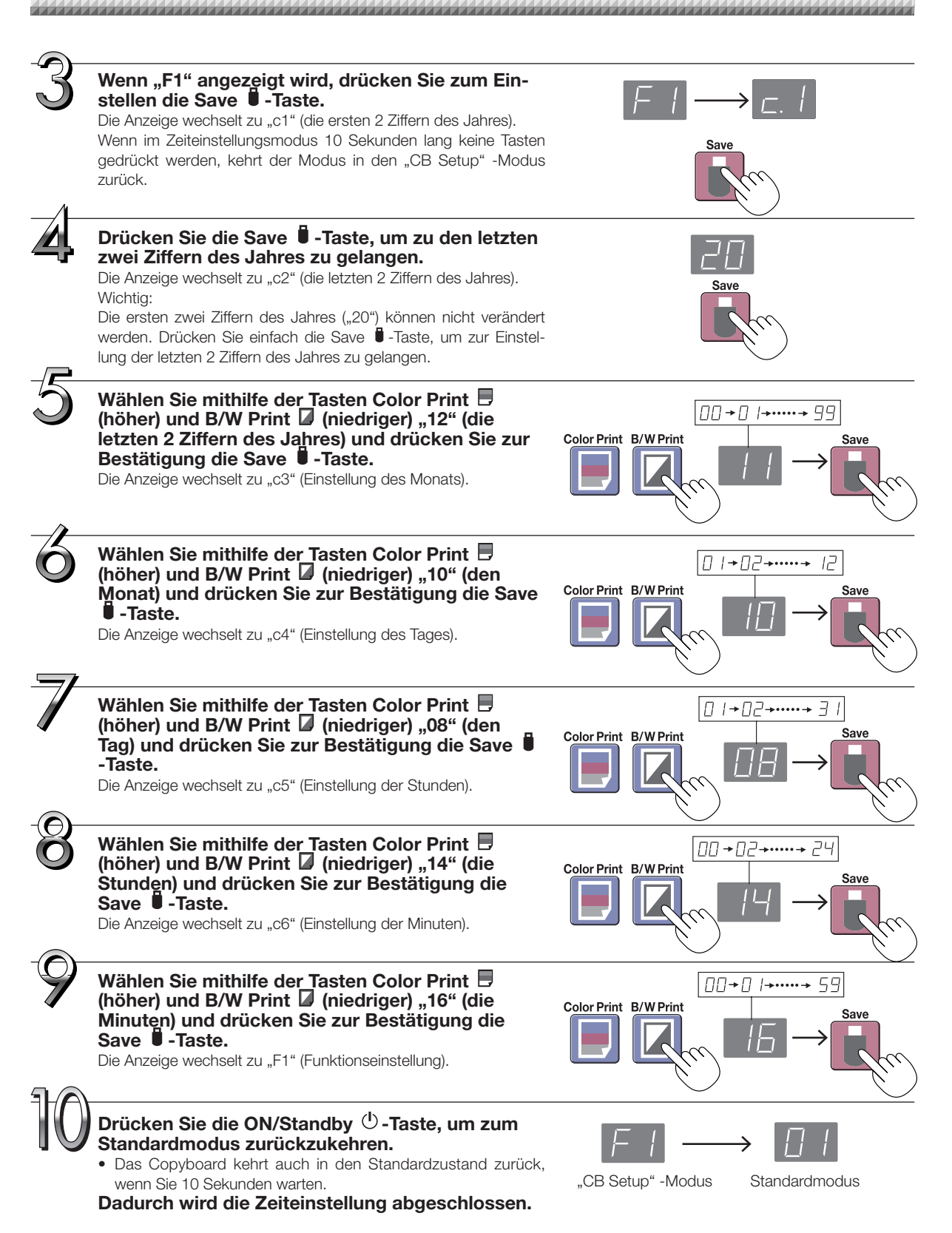

# Verwenden Sie einen Drucker (separat erhältlich), um die Daten von der Tafeloberfläche zu drucken. Verwenden

Sie einen dazugehörigen PLUS-Drucker. Die Bedienschritte und Teilebezeichnungen können von Drucker zu Drucker voneinander abweichen. Für Ein-

zelheiten zur Bedienung sehen Sie bitte in die Bedienungsanleitung Ihres Druckers.

Drucken (Drucker ist separat erhältlich)

#### Vorbereitung des Druckers

Stellen Sie bitte sicher, dass Copyboard und Drucker miteinander verbunden sind. Siehe Seite G-51.

## Richten Sie das Papier ein. Verwenden Sie bitte Papier in den Formaten A4 oder Letter. Wenn Sie Papier im Letter-Format verwenden, stellen Sie in den Geräteinstellungen das Letter-Format ein. (Siehe Seite G-31, G-38.) Ordnen Sie die Papierränder so an, dass sie gleich sind. Legen Sie das Papier in der vorgesehenen Position in den Papiereinzug. Verschieben Sie die Papierführung behutsam, bis sie das Papier berührt.

Beachten Sie die Bedienungsanleitung Ihres Druckers für eine Beschreibung des verwendbaren Papiers.

#### Wichtig

 Je nach den Spezifikationen des Druckers wird möglicherweise etwas Zeit zur Reinigung des Druckkopfs benötigt.

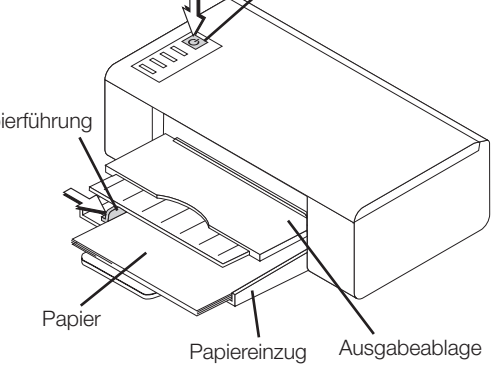

Netzschalter

Das Aussehen des Druckers dient nur der Illustration.

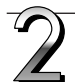

#### Schalten Sie die Stromversorgung ein.

Betätigen Sie den Netzschalter. Die Stromanzeige leuchtet.

#### Damit ist die Vorbereitung des Druckers beendet.

Drücken Sie die Taste Color Print 🗏 oder B/W Print 🔽 am Bedienfeld des Copyboards. Eine Seite von Daten wird eingelesen und der Druckvorgang beginnt.

#### Wichtig

• Je nach Drucker können Anzeigen usw. aufleuchten, nachdem der Strom eingeschaltet wurde, bis der Drucker druckbereit ist. Beachten Sie in diesem Fall die Bedienungsanleitung des Druckers und prüfen Sie, ob der Drucker bereit ist, bevor Sie den Druckvorgang am Copyboard beginnen.

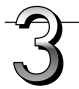

#### Nachdem das Drucken beendet ist...

Schalten Sie die Stromversorgung des Druckers aus und entfernen Sie das Papier. Schließen Sie den Papiereinzug.

#### Wichtig

• Vorsicht: Schalten Sie während des Druckvorgangs nie den Strom aus oder trennen Sie das USB-Kabel.

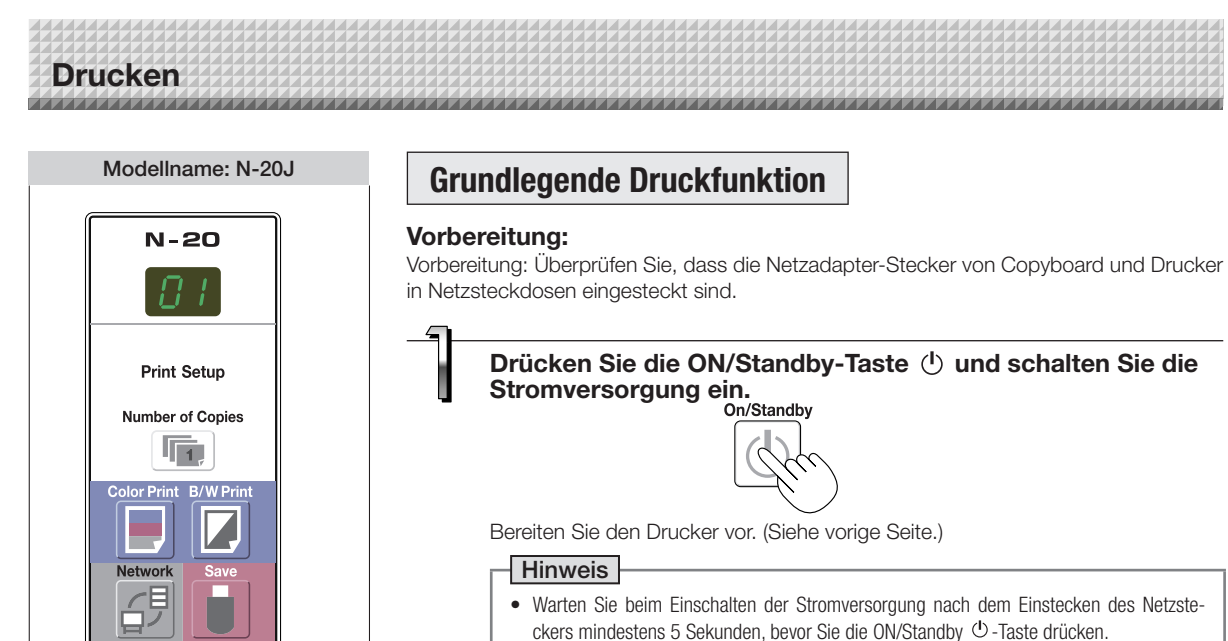

- Drücken Sie die ON/Standby ⊕ -Taste, um die Stromversorgung einzuschalten. Die LED des Anzeigefensters leuchtet auf.
- Schalten Sie zuerst das Copyboard ein, bevor Sie den Drucker einschalten.

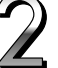

### Drücken Sie die Scroll/Stop <sup>▲</sup> -Taste und blättern Sie zu dem Tafelbild, das Sie ausdrucken möchten.

Es gibt zwei Bildschirme. Scroll/Stop

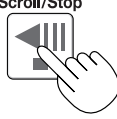

Wenn die Scroll/Stop I-Taste gedrückt wird, blättert die Tafelfläche um den einer Seite entsprechenden Teil nach links (zum nächsten Bildschirm) und stoppt dann automatisch.

#### Hinweis

- Drücken Sie zur Anzeige des nächsten Bildschirms nach dem Weiterblättern die Scroll/ Stop-Taste. Das Drücken beim Weiterblättern stoppt das Weiterblättern sofort. Wenn die Taste erneut gedrückt wird, blättert die Tafelfläche von der Halteposition aus um den einer Seite entsprechenden Teil weiter.
- Die eine Seite, die sichtbar ist, ist die druckbare Position.
- Um die Tafelbildposition fein einzustellen, bewegen Sie bei gestopptem Tafelbild das Bild langsam per Hand. Das Tafelbild kann nach links oder rechts verschoben werden.
- Es ist u. U. nicht möglich, den Außenbereich der Tafelfläche zu drucken. Bitte beachten Sie hierzu den Abschnitt "Effektiver Ablesebereich" auf Seite G-5.

Scroll/Stop

On/Standby

USB Status

Printer

# Drucken

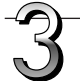

Drücken Sie die Number of Copies 👼 - Taste und wählen Sie die Anzahl der Kopien aus.

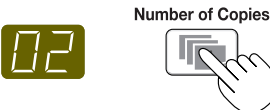

#### Hinweis

- "01" wird ausgewählt, wenn das Gerät eingeschaltet wird.
- Es können bis zu 10 Kopien festgelegt und im Anzeigefenster angezeigt werden.
- Die Anzahl der Kopien wird mit jedem Druck auf die Taste Number of Copies um 1 erhöht und " P" wird nach "10" angezeigt (wird für den Testdruck verwendet: siehe Seite G-49). Wird die Taste erneut gedrückt, wechselt die Anzeige zu "01". Die Nummer ändert sich kontinuierlich, wenn die Taste gedrückt gehalten wird.
- Fahren Sie nach der Einstellung der Anzahl der Kopien innerhalb von 1 Minute mit Schritt 4 fort. Die Anzahl der Kopien wird auf "01" zurückgesetzt, wenn innerhalb von 1 Minute keine Bedienvorgänge durchgeführt werden.

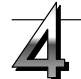

#### Drücken Sie zum Drucken die Color Print 📃 - oder die B/W Print 🔽 - Taste.

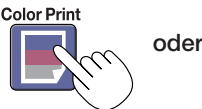

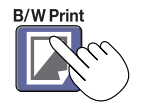

Die Ablesefunktion wird f
ür den einer Seite entsprechenden Teil durchgef
ührt (w
ährend die Tafelfl
äche gebl
ättert wird)
und die Druckfunktion wird durchgef
ührt.

#### Abbruch des aktuellen Druckvorganges

Wenn die ON/Standby <sup>(1)</sup>-Taste gedrückt wird, stoppt der Ablesevorgang der Tafel und die teilweise gelesenen Bilddaten werden gedruckt. Warten Sie, bis der Ausdruck aus dem Drucker ausgegeben wird.

#### Hinweis

- Wenn die ON/Standby O-Taste gedrückt wird, während das Tafelbild eingelesen wird, wird der Druckvorgang unterbrochen und nur ein Teil des Bildes wird gedruckt.
- Der einer Seite entsprechende Teil wird auf A4-Papiergröße verkleinert und ausgedruckt.
- Ein blinkendes "E 1" im Anzeigefenster zeigt einen Druckfehler an. Siehe "Bedeutung von Fehlermeldungen" auf Seite G-46.
- Beim Drucken wird ein Zeitstempel (Datum und Uhrzeit) oben rechts auf der Tafel aufgedruckt. Siehe "CB Setup" auf Seite G-30, G-38.

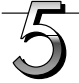

### Wenn das Copyboard nicht mehr benutzt werden soll, drücken Sie zum Abschalten der Stromversorgung die ON/Standby-Taste (Standby-Modus).

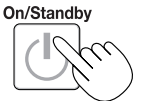

- Wenn der Strom abgeschaltet wird, werden die gescannten Bilder, die im internen Speicher des Gerätes gespeichert sind, gelöscht.
- Schalten Sie die Stromversorgung des Druckers aus.

#### Hinweis

 Wenn die Löscherinnerungsfunktion auf "Aktiv" steht Wenn die ON/Standby O-Taste gedrückt wird, blinken das Anzeigefenster und alle Anzeigen gleichzeitig, die Tafel wechselt automatisch zur nicht gelöschten Fläche und die Stromversorgung wird ausgeschaltet. Wenn Sie die Löscherinnerungsfunktion auf "Inaktiv" setzen möchten, schlagen Sie auf Seite G-32, G-38 nach.
 \* Die Löscherinnerungsfunktion funktioniert mödlichenweise nicht richtig, wenn sich Schmutz oder Markerrückstand auf

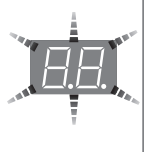

- \* Die Löscherinnerungsfunktion funktioniert möglicherweise nicht richtig, wenn sich Schmutz oder Markerrückstand auf der Tafelfläche befinden.
- Wenn innerhalb von 30 Minuten keine Taste betätigt wird, wird der Strom automatisch abgeschaltet (automatische Abschaltung).
- Die automatische Abschaltfunktion wird abgebrochen, wenn das Copyboard und der Computer mit einem USB-Kabel verbunden sind.

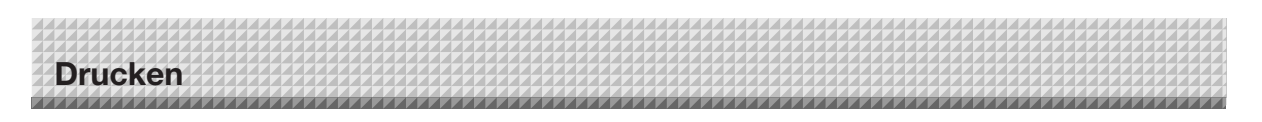

#### Manueller Vorschub der Tafelfläche

Die Tafelfläche kann selbst bei ausgeschalteter Stromversorgung des Copyboards bewegt werden.

Die Tafelfläche kann per Hand entweder nach links oder rechts bewegt werden. Platzieren Sie dazu bitte Ihre Hand auf die vertikale Mitte und bewegen Sie die Tafelfläche langsam.

#### Wichtig

Schnelle Bewegungen können den Antriebsmechanismus des Copyboards beschädigen.
Wenn die Tafelfläche bewegt wird, können möglicherweise Rollenspuren auf Teilen der Seite zum Vorschein kommen.

#### Hinweis

 Wenn die Löscherinnerungsfunktion auf "Aktiv" steht, funktioniert diese möglicherweise nicht ordnungsgemä
ß, wenn die Tafelfläche per Hand bewegt wird.

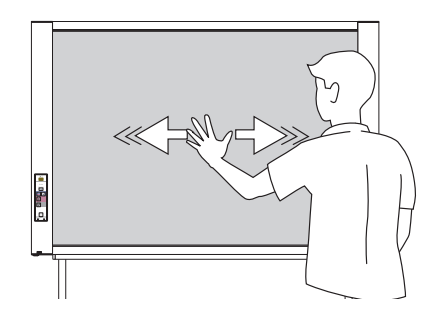

# Verwenden des USB-Speichers

Der Inhalt einer auf der Tafelfläche des Copyboards erstellten Zeichnung kann im USB-Speicher gespeichert werden. Später kann das gespeicherte Bild in einen PC eingelesen und zu einem Dokument über die Besprechungspunkte gemacht oder einem Dokument eingefügt werden.

#### Wichtig

- Im Lieferumfang ist kein USB-Flash-Speichergerät enthalten. Achten Sie beim Kauf eines USB-Flash-Speichergerätes auf Folgendes:
  - 1. USB-Flash-Speichergeräte, die mit FAT16/FAT32 formatiert wurden, werden unterstützt. USB-Flash-Speichergeräte im NTFS-Format können nicht verwendet werden.
  - 2. USB-Flash-Speichergeräte, die durch eine Sicherheitsfunktion geschützt sind, können nicht verwendet werden.
  - 3. USB-Speichergeräte mit mehreren Laufwerken oder Partitionen können nicht verwendet werden.

#### **USB-Speicherverfahren**

#### Vorbereitung:

Überprüfen Sie, dass der Netzadapter-Stecker des Copyboards mit einer Netzsteckdose verbunden ist.

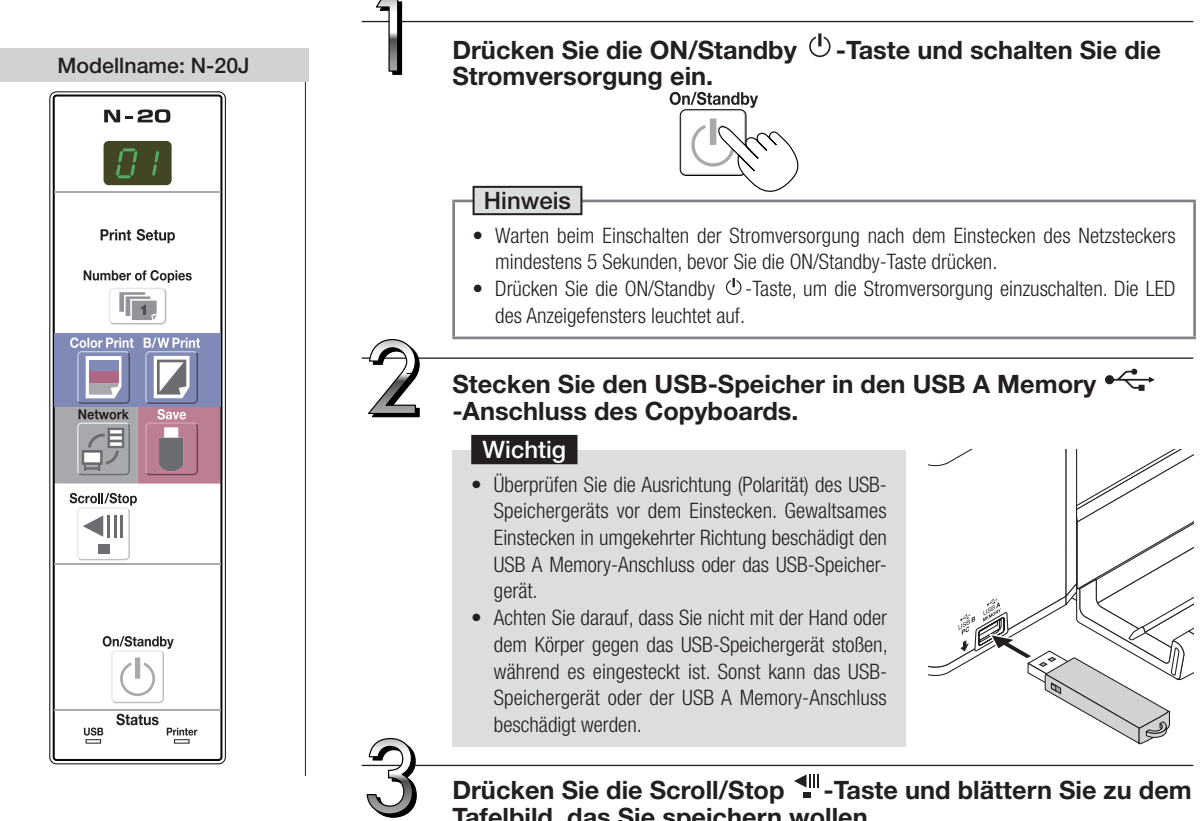

Tafelbild, das Sie speichern wollen.

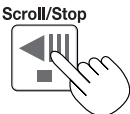

Das Verfahren zur Anzeige des Tafelbildes, das Sie speichern wollen, ist genau dasselbe wie beim Drucken.

Siehe "Grundlegende Druckfunktion" auf Seite G-14.

#### Hinweis

- Der sichtbare Teil der Tafelfläche wird im USB-Speicher gespeichert.
- Der Außenbereich der Tafelfläche kann nicht gespeichert werden. Bitte beachten Sie hierzu den Abschnitt "Effektiver Ablesebereich" auf Seite G-5.

#### Drücken Sie zum Speichern die Save 🛢 -Taste.

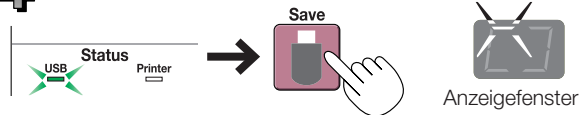

Die blinkende Anzeige "rotiert" während der USB-Memory-Speicherungsfunktion fortlaufend.

- Wenn das USB-Speichergerät angeschlossen ist, leuchtet die USB-Statusanzeige auf dem Display am Hauptgerät grün. Überprüfen Sie, ob die Anzeige leuchtet, bevor Sie die Speichern-Taste drücken.
- Die Ablesefunktion wird f
  ür den einer Seite entsprechenden Teil durchgef
  ührt (w
  ährend die Tafelfl
  äche bewegt wird),
  und die USB-Memory-Speicherung startet nach Abschluss der Bewegung.

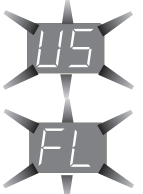

Die (5 Sekunden) blinkende "US"-Anzeige zeigt an, dass kein USB-Speicher eingesetzt ist. Setzen Sie bitte den USB-Speicher ein und drücken Sie dann die Save 🛢 -Taste.

Die (5 Sekunden) blinkende "FL"-Anzeige zeigt an, dass der USB-Speicher nicht über genügend freie Speicherkapazität verfügt. Ersetzen Sie ihn mit einem USB-Speichergerät, das über ausreichende Kapazität verfügt.

Konsultieren Sie für andere Fehleranzeigen bitte "Bedeutung von Fehlermeldungen" auf Seite G-46.

#### Hinweis

- Bei manchen USB-Speichern benötigt die Erkennung bzw. das Speichern etwas Zeit.
- Wenn die ON/Standby (D)-Taste gedrückt wird, während die Daten eingelesen werden, wird der Einlesevorgang abgebrochen und die bis zu diesem Zeitpunkt geladenen Bilddaten werden auf dem USB-Speichergerät gespeichert.
- Um das Tafelbild zu verschieben, beenden Sie das Blättern, drücken Sie dann die Scroll/Stop 📲 -Taste.
- Das Datum und die Uhrzeit der gespeicherten Datei gibt die Copyboard-Zeiteinstellung an. Siehe "CB Setup" auf Seite G-31.
- Wenn das Copyboard und ein Computer mit dem USB-Kabel verbunden sind, werden die Daten im internen Speicher der Haupteinheit gespeichert. Beachten Sie, dass die Daten nicht im USB-Speicher abgespeichert werden.

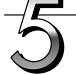

#### Entfernen des USB-Speichergeräts

Stellen Sie sicher, dass die umlaufend blinkenden Anzeigen im Anzeigefenster auf kontinuierlich beleuchtet gewechselt haben und dass die Anzeige des USB-Speichergeräts nicht blinkt, und ziehen Sie dann das USB-Speichergerät gerade ab. (Für Einzelheiten hierzu beachten Sie die Anleitung Ihres USB-Speichers.)

#### Wichtig

 Ziehen Sie das USB-Speichergerät keinesfalls während der USB-Memory-Speicherungsfunktion (d. h. während der umlaufend blinkenden Anzeige im Anzeigefenster) oder während die Zugriffsanzeige des USB-Speichergeräts blinkt ab, weil sonst Daten verloren gehen.

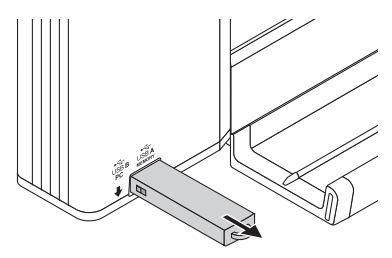

# Wenn das Copyboard nicht mehr benutzt werden soll, drücken Sie zum Abschalten der Stromversorgung die ON/Standby 🕛-Taste (Standby-Modus).

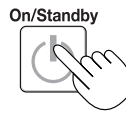

#### Hinweis

- Erscheinen im Anzeigefenster in einer bewegten Anzeige die Zeichen "USB-Speichergerät eingesteckt ist. Das Abziehen des USB-Speichergeräts schaltet die Stromversorgung ab. (Diese Funktion dient als Erinnerung daran, das USB-Speichergerät abzuziehen)
- Wenn das Copyboard und ein Computer mit dem USB-Kabel verbunden sind, wird die automatische Abschaltfunktion (die den Strom automatisch ausschaltet) abgebrochen.
- Gescannte Bilddateien, die im Computerdatenspeicher gespeichert sind, werden gelöscht, wenn das Gerät mit der ON/Standby <sup>(1)</sup>-Taste ausgeschaltet wird. Die Dateien im Netzwerkspeicher werden nicht gelöscht.

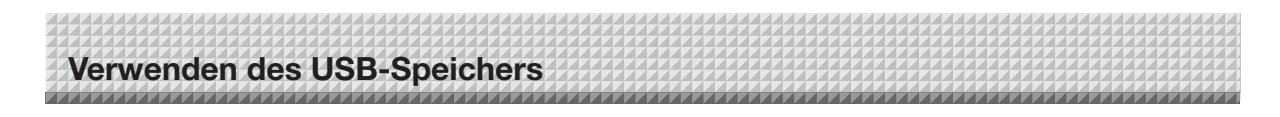

#### Bilddateien auf einem Computer speichern/Bilddateien löschen

Im Folgenden finden Sie Beispiele zur Speicherungsprozedur der Bilddateien von einem USB-Speichergerät auf die Festplatte eines PCs und zum Löschen des Ordners, wenn die USB-Speicherkapazität voll ist. (Zum Speichern und Löschen können verschiedene Methoden einschließlich der Verwendung des Explorers benutzt werden.) Informationen über die Verwendung eines PCs finden Sie in der Bedienungsanleitung Ihres PCs oder in der von Ihnen verwendeten Software.

Der Name des Ordners auf dem USB-Speichergerät ist "CB\_Image". Die Bilddateien werden in diesem Ordner gespeichert.

Werkseitig ist bei Ihrem Kauf voreingestellt, dass die Bilddateien "PV-xxx.png" heißen (PNG-Dateien), wobei "xxx" eine zugewiesene 3-stellige Zahl beginnend bei 001 ist (Bsp.: PV-001.png).

Die Bilder können in den Formaten JPEG, PNG oder PDF gespeichert werden, welche in den Einstellungen des Copyboards zur Auswahl stehen ("CB Setup"). (Siehe Seiten G-31, G-38.)

## Stecken Sie das USB-Speichergerät in einen USB-Anschluss Ihres PC

Wenn der PC erstmals angeschlossen wird, muss ein USB-Treiber installiert werden. Die einzelnen Schritte dazu finden Sie in der Bedienungsanleitung Ihres USB-Speichergeräts.

 Bei Windows XP/Windows Vista/Windows 7 wird der Standardtreiber normalerweise automatisch installiert und das Copyboard wird als "Wechseldatenträger" unter "Arbeitsplatz" (oder "Computer") erkannt.

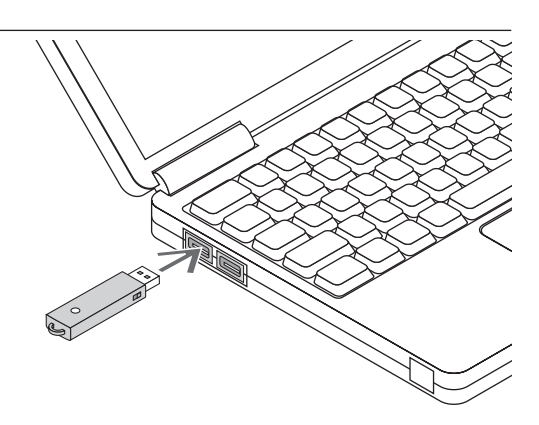

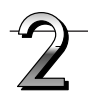

#### Speichern der Bilddateien von einem USB-Speichergerät auf einem PC

- Öffnen Sie "Arbeitsplatz" (oder "Computer") und öffnen Sie von dort aus das Laufwerk des angeschlossenen USB-Speichergerätes. Der Ordner "CB\_Image" enthält die vom Copyboard gespeicherten Daten.
- **2.** Speichern Sie den Ordner "CB\_Image" in "Eigene Dateien" oder an einem anderen Ort. Alle in "CB\_Image" enthaltenen Daten werden gespeichert.

#### Wichtig

In Abhängigkeit von der Verwendungsumgebung des Computers könnten diese Funktionen nicht ordnungsgemäß funktionieren. Beispielsweise dann, wenn:

- mehrere USB-Geräte gleichzeitig an den Computer angeschlossen sind.
- das USB-Gerät an einen USB-Hub angeschlossen ist oder wenn es über ein Verlängerungskabel angeschlossen ist.

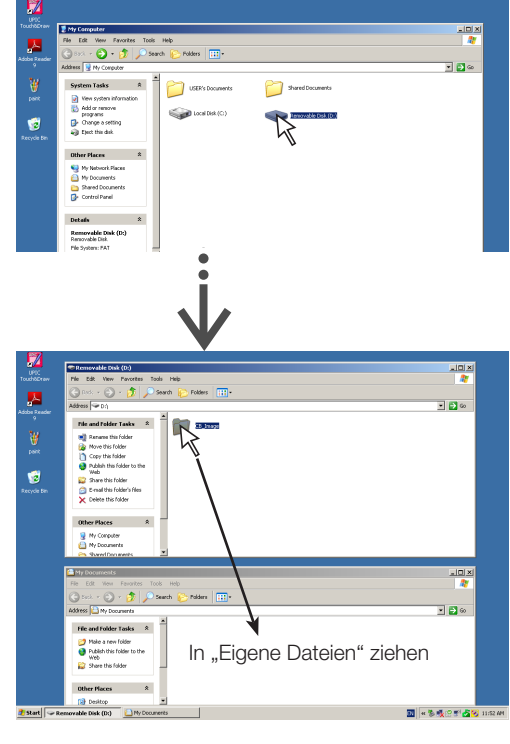

# Verwenden des USB-Speichers

# Löschen von Bilddateien des USB-Speichers mit dem Computer

Vor dem Löschen von wichtigen Bilddateien speichern Sie diese unbedingt auf dem Computer (als Datensicherung).

1. Öffnen Sie "Arbeitsplatz" (oder "Computer") und öffnen Sie dann das Laufwerk-Symbol, das den USB-Speicher zeigt.

Der Ordner "CB\_Image" enthält die Speicherdaten des Copyboards.

 Ziehen Sie den Ordner "CB\_Image" in den "Papierkorb", klicken Sie mit der rechten Maustaste auf das Symbol und wählen Sie aus dem Pull-Down-Menü "Papierkorb leeren".

Alle in "CB\_Image" enthaltenen Daten werden gelöscht.

Selbst wenn der gesamte Ordner gelöscht wird, wird automatisch ein neuer CB\_Image-Ordner erstellt, wenn der USB-Speicher mit dem Copyboard erneut verwendet wird.

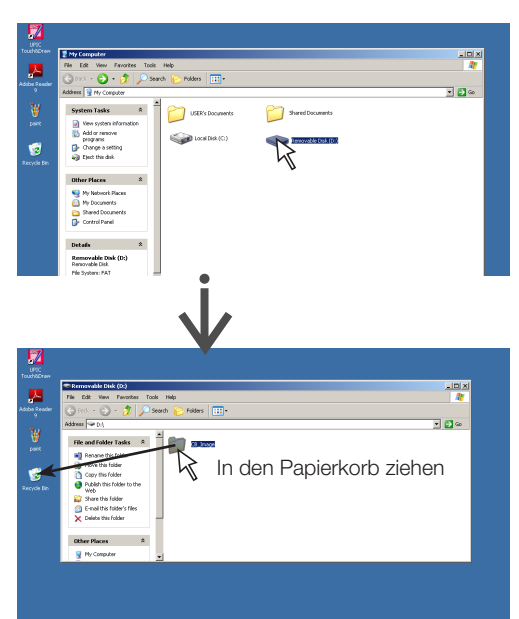

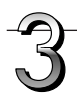

#### Den USB-Speicher entfernen

Die Verfahrensweise des Entfernens hängt vom Betriebssystem des Computers ab. Einzelheiten dazu finden Sie in der Bedienungsanleitung des Computers oder in den Hilfedateien.

 Klicken Sie auf das Symbol S [Hardware sicher entfernen], das in der Aufgabenleiste angezeigt wird.

Klicken Sie auf "USB-Massenspeichergerät – Laufwerk (E): entfernen". (Der Laufwerksbuchstabe E kann je nach Computersystem unterschiedlich aussehen.)

- 2. Wenn "Das USB-Massenspeichergerät kann nun sicher entfernt werden" angezeigt wird, klicken Sie auf die Anzeige.
- **3.** Klicken Sie zum Schließen auf [X]. Anschließend kann das USB-Speichergerät vom Computer abgezogen werden.

#### Hinweis

- Entfernen Sie das USB-Speichergerät nicht, während die Zugriffsleuchte des USB-Speichergerätes blinkt. Dies könnte die Daten beschädigen.
- Das USB-Laufwerk kann nicht einwandfrei abgezogen werden, wenn der Computer beispielsweise gerade die Peripheriegeräte überprüft.

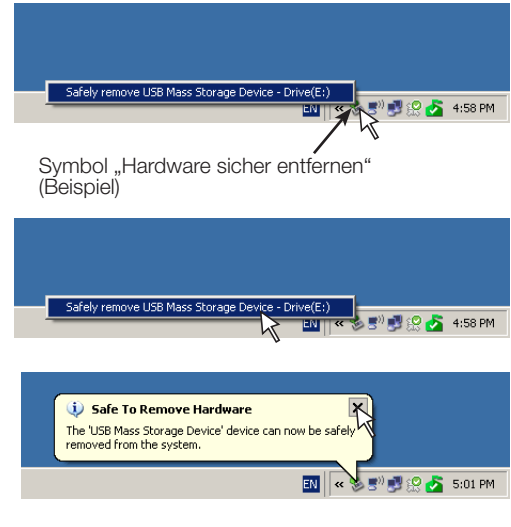

# Verwenden des Copyboards, das an den Computer angeschlossen ist

Wenn das Copyboard und ein Computer mit dem USB-Kabel verbunden sind, wird das Copyboard als ein externes Speichergerät erkannt (entfernbares Gerät). Unten ist das Vorgehen zum Kopieren der Datei "CBI-mage" von diesem Gerät auf einen Computer angegeben.

Die Bilder können in den Formaten JPEG(.jpg), PNG(.png) oder PDF(.pdf) gespeichert werden, welche in den Einstellungen des Copyboards zur Auswahl stehen ("CB Setup"). (Siehe Seiten G-31, G-38.) Die werkseitige Voreinstellung ist "PNG".

#### ACHTUNG Bei dieser Funktion werden, wenn der Vorgang für die Beendigung der USB-Verbindung zwischen dem Copyboard und dem Computer ausgeführt wird oder wenn die Stromversorgung des Copyboards ausgeschaltet wird, die Bilddaten im Computerdatenspeicher des Copyboards gelöscht. Sichern Sie deshalb stets wichtige Bilddaten auf dem Computer usw.

#### Wichtig

- Es kann nur die einem Tafelbild entsprechende Datenmenge im Computerdatenspeicher des Copyboards gespeichert werden.
- Wenn der Speichervorgang des Copyboards erfolgreich durchgeführt wird, werden die bisherigen Daten überschrieben.
- Speichern Sie keine Computerdaten im Computerdatenspeicher des Copyboards.
- Der Computerdatenspeicher kann nicht von einem Computer aus formatiert werden.
- Ziehen Sie nicht das USB-Kabel ab oder greifen Sie auf das Copyboard zu, während Daten gespeichert werden, nachdem die Save -Taste des Copyboards gedrückt wurde. Sonst wird der Betrieb des Computers unstabil werden.
- Drücken Sie die Bedientasten des Copyboards nicht, während vom Computer aus auf den Computerdatenspeicher des Copyboards zugegriffen wird. Das führt dazu, dass die Antwortzeit zwischen dem Computer und dem Copyboard lang ist und Bedienungen eventuell nicht möglich sind.
- Wenn ein Macintosh-Computer angeschlossen ist, erscheint der Warnhinweis "Das Medium wurde nicht ordnungsgemäß ausgeworfen", die Daten können jedoch normal im Computerspeicher gespeichert werden.

### Schalten Sie das Copyboard ein und verbinden Sie den vorgesehenen USB-Anschluss (Typ B) für den PC und den Computer mit dem USB-Kabel.

• Bei Windows XP/Windows Vista/Windows 7 wird der Standardtreiber normalerweise automatisch installiert und das Copyboard wird vom Computer als ein entfernbares Gerät erkannt.

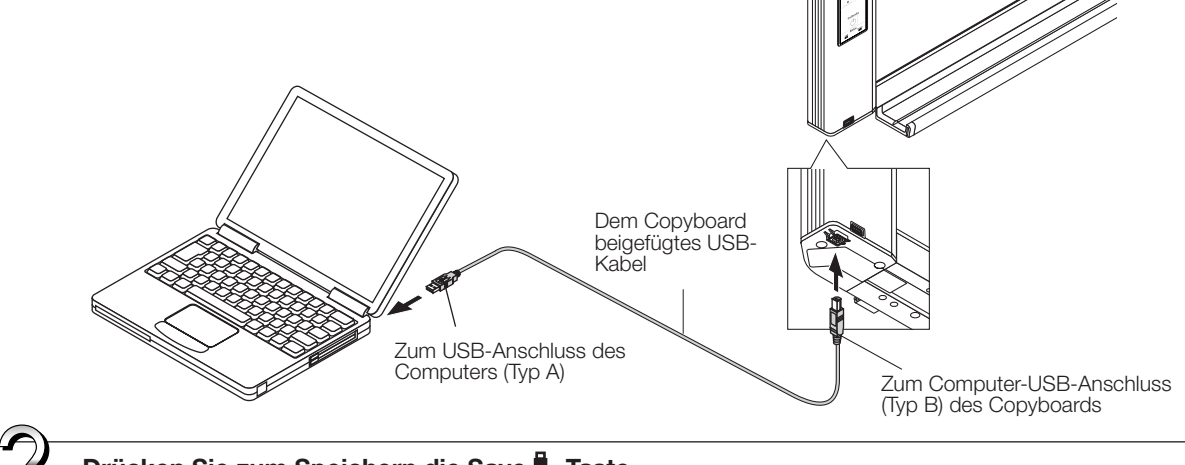

Drücken Sie zum Speichern die Save 🖥 -Taste.

Anzeigefenster

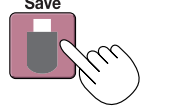

Die LEDs blinken während des Speicherns im Computerdatenspeicher in einer Kreisbewegung

• Der einer Seite entsprechende Teil wird gescannt (und weitergeblättert) und das Speichern im Computerdatenspeicher startet, sobald das Blättern stoppt.

Die LEDs im Anzeigefenster blinken während des Speicherns im Computerdatenspeicher in einer Kreisbewegung.

# Verwenden des Copyboards, das an den Computer angeschlossen ist

# 3

# Öffnen Sie am Computer "Arbeitsplatz" und öffnen Sie von dort aus das als ein entfernbares Gerät erkannte Copyboard.

- (1) Doppelklicken Sie auf das Symbol "Arbeitsplatz" (oder "Computer"), um es zu öffnen.
- (2) Wenn das Gerätesymbol für das Copyboard (als entfernbares Gerät angezeigt) doppelt angeklickt wird, wird der interne Speicher des Copyboards geöffnet.

Die Datei "CBImage" ist die gescannte Bilddatei (".jpg", ".png" oder ".pdf" entsprechend der Voreinstellung).

- Der Ordner "setup" enthält die Datei der einfachen Netzwerkeinstellungen.
- (3) Kopieren Sie am Computer die Datei "CBImage" nach [Eigene Dokumente] usw. (".jpg", ".png" oder ".pdf" entsprechend der Voreinstellung).

Befolgen Sie das Verfahren unter Schritt 3 auf der Seite G-22, um das USB-Kabel zu trennen.

Beachten Sie bitte, dass die Bilddaten im Computerdatenspeicher des Copyboards gelöscht werden, wenn gleichzeitig der Vorgang für das Abtrennen der USB-Verbindung zwischen dem Copyboard und dem Computer ausgeführt wird.

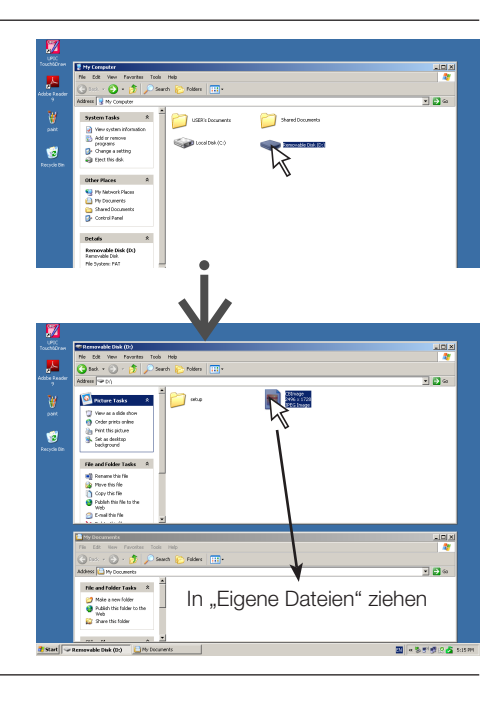

# Verwenden des Copyboards, das an das Netzwerk angeschlossen ist

#### Die Netzwerkverbindung erstmalig herstellen

- (1) Legen Sie die IP-Adresse usw. fest, die für die Verbindung des Copyboards mit dem Netzwerk erforderlich ist. Siehe "Einfache Netzwerkeinstellungen (über USB)" (Seite G-33).
- (2) Verwenden Sie ein handelsübliches LAN-Kabel (gerades Kabel 10Base-T oder 100Base-TX), um den LAN-Anschluss des Copyboards mit dem LAN-Anschluss eines Hubs usw. zu verbinden.
- (3) Nehmen Sie die Netzwerkeinstellungen des Copyboards oder die FTP-Servereinstellungen über einen Webbrowser vor. (Siehe "Erweiterte Einstellungen vornehmen (über LAN)" auf Seite G-35.) Wenn Sie Bilddateien auf einem FTP-Server speichern möchten, erstellen Sie den Ordner für das Speichern von Dateien auf dem FTP-Server. Konsultieren Sie Ihren Netzwerkadministrator für Anweisungen zu den Einstellungen und zum Erstellen des Ordners.

#### Wichtig

- Sichern Sie stets wichtige Bilddateien des Copyboards auf einem Computer (Datensicherung). Wenn das Copyboard aus irgendeinem Grund nicht mehr funktioniert, können die gespeicherten Daten in Abhängigkeit von der Fehlfunktion verloren gehen oder nicht mehr übertragen werden. Beachten Sie bitte, dass PLUS für den Verlust der Daten nicht verantwortlich gemacht werden kann usw.
- Das Copyboard funktioniert nicht ordnungsgemäß, wenn eine Firewall aktiviert ist.

Die folgende Erläuterung geht davon aus, dass das LAN-Kabel angeschlossen ist und die diversen Netzwerkeinstellungen vorgenommen wurden.

#### Speichern gescannter Bilder auf dem Copyboard oder FTP-Server

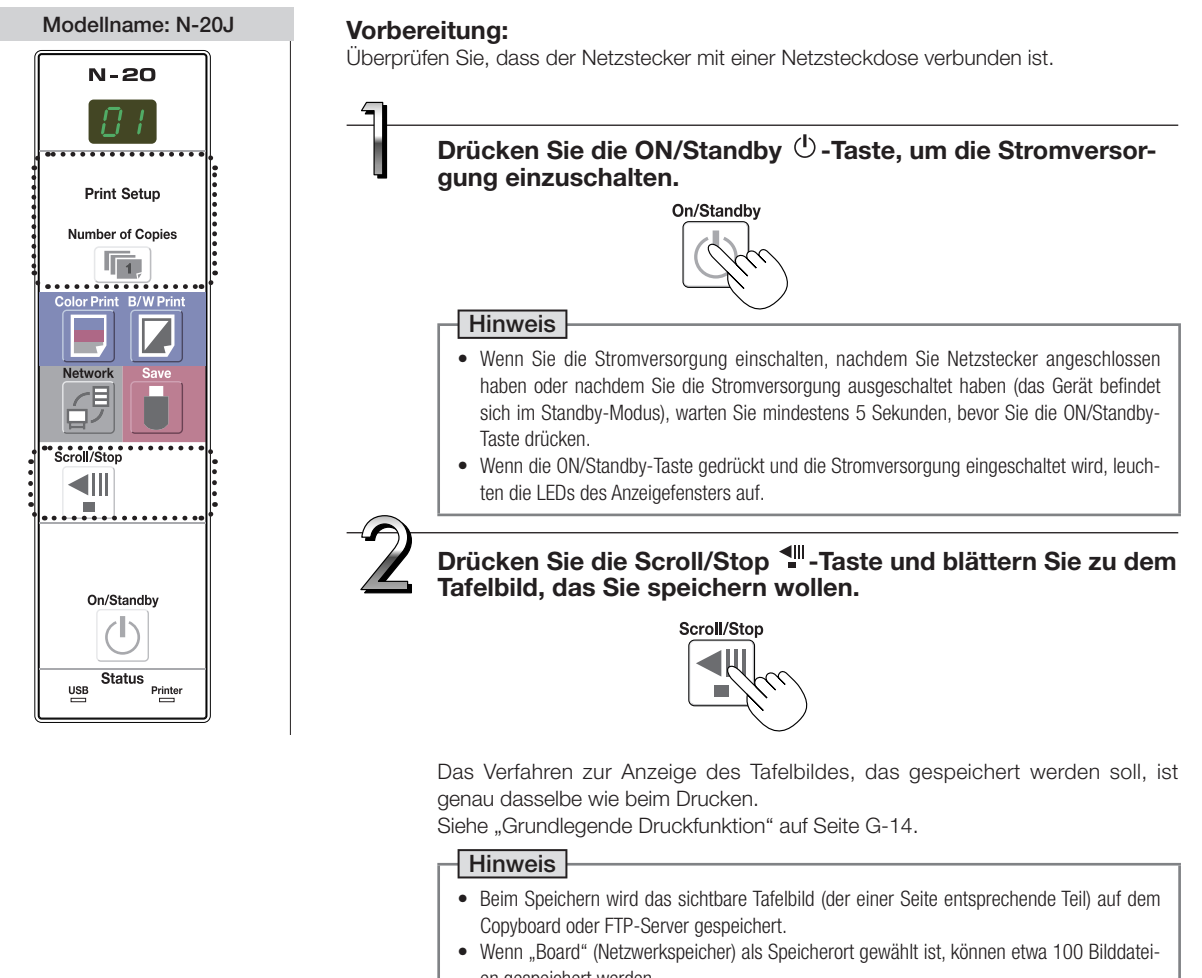

en gespeichert werden.
Möglicherweise können die Ränder der Tafelfläche nicht gespeichert werden. Siehe "Über den Toleranzbereich des Scannens" auf Seite G-5.

G-23

# Verwenden des Copyboards, das an das Netzwerk angeschlossen ist

#### Drücken Sie die Network G<sup>□</sup>-Taste, um das Bild zu speichern.

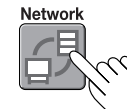

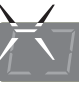

Die LEDs blinken beim Speichern in einer Kreisbewegung

[Anzeigefenster]

 Der Vorgang des Scannens (und Weiterblätterns) des einer Seite entsprechenden Teils der Tafelfläche wird ausgeführt und die Daten werden in dem in den Netzwerkeinstellungen angegebenen Speicherort gespeichert, sobald das Scannen stoppt.

Anweisungen zur Auswahl des Speicherorts finden Sie unter "Netzwerkeinstellungen" auf Seite G-40.

#### Hinweis

- In Abhängigkeit von den Bedingungen der Netzwerkkommunikation kann die Identifizierung und das Speichern eine Weile dauern.
- Wenn "E8" blinkt (etwa 5 Sekunden lang), ist "Invalid" unter "Security Setting" → "Network Storage" festgelegt. (Siehe Seite G-42.)
- Wenn "L1" bis "L5" blinkt (etwa 5 Sekunden lang), zeigt das an, dass die Netzwerkeinstellungen nicht in Ordnung sind. (Siehe Seite G-47.)
- Wenn "FL" blinkt (etwa 5 Sekunden lang), ist nicht genügend Speicherplatz auf dem Speicherort frei. Löschen Sie Bilddateien, um Speicherplatz freizugeben. (Siehe Seiten G-27, G-29.)
- Wenn die ON/Standby 🕐 -Taste während des Scannens gedrückt wird, wird das Speichern abgebrochen und die bis zu diesem Punkt gescannten Bilddaten werden gespeichert.
- Um das Tafelbild zu verschieben, warten Sie, bis das Blättern beendet ist, drücken Sie dann die Scroll/Stop-Taste.
- Wenn die Network G<sup>₱</sup>-Taste gedrückt wird, werden die Bilddateien nacheinander auf dem Speicherort gespeichert. Das Datum und die Uhrzeit des Copyboards werden als Datum und Uhrzeit der gespeicherten Dateien aufgezeichnet. Anweisungen zur Einstellung der Zeit finden Sie auf Seiten G-11, G-38.

Wenn Sie das Copyboard nicht verwenden, drücken Sie die ON/Standby $^{(\!\!\!\!\)}$ -Taste, um die Stromversorgung auszuschalten (Standby-Modus).

On/Standby

#### Bilddateien auf den Computer übertragen/vom Computer löschen

Bilddateien, die Sie im Speicherordner gespeichert haben ("Board" oder "FTP Server"), können Sie auf Ihren eigenen Computer übertragen.

Diese Funktion unterscheidet sich in Abhängigkeit vom eingestellten Speicherort der gescannten Bilder. (Siehe "Netzwerkeinstellungen" auf Seite G-40.)

Die Bilddateien werden entsprechend der Bildformateinstellung als JPEG, PNG (Voreinstellung) oder im PDF-Format gespeichert. (Siehe "CB Setup" auf den Seiten G-31, G-38.)

#### Die unten aufgeführten Informationen müssen eingegeben werden, um die Dateien zu übertragen.

Wenn Sie diese Informationen nicht kennen, fragen Sie den Netzwerkadministrator Ihres Unternehmens.

Loggen Sie sich in den Speicherordner ein (das bedeutet, eine Kommunikationsverbindung herzustellen): IP-Adresse des Copyboards oder FTP-Servers

Anmeldefenster:

Wenn der Speicherordner auf "Board" ... steht, werden der Benutzername und das unter "User Setting" registrierte Passwort benötigt.

Wenn der Speicherordner auf "FTP-Server" ... steht, werden der Benutzername und das Passwort des FTP-Servers benötigt.

#### Wenn der Speicherordner auf "Board" steht

Die gescannten Bilder werden auf dem Copyboard gespeichert. Diese Bilder werden auf den an das Netzwerk angeschlossenen Computer downgeloadet (übertragen). Das Downloaden ist selbst dann möglich, wenn sich das Copyboard im Standby-Modus befindet (aber nicht, wenn die Stromversorgung des Copyboards nicht mit einer Wandsteckdose verbunden ist).

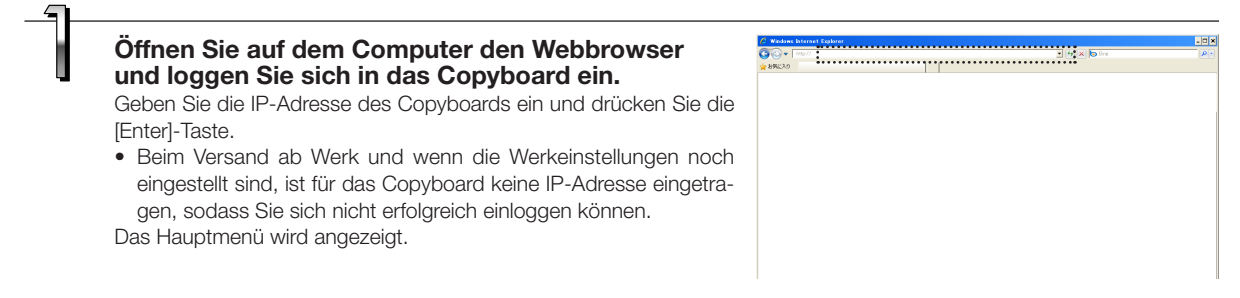

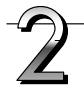

#### Klicken Sie im Menü auf "Board File List". Das Anmeldefenster erscheint.

- Bei Ihrem Kauf ist kein Passwort festgelegt. Tragen Sie als Benutzernamen "admin" ein und klicken Sie dann auf die Schaltfläche [OK].
- Wenn ein Benutzerpasswort festgelegt ist, geben Sie den Benutzernamen (Gro
  ß-/Kleinschreibung beachten) und das Passwort (Gro
  ß-/Kleinschreibung beachten) ein und klicken Sie dann auf die Schaltfläche [OK].

Wenn der Benutzername richtig ist, wird das Anmeldefenster geschlossen und die Dateiliste angezeigt.

#### Hinweis

• Wir empfehlen, einen Benutzernamen und ein Passwort festzulegen, um unerwünschte Personen am Einloggen zu hindern. (Siehe "Benutzereinstellungen" auf Seite G-41.)

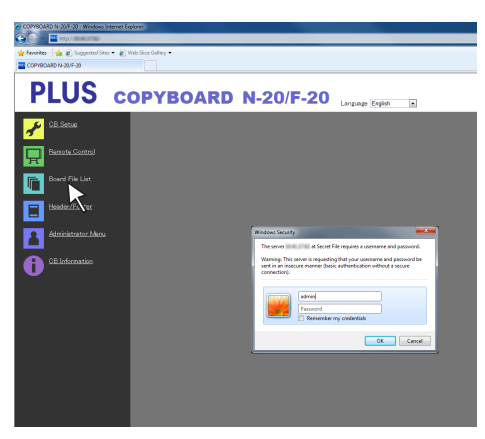

# Verwenden des Copyboards, das an das Netzwerk angeschlossen ist

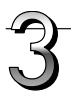

#### Klicken Sie auf das gewünschte Datum.

- Die Bilddateien sind in Gruppen nach dem Datum angeordnet (das Datum der gescannten Bilddateien wird gespeichert). Deshalb wird die Datumsliste angezeigt.
- Überprüfen Sie, ob "Download" für die [Download/Delete]-Auswahlfläche ausgewählt ist.
   Wenn Sie auf "▼" klicken, wird eine Pull-Down-Liste angezeigt. Klicken Sie auf [Download].

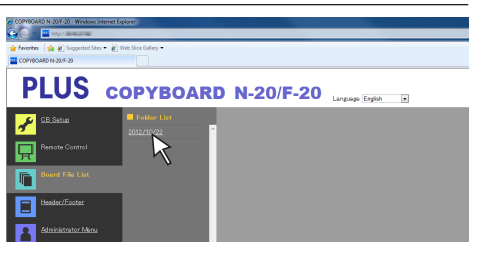

[Download/Delete]-Auswahlfläche

COPYBOARD N

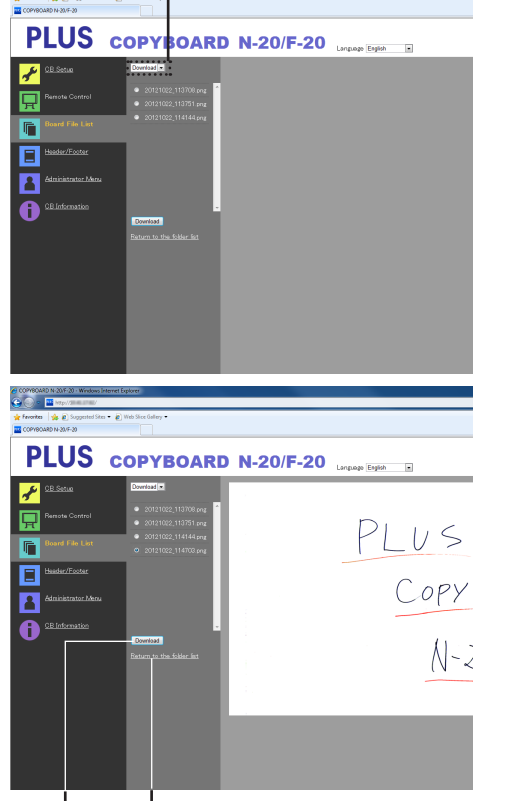

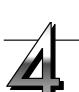

### Wählen Sie aus der Dateiliste das Bild, das auf den Computer übertragen werden soll.

Wenn Sie auf die Optionsschaltfläche O klicken, ist diese ausgewählt • und ein Vorschaubild wird angezeigt.

#### Downloaden Sie das Bild auf den Computer.

- (1) Klicken Sie auf die [Download]-Schaltfläche.
- (2) Der Bildschirm "Save as ..." des Computers erscheint.
- (3) Wählen Sie den Speicherordner aus und klicken Sie dann auf die [Save]-Schaltfläche.

Der Downloadvorgang startet.

Um weitere Dateien downzuloaden, klicken Sie auf "Return to the File List", um zur Dateiliste zurückzukehren, und wiederholen Sie dann ab Schritt 3.

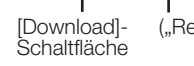

("Return to the File List")

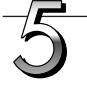

#### Schließen Sie den Webbrowser.

Klicken Sie auf die Schließen-Schaltfläche des Webbrowsers ([X]), um diesen zu schließen.

|                  |                      | N × O × ⊡ ⊕ × Dige× Selety× Tgole× |
|------------------|----------------------|------------------------------------|
| <b>1D N-20</b> / | -20 Language English |                                    |
| 8                |                      |                                    |
|                  | PLUS                 | >                                  |
|                  |                      | 0                                  |
|                  | Cop                  | y Board                            |

# Verwenden des Copyboards, das an das Netzwerk angeschlossen ist

#### Löschen von Bilddateien auf dem Copyboard

#### Wichtig

 Wenn bei "Delete User Image Data" in "Security Setting" "Invalid" festgelegt ist, können die Dateien nicht gelöscht werden. Das kann mit Administratorrechten auf "Valid" umgestellt werden. (Siehe Seite G-42.)

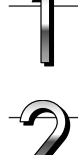

#### Führen Sie die Schritte 1, 2 und 3 auf Seite G-25 aus, um zum Bildschirm für die Dateiliste zu gelangen.

#### Wählen Sie [Delete].

Wenn Sie auf "▼" in der [Download/Delete]-Auswahlfläche klicken, wird eine Pull-Down-Liste angezeigt. Klicken Sie auf [Delete]. Wenn Sie [Delete] ausgewählt haben, werden die Optionsschaltflächen zu Kontrollkästchen □.

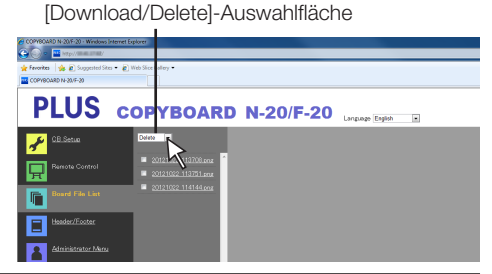

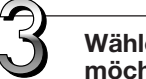

# Wählen Sie die Bilddatei aus, die Sie löschen möchten.

#### Um einzelne Dateien auszuwählen und zu löschen:

Klicken Sie in das Kontrollkästchen der zu löschenden Bilddatei, um es anzuhaken.

#### Um alle Dateien zu löschen:

Klicken Sie auf die [Select All]-Schaltfläche. Alle Kontrollkästchen werden angehakt. Wenn es darunter einige Dateien gibt, die Sie nicht löschen möchten, entfernen Sie die Haken in den Kontrollkästchen für diese Dateien.

Um die Haken der Kontrollkästchen für alle Dateien zu entfernen, klicken Sie auf [Cancel Select All], um alle Markierungen zu entfernen.

#### Hinweis

- Bilder werden in einer Vorschau angezeigt, wenn ihr Dateiname angeklickt wird.
- Überprüfen Sie die gescannten Bilder anhand ihrer Vorschaubilder, bevor Sie sie löschen.

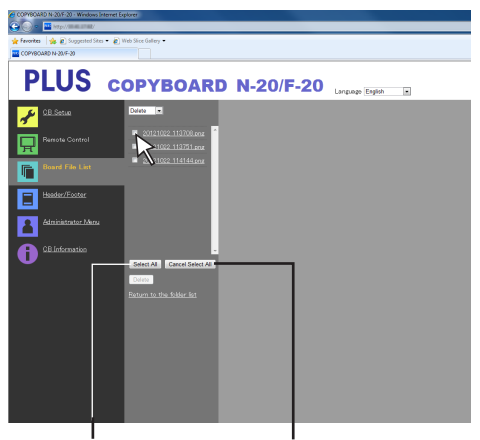

[Select All]-Schaltflä- [Cancel Select All]-Schaltche fläche

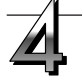

#### Löschen Sie die Datei(en).

Übertragen Sie wichtige Bilddateien stets auf einen Computer, bevor Sie sie löschen (Datensicherung). Wenn die Dateien einmal gelöscht sind, können sie nicht wiederhergestellt werden. Wenn Sie auf die [Delete]-Schaltfläche klicken, werden die Bildda-

teien, deren Kontrollkästchen angehakt sind, gelöscht.
Wenn bei "Delete User Image Data" in "Security Setting" "Invalid" festgelegt ist, erscheint die Meldung "No delete authority", sie bedeutet, dass die Dateien nicht gelöscht werden können. (Siehe "Sicherheitseinstellungen" auf Seite G-42.)

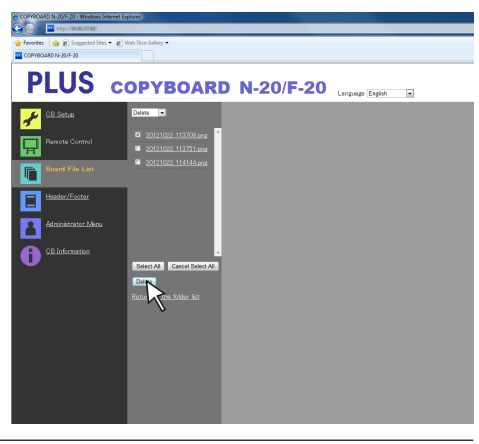

#### Wenn der Speicherordner auf "FTP Server" steht

Wenn der Speicherordner auf "FTP Server" steht, werden die gescannten Bilder auf dem FTP-Server im Netzwerk gespeichert. Übertragen Sie diese Bilder auf den Computer im Netzwerk.

Verwenden des Copyboards, das an das Netzwerk angeschlossen ist

Nachfolgend wird erläutert, wie Sie die Dateien mithilfe des Explorers auf den Computer übertragen.

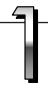

#### Klicken Sie auf das Computersymbol oder im Startmenü auf "Computer".

Der Explorer startet.

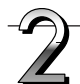

#### Loggen Sie sich in den FTP-Server ein.

Klicken Sie in die Adresszeile des Explorers, geben Sie nach "ftp://" die IP-Adresse des FTP-Servers ein und drücken Sie dann die [Enter]-Taste.

Das Anmeldefenster des FTP-Servers erscheint.

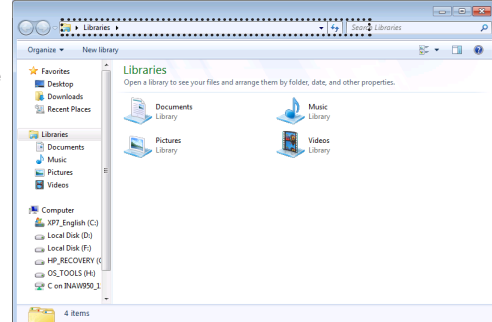

Log On As

Either the server does not all accepted.

10.41.16.14

After you log on, you can add this server to your Fau

FTP does not encrypt or encode passwords or data before sending them to the server. To protect the security of your passwords and data, use WebDAV insteaded

🔄 Save p

Log On Cancel

FTP server:

User name:

C Log on anor

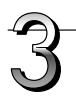

#### Füllen Sie die erforderlichen Felder des Anmeldefensters aus.

Geben Sie den Benutzernamen und das auf dem FTP-Server registrierte Passwort ein und klicken Sie dann auf die [Log In]-Schaltfläche.

 Geben Sie den Benutzernamen (Gro
ß-/Kleinschreibung beachten) und das Passwort (Gro
ß-/Kleinschreibung beachten) ein und klicken Sie dann auf die [Log In]-Schaltfläche.

Wenn der Benutzername und das Passwort richtig sind, wird das Anmeldefenster geschlossen und die Dateiliste angezeigt.

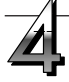

#### Übertragen Sie die Bilddatei(en) auf den Computer.

Klicken Sie in der Bildschirmausgabe des FTP-Servers mit den Ordnern/Dateien mit der rechten Maustaste auf den (die) gewünschten Ordner oder die Bilddatei(en), wählen Sie aus dem Pull-Down-Menü "Kopieren" und kopieren Sie den (die) Ordner oder die Datei(en) auf den Arbeitsplatz usw.

Das Kopieren ist auch durch Ziehen und Fallenlassen (Drag & Drop) möglich.

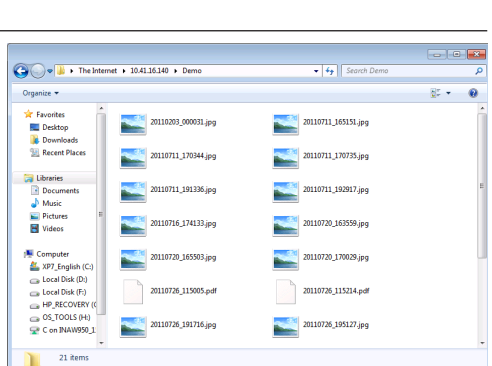

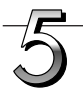

#### Schließen Sie das Explorerfenster.

Klicken Sie im Explorer auf die Schließen-Schaltfläche ([X]), um den Explorer zu schließen.

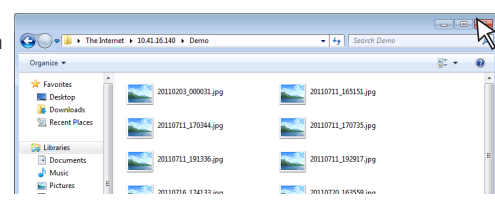

# Verwenden des Copyboards, das an das Netzwerk angeschlossen ist

#### Hinweis

 Mit einem Webbrowser in den FTP-Server einloggen Die Verfahrensweise ist die gleiche wie bei "Wenn der Speicherordner auf "Board" steht" auf Seite G-25. Geben Sie jedoch zum Einloggen die IP-Adresse des FTP-Servers ein (geben Sie "ftp://" und dann die IP-Adresse ein), und im Anmeldefenster geben Sie den Benutzernamen und das auf dem FTP-Server registrierte Passwort ein.

#### Löschen von Bilddateien auf dem FTP-Server

Wählen Sie bei Schritt 4 auf der vorigen Seite den (die) zu löschende(n) Ordner oder die Bilddatei(en) aus, klicken Sie mit der rechten Maustaste, um das Pulldown-Menü anzuzeigen, und wählen Sie "Löschen". Bestätigen Sie die Sicherheitsfrage mit "Ja". Der (die) Ordner oder die Datei(en) werden gelöscht.

Wenn der (die) Ordner oder die Datei(en) nicht gelöscht werden können

• Ist der Zugriff auf den Ordner des FTP-Servers eingeschränkt?

#### Wichtig

- Seien Sie sehr vorsichtig beim Löschen von Ordnern oder Dateien des FTP-Servers.
- Kontrollieren Sie nochmals vor dem Löschen, um ein versehentliches Löschen der falschen Ordner oder Dateien zu vermeiden.

# Verfahrensweise zur Einrichtung des Copyboards und zu den Netzwerkeinstellungen

Es gibt drei Möglichkeiten, die Geräteeinstellungen vorzunehmen: die Verwendung der Bedientasten des Copyboards, um die Einstellungen vorzunehmen ("CB Setup"), das Vornehmen der Einstellungen mithilfe einer USB-Verbindung (SNMP-Einstellungen) und das Vornehmen der Einstellungen über LAN (erweiterte Einstellungen: "CB Setup" und "Network Setting".

#### CB Setup (Verwendung der Tasten des Copyboards)

#### Grundeinstellungen vornehmen

- Überprüfen Sie, ob die Stromversorgung eingeschaltet ist (dass das Anzeigefenster leuchtet).
- Wenn sich das Copyboard im "CB Setup"-Modus befindet, kehrt es wieder in den Standardmodus zurück, wenn 10 Sekunden lang keine Tasten bedient werden, bedienen Sie also die Tasten innerhalb von 10 Sekunden.

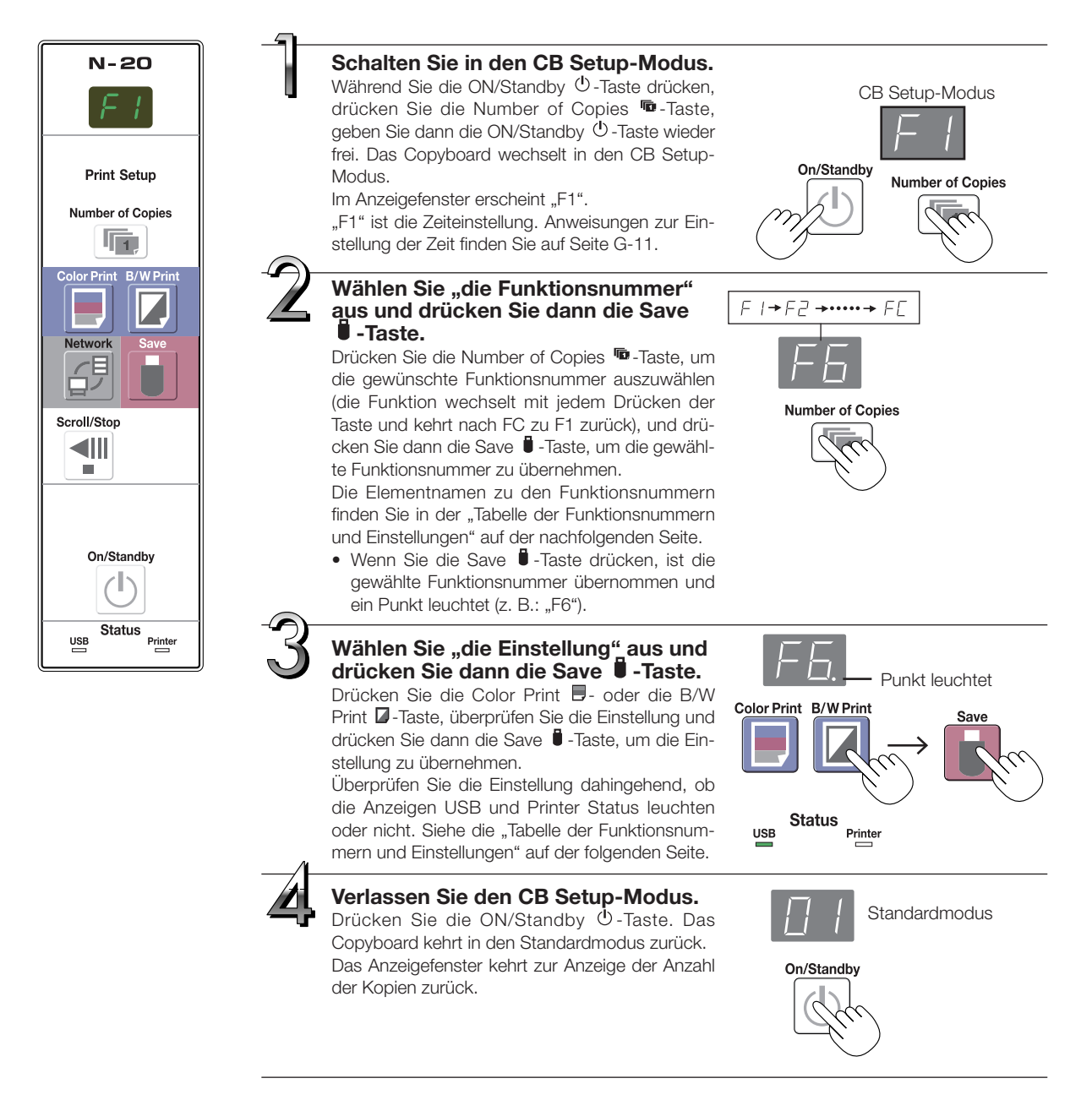

#### Tabelle der Funktionsnummern und Einstellungen

| Funktions-<br>nummer | Einstellungsele-<br>ment                                                                                                    | Beschreibung                                                                                                    | Einstellung                              | Statusa           | nzeigen               |
|----------------------|----------------------------------------------------------------------------------------------------|----------------------------------------------------------------------------------------------------|------------------------------------------|-------------------|-----------------------|
| F I                  | Zeiteinstellung                                                                                                    | Das Datum und die Uhrzeit werden auf dem Druck-<br>papier ausgegeben und in den Dateiinformationen<br>aufgezeichnet, wenn die Dateien gespeichert werden.                                                                                                    | Jahr, Monat,<br>Tag, Stunden,<br>Minuten | Leuchten n        | icht                  |
| F2                   | F P       Papierformat         Wählt aus, ob Sie auf A4-Papier oder im Letter-Format ausdrucken möchten.         • Das Copyboard muss dafür mit einem Drucker verbunden sein |                                                                                                    | A4*                                      | USB<br>(Leuchtet) | Drucker<br>(Aus)      |
|                      |                                                                                                    |                                                                                                    | Letter                                   | OSB<br>(Aus)      | Leuchtet)             |
|                      |                                                                                                    | Wählt das Vertikal-zu-horizontal-Verhältnis (Seitenver-<br>hältnis) des Bildes beim Ausdrucken aus.<br>Gleiches Verhältnis: Das Bild wird im gleichen Ver-                                                                                                    | Komprimiert*                             | USB<br>(Leuchtet) | Drucker               |
| F∃                   | Aspect Ratio<br>Setting                                                                                                    | hältnis wie auf der Tafelfläche des<br>Copyboards ausgedruckt.<br>Komprimiert: Das Bild wird zum Drucken horizontal<br>auf die Größe des A4- oder Leterpa-<br>piers komprimiert (Beispiel: Kreise wer-<br>den zu Ellipsen).                                                                                                    | Gleiches Ver-<br>hältnis*                | USB               | Drucker<br>(Leuchtet) |
|                      |                                                                                                    | Wenn diese Einstellung auf [Unzulässig] steht, ist ein<br>Drucken in Farbe nicht möglich.<br>Zulässig: Wenn das eingestellt ist, ist ein Drucken in                                                                                                    | Zulässig*                                | USB<br>(Leuchtet) | Drucker<br>□ (Aus)    |
|                      | Color Printing                                                                                                    | Farbe möglich.<br>Unzulässig: Wenn das eingestellt ist, ist ein Drucken<br>in Farbe nicht möglich.                                                                                                    | Unzulässig                               | USB<br>(Aus)      | Drucker<br>(Leuchtet) |
|                      |                                                                                                    | Wählt die Auflösung der Bilddateien aus.<br>Standard: Die vertikale/horizontale Größe des<br>gescannten Bildes wird auf 1/2 gesetzt.<br>Die Datenmenge ist 1/4 von der, wenn<br>"Hochauflösend" ausgewählt ist.<br>Hochauflösend: Die Bilddatei hat die gleiche Auflö-<br>sung wie das gescannte Bild (verti-<br>kale/horizontale Größe von 1/1). Die<br>Bildqualität ist besser als die, wenn<br>Standardt" ausgewählt ist.                                                                                                    | Standard                                 | USB<br>(Leuchtet) | Drucker               |
| FS                   | Resolution                                                                                                    |                                                                                                    | Hochauflö-<br>send*                      | USB               | Drucker<br>(Leuchtet) |
|                      |                                                                                                    | Wählt das Format aus, in dem die Bilddateien gespei-<br>chert werden.<br>Die gescannten Bilder werden in das Format JPEG                                                                                                    | JPEG                                     | USB<br>(Leuchtet) | Drucker               |
| F6                   | Graphics File<br>Format                                                                                                    | (Endung ".jpg"), PNG (Endung ".png") oder PDF<br>(Endung ".pdf") umgewandelt.                                                                                                    | PNG*                                     | USB<br>(Aus)      | Drucker<br>(Leuchtet) |
|                      |                                                                                                    |                                                                                                    | PDF                                      | USB               | Drucker               |
|                      | Wählt aus, ob die auf dem Copyboard registrierten<br>Informationen der Kopf-/Fußzeile ausgegeben wer-<br>den oder nicht                                                      |                                                                                                    | Aus*                                     |                   | Drucker<br>□ (Aus)    |
|                      |                                                                                                    | "Aus": Die Informationen der Kopf-/Fußzeile werden<br>nicht ausgegeben.<br>"Ein": Die Informationen der Kopf-/Fußzeile werden<br>ausgegeben, wenn die Bilddateien ausgedruckt oder<br>gespeichert werden.                                                                                                    | Ein                                      | USB<br>(Aus)      | Drucker<br>(Leuchtet) |
| FΠ                   | Header/Footer                                                                                                    | <ul> <li>Hinweis:</li> <li>Die Kopf- und Fußzeilen beziehen sich auf die<br/>Informationen an den oberen bzw. unteren Rän-<br/>dern der Druckseiten oder Bilder. Überschriften,<br/>Unternehmensnamen oder andere Zeichen oder<br/>Bilder können hier eingefügt werden, sodass die<br/>gleiche Information auf allen Seiten erscheint.</li> <li>Anweisungen zur Erstellung und Registrierung von<br/>Kopf- und Fußzeilen finden Sie unter "Erstellen und<br/>Registrieren von Kopf- und Fußzeilen" (Seite G-45).</li> <li>In Abhängigkeit vom Druckertyp können die Far-<br/>ben vom aktuellen Bild abweichen.</li> </ul> |                                          |                   |                       |

Fortsetzung auf der nächsten Seite

# Verfahrensweise zur Einrichtung des Copyboards und zu den Netzwerkeinstellungen

| Funktions-<br>nummer | Einstellungsele-<br>ment                | Beschreibung                                                                                                    | Einstellung                  | Statusa           | Inzeigen              |
|----------------------|-----------------------------------------|----------------------------------------------------------------------------------------------------|------------------------------|-------------------|-----------------------|
|                      |                                         | Legt fest, ob der Benutzer benachrichtigt wird, dass<br>sich Zeichen oder Diagramme auf der Rückseite der<br>Tafelfläche des Copyboards befinden und noch nicht                                                                                                    | Inaktiv*                     | USB<br>(Leuchtet) | Drucker               |
| FB                   | Erase Reminder                          | <ul> <li>geloscht sind, oder nicht. Das ist für vertrauliche<br/>Meetings usw. wichtig.</li> <li>Inaktiv: Die Löscherinnerungsfunktion ist deaktiviert.<br/>(Werkseitige Voreinstellung)</li> <li>Aktiv: Wenn die ON/Standby-Taste gedrückt wird, um<br/>die Stromversorgung auszuschalten, blinkt das<br/>Anzeigefenster auf dem Bedienfeld des Copy-<br/>boards und das Copyboard wechselt automa-<br/>tisch zur nicht gelöschten Tafelfläche, wonach<br/>sich die Stromversorgung abschaltet.</li> <li>Die Löscherinnerungsfunktion funktioniert mögli-<br/>cherweise nicht richtig, wenn sich Schmutz oder<br/>Markerrückstände auf der Tafelfläche befinden.</li> </ul> | Aktiv                        | USB               | Drucker<br>(Leuchtet) |
|                      |                                         | Wählt das Format aus, in dem das Datum und die<br>Uhrzeit angezeigt werden.<br>Beispielanzeigen:                                                                                                    | JJJJ/M/T*                    | USB<br>(Leuchtet) | Drucker               |
| F9                   | Format des<br>Datums-/Zeit-<br>stempels | JJJJ/M/I         2011/1/23 01:23           TT-MMM-JJJJ         23-Jan-2011 01:23           MMM-TT-JJJJ         Jan-23-2011 01:23                                                                                                    | TT-MMM-<br>JJJJ              | USB<br>(Aus)      | Drucker<br>(Leuchtet) |
|                      |                                         |                                                                                                    | MMM-TT-<br>JJJJ              | USB<br>(Leuchtet) | Drucker<br>(Leuchtet) |
| FR                   | Geräteeinstellun-<br>gen zurücksetzen   | <ul> <li>Das setzt die Geräteeinstellungen des Copyboards von F2 bis F9 auf deren Standardwerte (werkseitige Voreinstellungen) zurück.</li> <li>Die mit "*" markierten Einstellungen sind die Standardeinstellungen.</li> <li>(1) Wählen Sie FA und drücken Sie dann die Save</li></ul>                                                                                                    | _                            | _                 | _                     |
|                      |                                         | Auswahl des Modus Netzwerk aktiviert.<br>Group: Einstellung für die Speicherung der Daten auf<br>dem Copyboard oder FTP-Server                                                                                                    | Group (Vor-<br>einstellung)* | USB<br>(Leuchtet) | Drucker               |
| FE                   | Network Enabled<br>mode                 | <ul> <li>Public: Einstellung für die gleichzeitige Speicherung<br/>nur einer einzelnen Seite der Tafelfläche des Copy-<br/>boards und deren Anforderung über einen Browser<br/>oder die Anwendung des Smartphones.</li> <li>* Nachdem Sie die Auswahl vorgenommen haben,<br/>führt das System einen Neustart durch, wenn Sie<br/>auf die Schaltfläche [Save] gedrückt haben</li> </ul>                                                                                                    | Public                       | USB<br>(Aus)      | Drucker<br>(Leuchtet) |

#### Einfache Netzwerkeinstellungen (über USB)

Werkseitig (standardmäßig) ist voreingestellt, dass die IP-Adresse und Subnetzmaske des Copyboards noch nicht festgelegt sind. Wenn Sie das Copyboard erstmalig mit einem Netzwerk verbinden, um es zu verwenden, befolgen Sie die nachfolgende Verfahrensweise, um mittels der einfachen Netzwerkeinstellungen die IP-Adresse des Copyboards im Netzwerk festzulegen.

#### Wichtig

- Wenn Sie Netzwerkeinstellungen vornehmen, befolgen Sie die Anweisungen des Netzwerkadministrators.
- Sie können den Computerdatenspeicher vom Computer aus nicht formatieren.
- Drücken Sie keine Bedientasten auf dem Copyboard, während vom Computer aus auf den Computerdatenspeicher zugegriffen wird. Das führt dazu, dass die Antwortzeit zwischen dem Computer und dem Copyboard lang ist und Bedienungen eventuell nicht möglich sind.

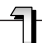

Schalten Sie die Stromversorgung des Copyboards ein und verbinden Sie mithilfe eines USB-Kabels den USB-Anschluss (Typ B) des Copyboards mit dem Computer.

• Bei Windows XP/Windows Vista/Windows 7 wird der Standardtreiber normalerweise automatisch installiert und das Copyboard wird vom Computer als ein entfernbares Gerät erkannt.

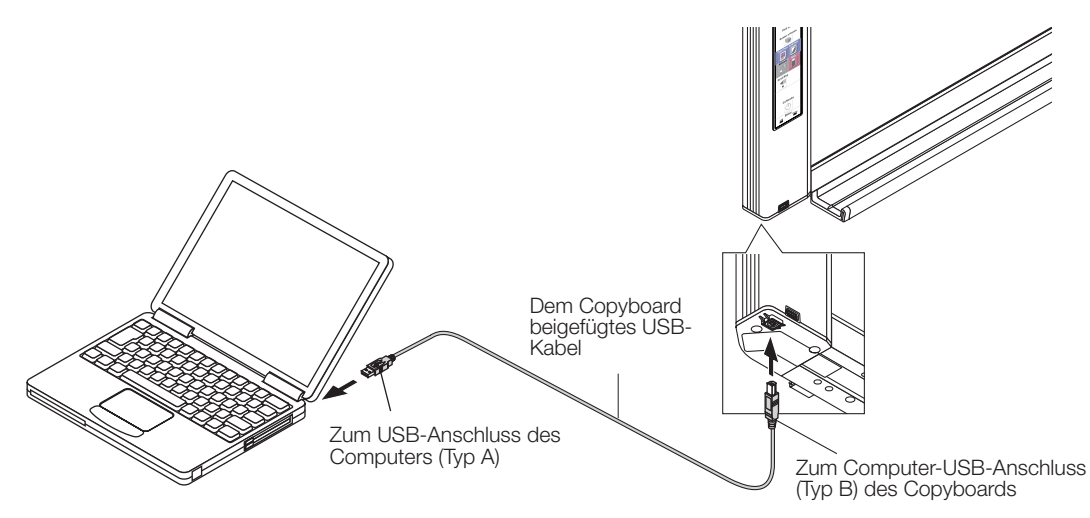

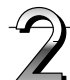

#### Öffnen Sie "Arbeitsplatz" und von dort aus das Copyboard (entfernbares Gerät).

- 1 Doppelklicken Sie auf das Symbol "Arbeitsplatz" (oder "Computer"), um es zu öffnen.
- 2 Doppelklicken Sie auf das Copyboard (als entfernbares Gerät angezeigt), um den Computerdatenspeicher des Copyboards zu öffnen.
  - Um den Betrieb des Copyboards als Gerät zu überprüfen, klicken Sie mit der rechten Maustaste auf "Arbeitsplatz" (oder "Computer"), um das Menü anzuzeigen, und überprüfen Sie dann, dass auf "Management" → "Gerätemanager" für Windows 7 ("Eigenschaften" → "Gerätemanager" für Windows XP) als Gerätename "PLUS Copyboard USB Device" angezeigt wird.

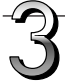

#### Verwenden Sie ein Computerprogramm (Editor usw.), um die Datei "setting.ini" im Ordner "setup" zu öffnen.

- 1 Doppelklicken Sie auf den Ordner "setup", um ihn zu öffnen.
- 2 Öffnen Sie mithilfe des Editors oder eines anderen Programms auf dem Computer die Datei "setting.ini" (Textformat) in diesem Ordner, und überschreiben Sie den Inhalt dieser Einstellungsdatei direkt.
  - Die einzigen Zeichen, die eingegeben werden können, sind Ziffern und Punkte.
  - Geben Sie keine Leerzeichen ein. Sonst wird die Datei als beschädigt erkannt, wenn das Copyboard gestartet wird und die Einstellungen werden auf die Standardeinstellungen zurückgesetzt.

#### Fortsetzung auf der nächsten Seite

# Verfahrensweise zur Einrichtung des Copyboards und zu den Netzwerkeinstellungen

Inhalte bei einem neuerworbenen Gerät oder nach dem Zurücksetzen der Netzwerkeinstellungen

| IP Address=*      | Geben Sie die (feste) IP-Adresse ein.                |
|-------------------|------------------------------------------------------|
| Subnet Mask=*     | Geben Sie die Subnetzmaske ein.                      |
| Default Gateway=* | Geben Sie falls erforderlich das Standardgateway an. |

| Element         | Elementbezeichnung | Einstellung | Voreinstellung |
|-----------------|--------------------|-------------|----------------|
| IP address      | IP Address         | Jeder Wert  | Leer           |
| Subnetzmaske    | Subnet Mask        | Jeder Wert  | Leer           |
| Standardgateway | Default Gateway    | Jeder Wert  | Leer           |

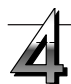

### Speichern Sie die Einstellungsdatei "setting.ini", überschreiben Sie dabei die existierende Datei.

Speicherort: Ordner "setup" auf dem Copyboard (entfernbares Gerät) Dateiname: setting.ini

• Wir empfehlen Ihnen, dass Sie sich die geänderten Einstellungen zum späteren Nachschlagen notieren.

### Nachdem das Überschreiben abgeschlossen ist, startet das Copyboard automatisch neu.

Führen Sie auf dem Computer die Verfahrensweise zum Entfernen des USB-Geräts aus (siehe Schritt 3 auf Seite G-20) und ziehen Sie dann das USB-Kabel ab.

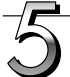

#### Überprüfen Sie die Verbindung.

- 1 Schließen Sie das Copyboard an den LAN-Anschluss eines Switching Hubs usw. an.
- 2 Öffnen Sie einen Webbrowser (Beispiel: Internet Explorer) auf einem Computer im Netzwerk.

3 Geben Sie in die Adresszeile "http://", gefolgt von der festgelegten IP-Adresse, ein und drücken Sie dann die [Enter]-Taste. Wenn der Startbildschirm des Copyboards erscheint, ist das Copyboard ordnungsgemäß mit dem Netzwerk verbunden.

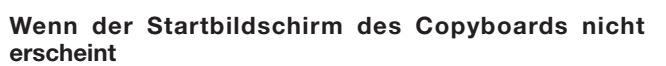

Das kann aus einem der folgenden Gründe der Fall sein:

- Haben Sie einen Fehler bei der Eingabe der festgelegten IP-Adresse gemacht?
- Wird die festgelegte IP-Adresse durch ein anderes Gerät benutzt?
- Wenn mehrere Copyboards mit dem Netzwerk verbunden sind, sind sie mit der gleichen IP-Adresse im Netzwerk?
- Liegt die festgelegte IP-Adresse innerhalb des automatischen DHCP-Adressbereiches des Routers usw.?
- Wenn Sie einen Proxyserver benutzen, fügen Sie die IP-Adresse des Copyboards zu den "Ausnahmen" in den Proxyeinstellungen hinzu, sodass der Proxy nicht verwendet wird.

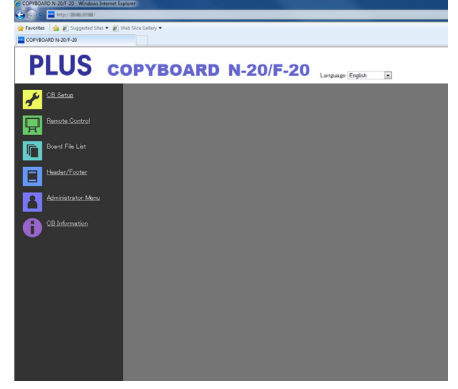

G-34

#### Erweiterte Einstellungen vornehmen (über LAN)

Befolgen Sie diese Verfahrensweise, um die Geräteeinstellungen des Copyboards ("CB Setup"), die Netzwerkeinstellungen usw. mithilfe eines Webbrowsers des Computers vorzunehmen, wenn das Copyboard mit einem lokalen Netzwerk verbunden ist (nachfolgend als "LAN" oder "das Netzwerk" bezeichnet).

Die Zugriffsberechtigung muss vorliegen, um die erweiterten Einstellungen vorzunehmen. Es gibt drei Berechtigungsstufen – die "Administratorrechte", die "Benutzerrechte zum Durchsuchen der Dateiliste" und "keine Benutzerrechte", und die zur Auswahl stehenden Menüpunkte (einige Einstellungspunkte) sind entsprechend eingeschränkt. Registrieren Sie den Administrator und die Benutzer unter "User Setting" auf Seite G-41.

#### Tabelle der Menüpunkte und Zugriffsberechtigungsstufen

| Menüpı          | unkt         | Einige Einstellungs-<br>punkte | Administratorrechte | Benutzerrechte zum<br>Durchsuchen der<br>Dateiliste | Keine Benutzerrechte |
|-----------------|--------------|--------------------------------|---------------------|-----------------------------------------------------|----------------------|
| CB Setup        |              |                                | 0                   | 0                                                   | 0                    |
| Board File List |              | Preview und Download           | 0                   | 0                                                   | —                    |
|                 |              | Delete                         | 0                   | -*                                                  | —                    |
| Header/Footer   |              |                                | 0                   | 0                                                   | 0                    |
| Administrator   | Network Set  | tting                          | 0                   | —                                                   | —                    |
| Menu            | User Setting |                                | 0                   | —                                                   | _                    |
|                 | Security Set | ting                           | 0                   | _                                                   | _                    |
|                 | Disk manage  | ement Setting                  | 0                   | _                                                   | _                    |
| CB Information  |              |                                | 0                   | 0                                                   | 0                    |

Zeichen O: Zugriffsberechtigung liegt vor: Zeichen -: Zugriffsberechtigung liegt nicht vor

<sup>r</sup> Wenn die Sicherheitseinstellung "Delete User Image Data" auf "Valid" steht, ist das Löschen mit den Benutzerrechten zum Durchsuchen der Dateiliste möglich.

#### Wichtig

Wenn Sie das Copyboard in das Netzwerk einbinden, konsultieren Sie stets den Netzwerkadministrator, bevor Sie die Einstellungen vornehmen.

#### Hinweis

- In Abhängigkeit vom verwendeten Netzwerk können die Geschwindigkeit der Anzeige und das Antwortverhalten der Tasten langsam sein und Bedienschritte werden möglicherweise nicht ausgeführt. Setzen Sie sich in einem solchen Fall mit Ihrem Netzwerkadministrator in Verbindung. Das Copyboard reagiert möglicherweise auch dann nicht, wenn die Tasten wiederholt betätigt werden. Warten Sie in einem solchen Fall einen Moment und wiederholen Sie dann den Vorgang. Wenn das Copyboard nach einer gewissen Zeit noch immer nicht reagiert, schalten Sie die Stromversorgung des Copyboards aus und anschließend wieder ein.
- Wenn der Startbildschirm bei einem Webbrowser nicht erscheint, drücken Sie die Tasten [Ctrl] + [F5], um den Bildschirm des Webbrowsers zu aktualisieren.
- Das Copyboard verwendet JavaScript und Cookies. Konfigurieren Sie den Webbrowser so, dass diese Funktionen ausgeführt werden können.
- Das Copyboard führt das automatische Seitenlesen aus (Umleitungsfunktion). Konfigurieren Sie den Webbrowser so, dass diese Funktion ausgeführt werden kann.

#### Grundeinstellungen

An dieser Stelle erläutern wir Ihnen, wie Sie die Einstellungsbildschirme anzeigen und schließen, wobei der Webbrowser Internet Explorer als Beispiel verwendet wird.

#### Vorbereitung:

- 1. Verbinden Sie den LAN-Anschluss des Copyboards mithilfe eines LAN-Kabels mit dem LAN-Anschluss eines Switching Hubs.
- 2. Schalten Sie die Stromversorgung des Copyboards ein.

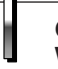

### Öffnen Sie auf dem Computer im Netzwerk den Webbrowser.

In einigen Fällen erscheint möglicherweise "Die Seite kann nicht angezeigt werden", Sie können aber mit dem nächsten Schritt fortfahren.

# Verfahrensweise zur Einrichtung des Copyboards und zu den Netzwerkeinstellungen

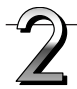

#### Geben Sie die IP-Adresse des Copyboards ein.

Geben Sie in die Adresszeile des Webbrowsers "http://", gefolgt von der IP-Adresse des Copyboards, ein und drücken Sie dann die [Enter]-Taste.

Wenn das Copyboard angeschlossen ist, erscheint der Startbildschirm.

#### Das Copyboard nach dem Kauf mit dem Netzwerk verbinden

Nach dem Kauf sind die IP-Adresse und Subnetzmaske des Copyboards noch nicht festgelegt. Überprüfen Sie den Abschnitt "SNMP-Einstellungen (über USB)" (siehe Seite G-33) und legen Sie die IP-Adresse fest usw.

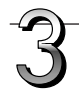

#### Klicken Sie im Menü auf den gewünschten Einstellungsnamen.

Wenn Sie Einstellungspunkte anklicken, für die eine Anmeldung erforderlich ist, erscheint das Benutzeranmeldefenster.

Geben Sie den Benutzernamen und das Passwort ein und klicken Sie dann auf die Schaltfläche [OK].

- Bei Ihrem Kauf ist kein Passwort festgelegt. Tragen Sie als Benutzernamen "admin" ein und klicken Sie dann auf die Schaltfläche [OK].
- Im Benutzeranmeldefenster können auch der Benutzername und das Passwort des Administrators zur Anmeldung verwendet werden.

Bei erfolgreicher Anmeldung wird die gewünschte Seite angezeigt. Erläuterungen finden Sie auf den entsprechenden Seiten dieses Handbuchs.

CB Setup (Seite G-38) Board File List (Seite G-25) Header/Footer (Seite G-39) Administrator Menu CB Information (Seite G-43)

Klicken Sie auf "Administrator Menu", um die nachfolgenden Einstellungen vorzunehmen.

Auf das Menü kann nur mit Administratorrechten zugegriffen werden.

Network Setting (Seite G-40) User Setting (Seite G-41) Security Setting (Seite G-42) Disk management Setting (Seite G-43)

1. Klicken Sie auf "Administrator Menu".

Das Anmeldefenster des Administrator wird eingeblendet.

- 2. Geben Sie den Benutzernamen und das Passwort des Administrators ein und klicken Sie dann auf die Schaltfläche [OK].
  - Bei Ihrem Kauf ist kein Passwort festgelegt.

Tragen Sie als Benutzernamen "admin" ein und klicken Sie dann auf die Schaltfläche [OK].

Bei erfolgreicher Anmeldung wird das Administratormenü angezeigt.

Klicken Sie auf den gewünschten Menüpunkt, um die entsprechende Einstellungsseite anzuzeigen.

#### Hinweis

 Beachten Sie die Gro
ß-/Kleinschreibung beim Benutzernamen und Passwort. Vergewissern Sie sich, keine Tippfehler zu machen.

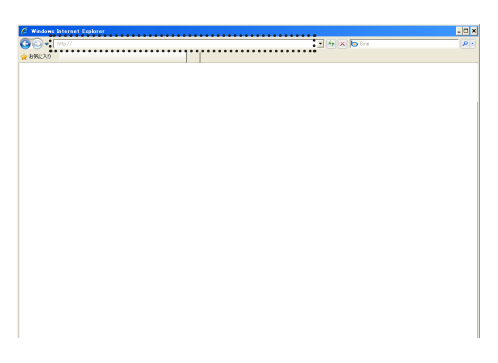

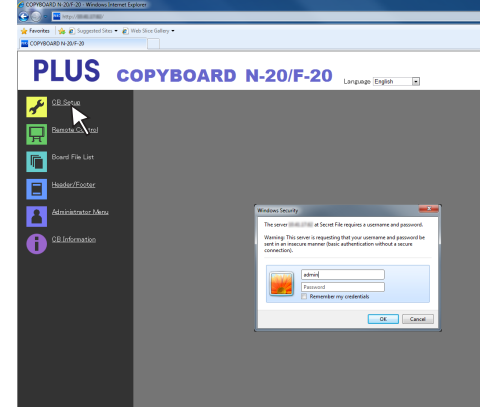

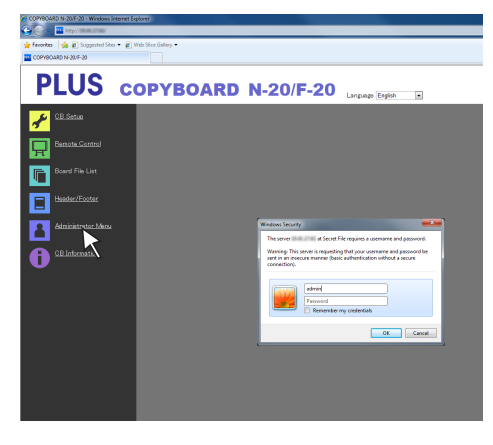

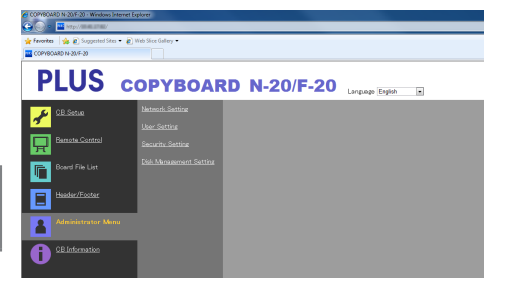

# Verfahrensweise zur Einrichtung des Copyboards und zu den Netzwerkeinstellungen

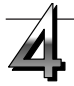

### Nehmen Sie die Änderungen oder Einstellungen vor.

Die Abbildung rechts ist ein Beispiel von dem, was möglicherweise angezeigt wird, hier zeigt sie die Seite "CB Setup" an.

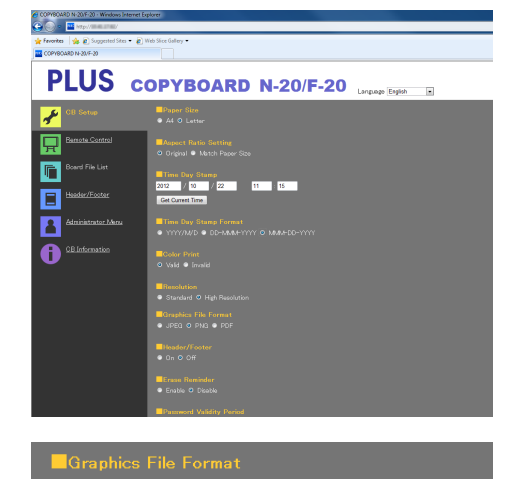

#### Auswählen und Eingeben Optionsschaltflächen

Einer der Auswahlpunkte kann ausgewählt werden. Wenn Sie auf klicken  $\bigcirc$ , wechselt es zu  $\textcircled{\bullet}$ .

#### Eingabefelder

Wenn Sie in ein Eingabefeld klicken, wandelt sich der Mauszeiger zu einem Zeiger für die Zeicheneingabe " | ". Geben Sie die Zeichen in der gleichen Art und Weise ein, wie Sie es auf einem Computer machen würden.

| • | Die Zeichen, die Sie eingeben können, sind entsprechend der   |
|---|---------------------------------------------------------------|
|   | Art des Einstellungspunktes eingeschränkt. (Siehe Seite G-41) |

#### Schaltflächen Browse und Upload

Siehe "Header/Footer". (Seite G-39)

#### Schaltfläche Setup

Wenn Sie auf diese klicken, werden die Einstellungen/Änderungen an das Copyboard gesendet, dabei werden die existierenden Einstellungen überschrieben.

Nachdem dieser Vorgang beendet ist, wechselt die Seite "CB Setup" zu der Meldung "Setup is completed".

• Wenn sich die IP-Adresse in den Netzwerkeinstellungen usw. geändert hat, führt das Copyboard einen Neustart durch. (Siehe Seite G-40.)

Nachdem Sie Einstellungen oder Änderungen vorgenommen haben, klicken Sie stets auf die "Setup"-Schaltfläche, um die existierenden Einstellungen des Copyboards zu überschreiben.

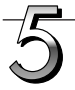

#### Schließen Sie den Webbrowser.

Klicken Sie auf die Schließen-Schaltfläche des Webbrowsers ([X]), um diesen zu schließen.

| FTP User Name: |  |
|----------------|--|
| FTP Password:  |  |

<mark>■Header/Foote</mark>r ● On **●** Off

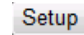

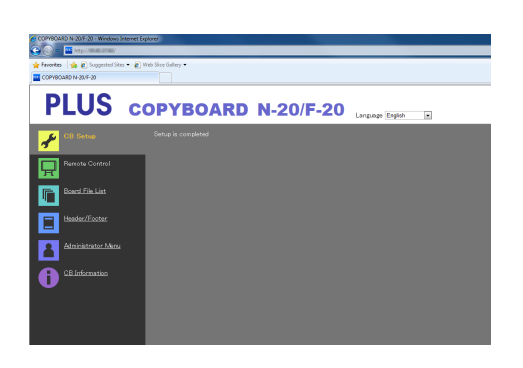

|                               | 😟 4 X 🖸 Bay 🖇                           |
|-------------------------------|-----------------------------------------|
|                               | 😫 + 🔯 - 🖾 👼 - Bage + Safety + Tgole + 📦 |
| N-20/F-20 Linguage English in |                                         |
|                               |                                         |
|                               |                                         |
| 15                            |                                         |
|                               |                                         |

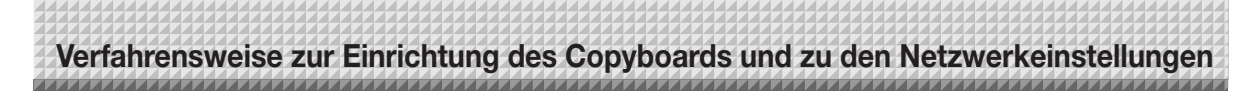

#### **CB** Setup

Auf dieser Seite werden die verschiedenen Funktionen des Copyboards festgelegt und geändert. Die Einstellungen sind die gleichen wie in der "Tabelle der Funktionsnummern und Einstellungen" im Abschnitt über das Vornehmen von Einstellungen unter Verwendung der Bedientasten des Copyboards. (Anweisungen zur Bildschirmanzeige finden Sie unter "Grundeinstellungen" Schritt 3 auf Seite G-36.)

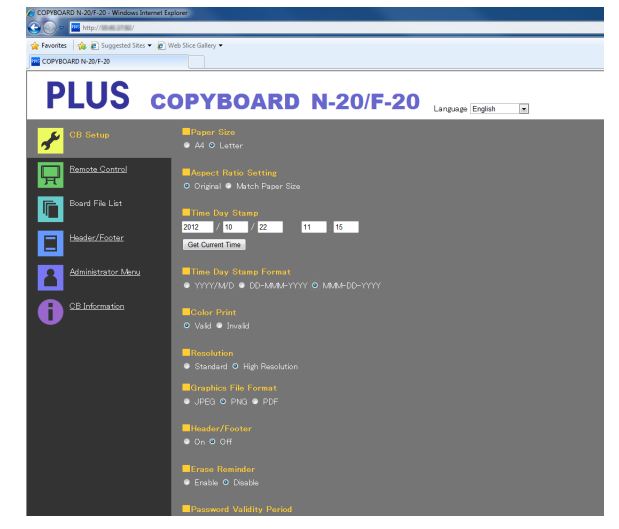

| Menüpunkt Convboard Setting   | Finstellung/Beschreibung                                                                                                    | Voreinstellung               |
|-------------------------------|----------------------------------------------------------------------------------------------------|------------------------------|
|                               |                                                                                                    |                              |
| Paper size                    | Wanien Sie das Druckpapierformat.                                                                                                    | A4                           |
| Aspect Ratio Setting          | Wahlen Sie das Seitenverhaltnis zum Drucken.                                                                                                    | Match to printing paper size |
| Time Date Stamp               | <ul> <li>Legen Sie das Datum und die Uhrzeit des Copyboards fest.</li> <li>Nehmen Sie die Eingabe wie folgt vor:</li> <li>Jahr: 4 Stellen, Monat: 2 Stellen (Bsp.: 03 für März), Tag: 2 Stellen (Bsp.: 06 für den 6.),</li> <li>Stunden: 2 Stellen im 24-Stunden-Modus (Bsp.: 14 für 14 Uhr, 06 für 6 Uhr),</li> <li>Minuten: 2 Stellen (Bsp.: 00 für 0 Minuten)</li> <li>Geben Sie keine Leerzeichen ein. Wenn die Einstellungswerte für das Datum und die Uhrzeit nicht in Ordnung sind, wird eine Fehlermeldung angezeigt.</li> <li>Laden der aktuellen Uhrzeit:</li> <li>Wenn Sie auf die Schaltfläche "Laden der aktuellen Uhrzeit" klicken, wechselt die Anzeige zur aktuellen Uhrzeit des Computers. Dadurch müssen Sie keine Einstellung des aktuellen Datums und der Uhrzeit vornehmen.</li> </ul> |                              |
| Color Printing                | Das Drucken in Farbe kann auf Valid oder Invalid festgelegt werden.                                                                                                    | Valid                        |
| Resolution                    | Wählen Sie die Auflösung, mit der die gescannten Bilder gespeichert werden.                                                                                                    | Hochauflösend                |
| Graphics File Format          | Wählen Sie das Format, in dem die gescannten Bilder gespeichert wer-<br>den.                                                                                                    | PNG                          |
| Header/Footer                 | Wählen Sie aus, ob die auf dem Copyboard registrierten Informationen der Kopf-/Fußzeile ausgegeben werden oder nicht.                                                                                                    | Inaktiv (Off)                |
| Erase Reminder                | Legen Sie die Löscherinnerungsfunktion fest.                                                                                                    | Disable                      |
| Setup                         | Wenn Sie auf die Schaltfläche [Setup] klicken, werden die obigen Ein-<br>stellungen/Änderungen an das Copyboard gesendet, dabei werden die<br>existierenden Einstellungen überschrieben.<br>Nachdem dieser Vorgang beendet ist, wechselt die Seite "CB Setup" zu<br>der Meldung "Setup is completed".                                                                                                    |                              |
| Certification Validity Period | Dies wird für die Fernsteuerung verwendet. Zu Einzelheiten siehe "Hand-<br>buch für den kabellosen Betrieb des Copyboards mithilfe der Anwen-<br>dung "MTG Pocket"".                                                                                                    |                              |

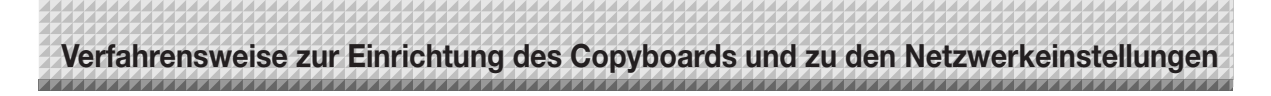

#### Header/Footer

Das ist der Bildschirm für die Registrierung der Kopf- und Fußzeilen auf dem Copyboard und für die Überprüfung des Bildes. (Anweisungen zur Bildschirmanzeige finden Sie unter "Grundeinstellungen" Schritt 3 auf Seite G-36.)

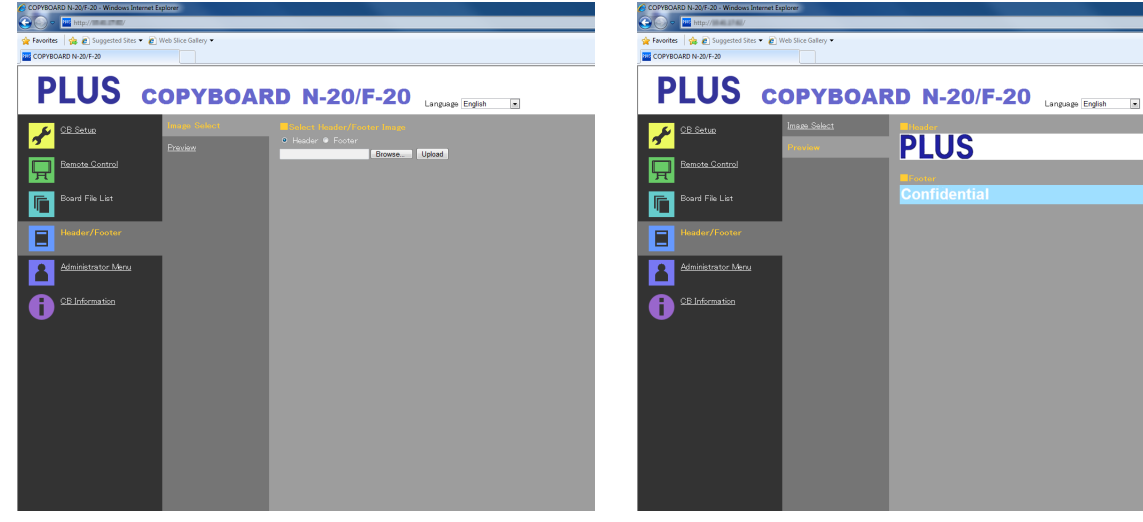

Image Select-Bildschirm

Preview-Bildschirm

| Menüpunkt Image Select/<br>Preview                                                                                                    | Einstellung/Beschreibung                                                                                                    | Voreinstellung |
|----------------------------------------------------------------------------------------------------|----------------------------------------------------------------------------------------------------|----------------|
| Select Header/Footer<br>Image                                                                                                    | <ul> <li>Wählen Sie aus, ob das auf dem Copyboard zu registrierende Bild eine<br/>Kopf- oder eine Fußzeile ist.</li> <li>Klicken Sie für Ihre Auswahl auf eine der Optionsschaltflächen.</li> <li>Anweisungen zur Erstellung von Bildern finden Sie auf Seite G-45.</li> </ul> | Header         |
| Browse                                                                                                    | Wenn Sie auf die Schaltfläche [Browse] klicken, erscheint der Computer-<br>bildschirm "Dateien durchsuchen". Wählen Sie das Bild aus und klicken<br>Sie dann auf die Schaltfläche [OK], um es festzulegen.                                                                     | -              |
| Upload Damit laden Sie das ausgewählte Bild für die Kopf- oder Fußzeile au<br>das Copyboard hoch.<br>Wenn Sie auf die Schaltfläche [Upload] klicken, startet das Hochladen.<br>• Wenn bereits ein Bild auf dem Copyboard registriert ist, wird dieses<br>Bild überschrieben. |                                                                                                    | _              |
| Preview                                                                                                    | Damit zeigen Sie ein Vorschaubild des auf dem Copyboard registrierten<br>Bildes für die Kopf- oder Fußzeile an.                                                                                                    | _              |

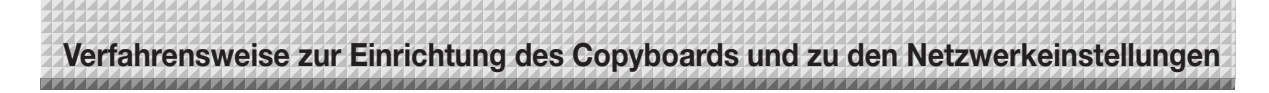

#### **Network Setting**

Nehmen Sie die Einstellungen für die IP-Adresse des Copyboards, die IP-Adresse des FTP-Servers usw. vor. (Anweisungen zur Bildschirmanzeige finden Sie unter "Grundeinstellungen" Schritt 3 auf Seite G-36.)

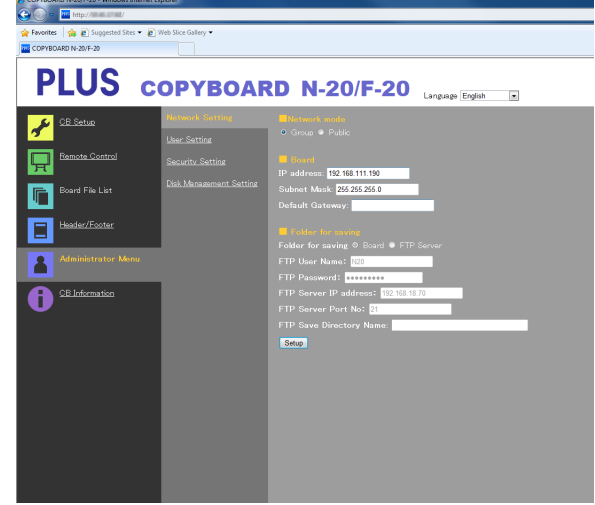

| Menüpunkt Network Setting                                                                                                    | Voreinstellung                                                                                                    |                                         |
|----------------------------------------------------------------------------------------------------|----------------------------------------------------------------------------------------------------|-----------------------------------------|
| IP address                                                                                                    | Ändern Sie die IP-Adresse des Copyboards. Verwenden Sie eine feste<br>IP-Adresse für das Copyboard. Wenn Sie die Netzwerkverbindung mit-<br>hilfe des DHCP eines Routers usw. herstellen, ändern Sie die IP-Adresse<br>auf einen Wert außerhalb dessen automatischen Adressbereiches. | Jeder Wert                              |
| Subnet Mask                                                                                                    | Legen Sie die Subnetzmaske des Copyboards fest.                                                                                                    | Jeder Wert                              |
| Default Gateway                                                                                                    | Legen Sie das Standardgateway des Copyboards fest.                                                                                                    | Jeder Wert                              |
| Folder for saving                                                                                                    | Legen Sie den Ordner fest, in dem die gescannten Bilder des Copy-<br>boards gespeichert werden.<br>Board: Die Bilder werden auf dem Copyboard gespeichert.<br>FTP Server: Die Bilder werden in dem angegebenen Ordner des FTP-<br>Servers gespeichert.                                | Board                                   |
| FTP User Name                                                                                                    | Das ist der auf dem FTP-Server registrierte Benutzername. Dieses wird für das Copyboard benötigt, um sich in den FTP-Server einzuloggen und Bilddateien zu speichern.                                                                                                    | Leer                                    |
| FTP Password                                                                                                    | Leer                                                                                                    |                                         |
| FTP Server IP Address                                                                                                    | Leer                                                                                                    |                                         |
| FTP Server Port                                                                                                    | rver Port Das ist die Standardportnummer des FTP-Servers.<br>Normalerweise verwenden Sie diese Nummer. Wenn sich die Portnum-<br>mer des FTP-Server geändert hat, ändern Sie diese Einstellung entspre-<br>chend den Anweisungen des Netzwerkadministrators.                          |                                         |
| FTP Save Directory Name Geben Sie den Namen des Unterordners des Ordners auf dem FTP-<br>Server an, in dem die Bilddateien gespeichert werden.                                                                                                    |                                                                                                    | Leer                                    |
| Setup       Wenn Sie auf die Schaltfläche [Setup] klicken, werden die ob stellungen/Änderungen an das Copyboard gesendet, dabei we existierenden Einstellungen überschrieben.         Nachdem dieser Vorgang beendet ist, wechselt die Anzeige zu dung "Setup is completed. Rebooting. Wait for a while".         Wenn sich die IP-Adresse, die Subnetzmaske oder das Stand way geändert haben, führt das Copyboard automatisch einen durch.         Während des Neustarts blinken die LEDs des Anzeigefens Copyboards in einer Kreisbewegung. Warten Sie bitte, bis sischen. |                                                                                                    | _                                       |
| Network Mode                                                                                                    | Wählen Sie normalerweise "Group". "Public" wird für die Fernsteuerung w<br>Zu Einzelheiten siehe "Handbuch für den kabellosen Betrieb des Copyt<br>dung "MTG Pocket"".                                                                                                    | erwendet.<br>poards mithilfe der Anwen- |

#### Hinweis

 Für den FTP-Benutzernamen, das Passwort, den Ordnernamen usw. können nur Einzelbyte-Buchstaben des lateinischen Alphabets und Zahlen verwendet werden. Symbole, Leerzeichen usw. können nicht verwendet werden.

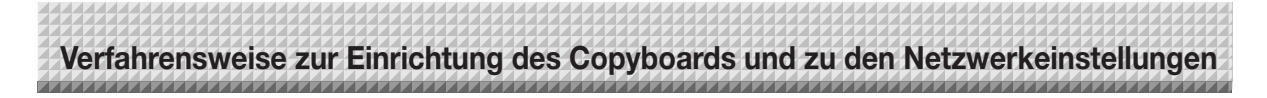

#### **User Setting**

Legen Sie den erforderlichen Benutzernamen und das Passwort für die Anmeldung des Administrators und des Benutzers sowie die erforderliche Nummer für das Zurücksetzen der Netzwerkeinstellungen fest.

(Anweisungen zur Bildschirmanzeige finden Sie unter "Grundeinstellungen" Schritt 3 auf Seite G-36.)

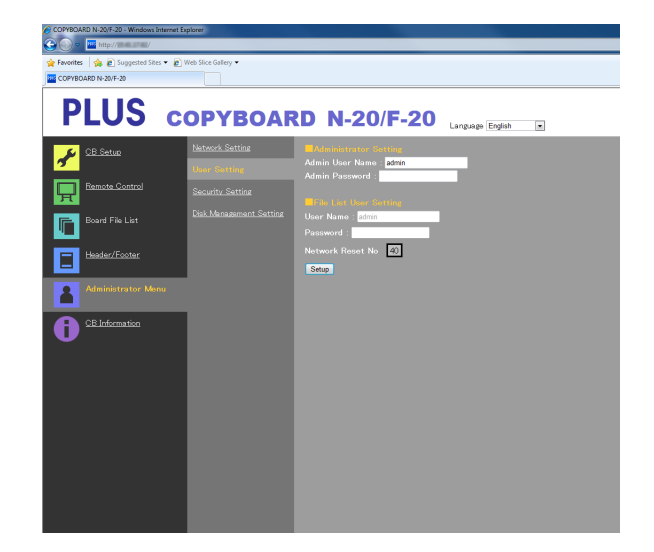

| Menüpunkt User Setting                                                                                                    | Einstellung/Beschreibung                                                                                                    | Voreinstellung |
|----------------------------------------------------------------------------------------------------|----------------------------------------------------------------------------------------------------|----------------|
| Admin User name                                                                                                    | <ul> <li>Wählen Sie den Benutzernamen des Administrators.</li> <li>Geben Sie nicht mehr als 14 Zeichen ein. Bei der Anmeldung wird für den Namen Groß-/Kleinschreibung unterschieden.</li> </ul>                                                                                                    | admin          |
| Admin Password                                                                                                    | <ul> <li>Wählen Sie das Passwort des Administrators.</li> <li>Geben Sie nicht mehr als 14 Zeichen ein. Bei der Anmeldung wird für das Passwort Groß-/Kleinschreibung unterschieden.</li> </ul>                                                                                                    | Keine          |
| User Name                                                                                                    | Wählen Sie den Benutzernamen.<br>Die Begrenzung für die Anzahl der Zeichen, die eingegeben werden kön-<br>nen, ist die gleiche wie für den Benutzernamen des Administrators.                                                                                                    | admin          |
| Password                                                                                                    | Legen Sie das Passwort fest.<br>Die Begrenzung für die Anzahl der Zeichen, die eingegeben werden kön-<br>nen, ist die gleiche wie für das Passwort des Administrators.                                                                                                    | Keine          |
| Network Reset No.<br>Das ist die Nummer, die für das Zurücksetzen der Netzwerkeinstellungen<br>verwendet wird. (Siehe Seite G-44)<br>Hinweis:<br>Stellen Sie sicher, dass Sie sich diese Nummer abschreiben. Sie wird<br>benötigt, wenn Sie das Administratorpasswort vergessen haben. |                                                                                                    | _              |
| Setup                                                                                                    | Wenn Sie auf die Schaltfläche [Setup] klicken, werden die obigen Ein-<br>stellungen/Änderungen an das Copyboard gesendet, dabei werden die<br>existierenden Einstellungen überschrieben.<br>Nachdem dieser Vorgang beendet ist, wechselt die Seite "CB Setup" zu<br>der Meldung "Setup is completed". | _              |

| Hipwois                                    |                                                                  |
|--------------------------------------------|------------------------------------------------------------------|
| THINVEIS                                   |                                                                  |
| <ul> <li>Schreiben Sie die Benu</li> </ul> | tzereinstellungen für den Fall ab, wenn Sie sie vergessen haben. |
| Admin User name                            |                                                                  |
|                                            |                                                                  |
| Admin Password                             |                                                                  |
| User Name                                  |                                                                  |
| Password                                   |                                                                  |
| Network Reset No.                          |                                                                  |

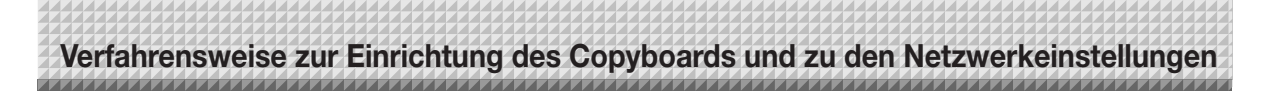

#### **Security Setting**

Diese Sicherheitseinstellungen können vorgenommen werden, um den Zugriff auf die Einstellungspunkte zu beschränken.

Die Seite der Sicherheitseinstellungen kann nicht angezeigt werden, wenn nicht auf [Administrator Menu] geklickt und der Benutzername des Administrators und dessen Passwort im erscheinenden Anmeldefenster eingegeben werden. (Anweisungen zur Bildschirmanzeige finden Sie unter "Grundeinstellungen" Schritt 3 auf Seite G-36.)

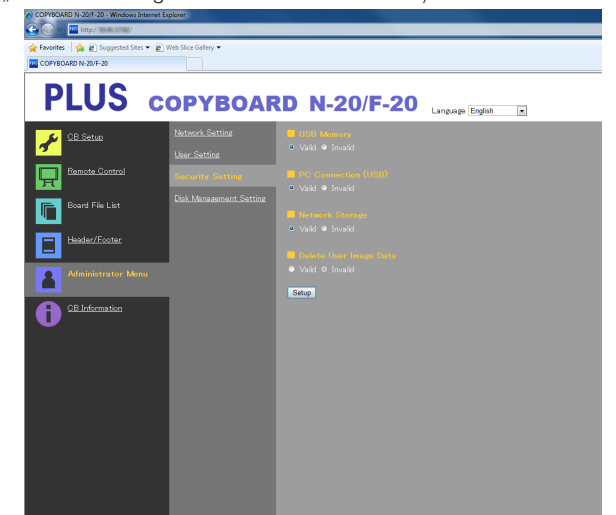

| Menüpunkt Security Set-<br>ting | Einstellung/Beschreibung                                                                                                    | Voreinstellung |
|---------------------------------|----------------------------------------------------------------------------------------------------|----------------|
| USB Memory                      | Legen Sie fest, ob Sie das Speichern auf USB-Speichergeräten erlauben möchten oder nicht.                                                                                                    | Valid          |
| PC connection (USB)             | Legen Sie fest, ob Sie das Speichern auf einen Computerdatenspeicher erlauben möchten oder nicht.                                                                                                    | Valid          |
| Network Storage                 | <ul> <li>Legen Sie fest, ob Sie das Übertragen von Bilddateien für die Netz-<br/>werkspeicherung (Speicherordner: "Board" oder "FTP Server") auf einen<br/>Computer oder FTP-Server erlauben möchten oder nicht.</li> <li>Wichtig:</li> <li>Wenn Sie diese Option auf "Invalid" setzen, wird der Netzwerkspei-<br/>cher formatiert. Übertragen Sie wichtige Bilddateien auf einen Com-<br/>puter, bevor Sie diese Einstellung vornehmen.</li> </ul> | Valid          |
| Delete User Image Data          | Legen Sie fest, ob Sie die "Delete" -Funktion für die Dateiliste mit den<br>Benutzerrechten für das Durchsuchen der Dateiliste aktivieren möchten<br>oder nicht.<br>Wenn diese Option auf "Invalid" steht, können die auf dem Copyboard<br>gespeicherten Bilddateien nicht gelöscht werden.                                                                                                    | Valid          |
| Setup                           | Wenn Sie auf die Schaltfläche [Setup] klicken, werden die obigen Ein-<br>stellungen/Änderungen an das Copyboard gesendet, dabei werden die<br>existierenden Einstellungen überschrieben.<br>Nachdem dieser Vorgang beendet ist, wechselt die Seite "CB Setup" zu<br>der Meldung "Setup is completed".                                                                                                    | _              |

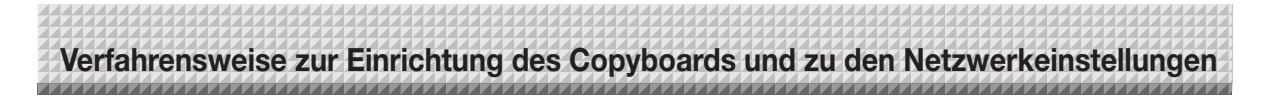

#### **Disk management Setting**

Der verwendete Speicherplatz kann hier kontrolliert werden, die Festplatte kann hier überprüft und formatiert werden. (Anweisungen zur Bildschirmanzeige finden Sie unter "Grundeinstellungen" Schritt 3 auf Seite G-36.)

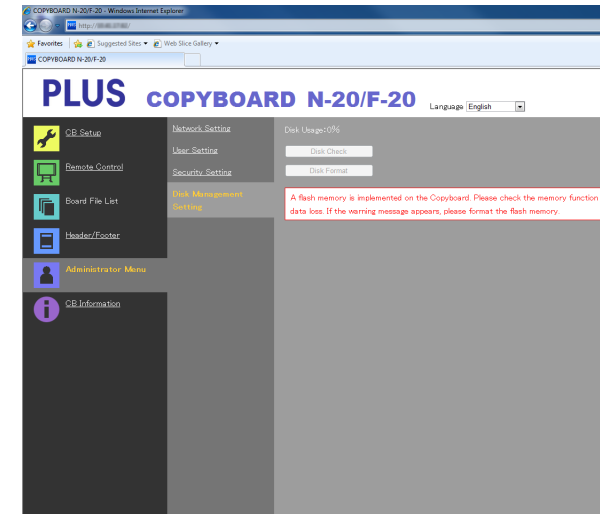

| Menüpunkt Disk manage-<br>ment Setting | Einstellung/Beschreibung                                                                                                    | Voreinstellung |
|----------------------------------------|----------------------------------------------------------------------------------------------------|----------------|
| Disk Usage                             | Hier wird der verwendete Speicherplatz des Netzwerkspeichers (in Pro-<br>zent) angezeigt.                                                                                                    | _              |
| Disk Check                             | <ul> <li>Wenn Sie auf die Schaltfläche [Disk Check] klicken, startet die Überprü-<br/>fung des Netzwerkspeichers. Wenn die Überprüfung abgeschlossen ist,<br/>werden deren Ergebnisse angezeigt.</li> <li>Wenn eine Warnmeldung erscheint, sollten Sie die Festplatte formatie-<br/>ren.</li> </ul> | _              |
| Disk Format                            | <ul> <li>Wenn Sie auf die Schaltfläche [Disk Format] klicken, wird die Festplatte formatiert.</li> <li>Wichtig:</li> <li>Übertragen Sie wichtige Bilddateien auf einen Computer, bevor Sie diese Formatierung vornehmen.</li> </ul>                                                                 | _              |

#### **CB** Information

Damit zeigen Sie die Inhalte der erweiterten Einstellungen, die auf dem Copyboard vorgenommen wurden, sowie die Firmware-Version des Copyboards an.

Beachten Sie bitte, dass die Passwörter nicht angezeigt werden.

(Anweisungen zur Bildschirmanzeige finden Sie unter "Grundeinstellungen" Schritt 3 auf Seite G-36.)

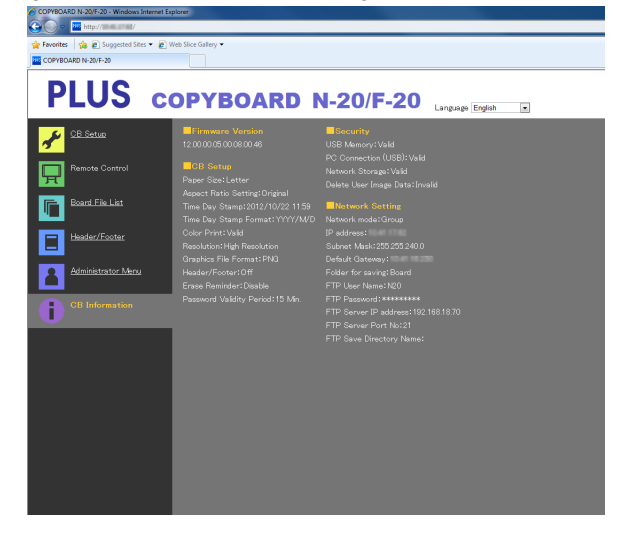

#### Zurücksetzen der Netzwerkeinstellungen

Verwenden Sie die Tasten auf dem Copyboard, um die Netzwerkeinstellungen auf ihre Voreinstellungen zurückzusetzen. Folgende Einstellungspunkte werden zurückgesetzt: Admin User name, Admin Password, User Name, Password, IP Address, Subnet Mask, Default Gateway, Folder for saving, FTP User Name, FTP Password, FTP Server IP Address, FTP Server Port, FTP Save Directory Name

Verfahrensweise zur Einrichtung des Copyboards und zu den Netzwerkeinstellungen

Wichtig

Nach dem Zurücksetzen können die Netzwerkeinstellungen nicht wiederhergestellt werden.

## 1. Drücken Sie die ON/Standby <sup>①</sup>-Taste und gleichzeitig die Network <sup>□</sup>/<sub>□</sub>-Taste.

Das Copyboard wechselt in den Modus zum Zurücksetzen der Netzwerkeinstellungen und "00" blinkt im Anzeigefenster.

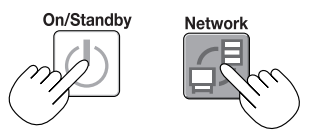

# 2. Drücken Sie die Taste Color Print ☐ (höher) oder B/W Print ☐ (niedriger), um die Nummer für das Zurücksetzen des Netzwerks anzuzeigen.

• Die Nummer für das Zurücksetzen des Netzwerks kann angezeigt werden, wenn Sie User Setting mit Administratorrechten auswählen.

Die Anzeige wechselt jedes Mal, wenn die Taste Color Print (höher) gedrückt wird, wie folgt: 01  $\rightarrow$  02  $\rightarrow$  .....  $\rightarrow$  99  $\rightarrow$  00  $\rightarrow$  01

Die Anzeige wechselt jedes Mal, wenn die Taste B/W Print (niedriger) gedrückt wird, wie folgt:  $99 \rightarrow 98 \rightarrow \dots \rightarrow 01 \rightarrow 00 \rightarrow 99$ 

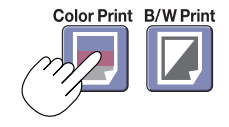

#### 3. Drücken Sie zum Speichern die Save 🖡 -Taste.

Zum Abbrechen drücken Sie die ON/Standby O-Taste.

Wenn die Nummer zum Zurücksetzen übereinstimmt, blinkt "LA" im Anzeigefenster 5 Sekunden lang, dann werden die Netzwerkeinstellungen mit den Voreinstellungswerten überschrieben und das Copyboard führt automatisch einen Neustart durch.

Wenn die Nummer zum Zurücksetzen falsch ist, blinkt "LE" 5 Sekunden lang und leuchtet weiter, nachdem das Blinken aufgehört hat.

- Drücken Sie zum Abbrechen die ON/Standby  $^{\scriptsize \textcircled{0}}$ -Taste und starten Sie wieder bei Schritt 1.

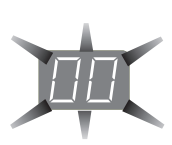

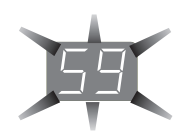

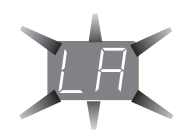

#### Erstellung und Registrierung der Kopf- und Fußzeilen

Mit der Kopf-/Fußzeilen-Funktion können Sie Ihren Unternehmensnamen, das Logo usw. an der Ober- oder Unterseite der gescannten Bilder für das Ausdrucken oder die Anzeige einblenden. Das Datum und die Uhrzeit werden oben rechts in der Kopfzeile platziert.

Verfahrensweise zur Einrichtung des Copyboards und zu den Netzwerkeinstellungen

#### Erstellung der Bilder für die Kopf- und Fußzeilen

### Verwenden Sie Ihre Bildbearbeitungssoftware, um eine JPEG-Datei zu erstellen. **Erstellen Sie das Bild mit den nachfolgenden Auflösungen.**

Max. Größe für Kopfzeilenbilder: 1248 × 110 Punkte \* Max. Größe für Fußzeilenbilder: 1248 × 40 Punkte \* Wird auch als "Pixel" bezeichnet. Bildformat: JPEG Bildformat: JPEG

#### Hinweis

 Auch wenn die Auflösung des Bildes innerhalb des erlaubten Bereiches liegt, kann es vorkommen, dass der obere und untere Rand des Bildes nicht angezeigt werden können.

#### Position der Bildanzeige

Die Bilder werden ungefähr in der Mitte der horizontalen Richtung angezeigt. In vertikaler Richtung werden sie an dem Bereich des gescannten Bildes ausgerichtet. Berücksichtigen Sie das bei der Erstellung Ihrer Bilder, wenn sie kleiner als die maximale Größe sind.

#### Vorschläge für die Bildbearbeitung

Scannen Sie die Logodaten mit einem Bildscanner ein, speichern Sie diese als Bilddaten auf Ihrem Computer, beschneiden Sie dann das Bild oder passen Sie die Bildgröße an, damit das Bild in die angegebene Auflösung passt, und speichern Sie diese neuen Daten.

Verwenden Sie zur Erstellung des Bildes Windows Paint usw., um Bilder einzufügen, Zeichen einzugeben usw.

Verwenden Sie beim Speichern das JPEG-Format und speichern Sie in einer Größe innerhalb des maximalen Bereiches.

#### Registrierung der erstellten Bilder auf dem Copyboard

Beispiel: An dieser Stelle erläutern wir, wie Sie ein Bild für die Kopfzeile registrieren. Befolgen Sie die gleiche Verfahrensweise für die Registrierung von Bildern für die Fußzeile.

- 1. Öffnen Sie unter Erweiterte Einstellungen (über LAN) den Bildschirm "Header/Footer". (Siehe Seite G-35.)
- 2. Header/Footer Image Select
  - Wenn Sie ein Vorschaubild ausgewählt haben, klicken Sie im Untermenü auf "Image Select".
  - Klicken Sie auf die Optionsschaltfläche "Header".
- 3. Wählen Sie das für die Kopfzeile erstellte Bild aus.

Klicken Sie auf die Schaltfläche [Browse], um den Computerbildschirm "Dateien durchsuchen" anzuzeigen.

Wählen Sie die Bilddatei aus, die als Kopfzeile registriert werden soll, und klicken Sie auf die Schaltfläche [OK]. Der Dateiname wird angezeigt.

 Klicken Sie auf die Schaltfläche [Upload], um das Bild auf das Copyboard hochzuladen.

Wenn das Hochladen beendet ist, wird "Completed successfully" angezeigt.

Zu diesem Zeitpunkt blinkt "HF" im Anzeigefenster des Copyboards (5 Sekunden lang, danach stoppt das Blinken und die Anzeige bleibt beleuchtet).

Wenn "Data size is too large" angezeigt wird, kann das Bild nicht registriert werden.

Schließen Sie den Webbrowser und passen Sie dann die Größe der Bilddatei an.

#### Hinweis

 Wenn Sie Kopf- oder Fußzeilen registriert haben, wird die Kopf-/ Fußzeilenfunktion auf "Enable" gesetzt.

Klicken Sie auf "Preview", um das registrierte Bild zu kontrollieren. Die Registrierung ist damit beendet. Schließen Sie den Webbrowser.

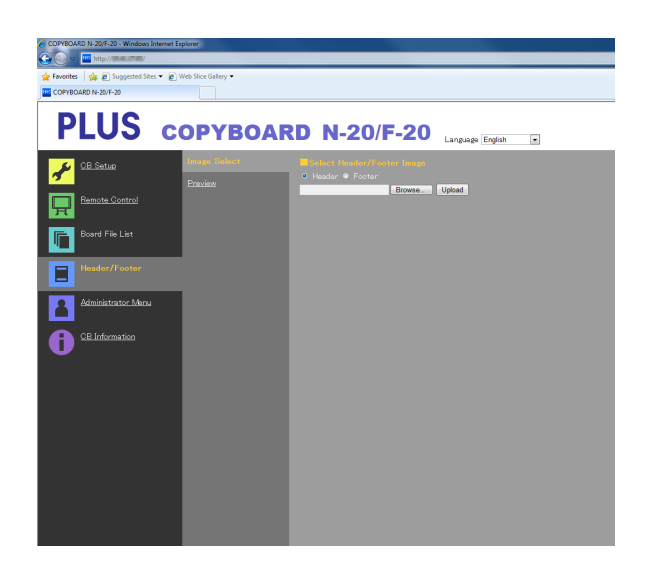

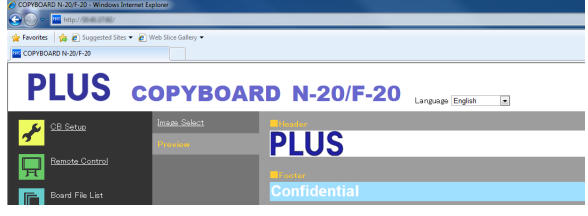

# Bedeutung von Fehlermeldungen

Wenn irgendeine der folgenden blinkenden Anzeigen im Anzeigefenster des Bedienfeldes erscheinen, überprüfen Sie bitte die Dinge wie unten beschrieben.

Die Fehlermeldungen blinken 5 Sekunden lang, dann hören sie auf zu blinken und bleiben erleuchtet.

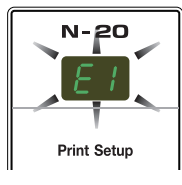

#### Fehler des Copyboards (der Haupteinheit)

| Fehleranzeigennummer                                                                                        |                                                                          | Problem und Lösung                                                                                                    |                                                                                                    |  |  |  |  |
|----------------------------------------------------------------------------------------------------|--------------------------------------------------------------------------|----------------------------------------------------------------------------------------------------|----------------------------------------------------------------------------------------------------|--|--|--|--|
| El                                                                                                    | Drucker nicht ange-<br>schlossen<br>Kein Druckerpapier<br>Druckerproblem | <ul> <li>Ist das Druckerkabel angeschlossen?</li> <li>Wird der Drucker mit Strom versorgt?</li> <li>Wenn der Drucker ein Netzkabel verwendet, ist dann<br/>das Kabel irgendwo gelöst?</li> </ul> | <ul> <li>Schließen Sie den Drucker ordnungsgemäß an<br/>und schalten Sie die Stromversorgung des Com-<br/>puters ein.</li> </ul>                                                                                                    |  |  |  |  |
|                                                                                                    |                                                                          | Wurde Papier in den Drucker eingelegt?                                                                                                    | Schalten Sie die Stromversorgung des Druckers<br>aus und wieder ein und legen Sie Papier der Grö-<br>Ben A4 oder Letter in den Drucker ein.                                                                                               |  |  |  |  |
|                                                                                                    |                                                                          | • Blinkt die Druckerfehleranzeige (oder leuchtet sie)?                                                                                                    | Lesen Sie die Drucker-Bedienungsanleitung.                                                                                                    |  |  |  |  |
| EZ                                                                                                    | USB-Speicher nicht<br>erkannt                                            | Ist der USB-Speicher nicht formatiert?                                                                                                    | • Dieses Gerät unterstützt die Formate FAT und<br>FAT 32. Führen Sie die Formatierung mit dem PC<br>durch.                                                                                                    |  |  |  |  |
|                                                                                                    |                                                                          | Wird ein USB-Speicher verwendet, der vom Copy-<br>board nicht unterstützt wird?                                                                                                    | • Die von diesem Copyboard unterstützten Dateifor-<br>mate für USB-Speichergeräte sind FAT und FAT32.                                                                                                    |  |  |  |  |
|                                                                                                    |                                                                          | Ist das USB-Speichergerät vollständig eingesteckt?                                                                                                    | • Überprüfen Sie bitte die Funktion mit einem PC.                                                                                                    |  |  |  |  |
|                                                                                                    |                                                                          | Ist der USB-Speicher beschädigt?                                                                                                    | —                                                                                                    |  |  |  |  |
| EB                                                                                                    | Problem bei der<br>Speicherung                                           | Während der Speicherung trat ein Fehler auf.                                                                                                    | <ul> <li>Führen Sie bitte die Speicherung erneut durch.</li> <li>Stecken Sie die USB-Speicher während der Verarbeitung bitte nicht ein oder entfernen Sie sie.</li> </ul>                                                                 |  |  |  |  |
| ЕЧ                                                                                                    | Ableseproblem                                                            | • Es liegt ein Beleuchtungsfehler der Ableselichtquelle<br>oder ein Ablesesignalfehler vor.                                                                                                    | • Ziehen Sie den Netzstecker aus der Steckdose<br>und stecken Sie ihn erneut ein.                                                                                                    |  |  |  |  |
| ES                                                                                                    | Systemfehler                                                             | Es liegt ein Speicherfehler oder ein interner Fehler<br>vor.                                                                                                    | • Ziehen Sie den Netzstecker aus der Steckdose und stecken Sie ihn erneut ein.                                                                                                    |  |  |  |  |
| EB                                                                                                    | Sicherheitsfunktion                                                      | Diese Funktion steht in den Sicherheitseinstellunger<br>auf "Inaktiv".                                                                                                    | Ändern Sie die entsprechende Einstellung auf<br>"Aktiv". (Siehe Seite G-42.)                                                                                                    |  |  |  |  |
| E9                                                                                                    | Drucken in Farbe<br>nicht erlaubt                                        | Das Drucken in Farbe steht auf "Inaktiv".                                                                                                    | • Ändern Sie die Einstellung für das Drucken in Farbe auf "Aktiv". (Siehe Seiten G-31, G-38.)                                                                                                    |  |  |  |  |
| 45                                                                                                    | USB-Speicher nicht angeschlossen                                         | <ul> <li>Das USB-Speichergerät ist an der Haupteinheit nicht<br/>angeschlossen.</li> </ul>                                                                                                    | Stecken Sie das USB-Speichergerät in den USB-<br>Anschluss.                                                                                                    |  |  |  |  |
| FL                                                                                                    | Speicher ist voll                                                        | • Es gibt keinen freien Speicherplatz.                                                                                                    | • Löschen Sie bitte nicht mehr benötigte Daten mit<br>einem PC (Siehe Seiten G-19, G-27).                                                                                                    |  |  |  |  |
| EL                                                                                                    | Ein nicht unterstütz-<br>ter Drucker ist ange-<br>schlossen              | Ein Drucker, der vom Copyboard nicht unterstützt<br>wird, wurde angeschlossen.                                                                                                    | <ul> <li>Drücken Sie die ON/Standby (D)-Taste und schal-<br/>ten Sie die Stromversorgung aus. Wenn eine<br/>Aufzeichnung erforderlich ist, schalten Sie die<br/>Stromversorgung ein und speichern Sie in den<br/>USB-Speicher.</li> </ul> |  |  |  |  |
| EH                                                                                                    | Fehler bei der<br>Zeiteinstellung                                        | • Ein Fehler ist bei der Einstellung der Zeit aufgetreten.                                                                                                    | Beginnen Sie erneut und stellen sie Datum und<br>Uhrzeit richtig ein.                                                                                                    |  |  |  |  |
| Wenn die Buchstabenanzeige "USB"<br>fließtWarnung, dass die Entfernung des<br>USB-Speichers vergessen wurde |                                                                          | <ul> <li>Haben Sie auf die ON/Standby O-Taste gedrückt<br/>während das USB-Speichergerät noch in die Haupt-<br/>einheit eingesteckt war?</li> </ul>                                              | • Ein USB-Speichergerät ist an der Haupteinheit<br>angeschlossen. Wenn das USB-Speichergerät ent-<br>fernt wird, wird die Stromversorgung abgeschaltet<br>und die Einheit tritt in den Standby-Modus.                                     |  |  |  |  |

Bleibt das Problem bestehen, wenden Sie sich bitte an Ihr Verkaufsbüro, einen Händler oder ein Geschäft von PLUS Corporation in Ihrer Nähe.

# Bedeutung von Fehlermeldungen

#### Fehler des Netzwerks (der Haupteinheit)

| Fehleranzeigennummer                                | Problem und Lösung                                                           |                                                                                                    |  |  |
|-----------------------------------------------------|------------------------------------------------------------------------------|----------------------------------------------------------------------------------------------------|--|--|
| LAN-Kabel nicht verbunden                           | Es ist kein Kabel mit dem LAN-Anschluss verbunden.                           | Verbinden Sie das LAN-Kabel ordnungs-<br>gemäß.                                                                                                    |  |  |
| Fehler bei der<br>Erkennung des<br>FTP-Servers      | Der Benutzername oder das Passwort ist<br>falsch.                            | • Geben Sie den richtigen Benutzerna-<br>men und das Passwort ein. (Siehe Seite<br>G-40.)                                                                 |  |  |
| Fehler bei der<br>Verbindung zum<br>FTP-Server      | Die IP-Adresse des FTP-Servers ist falsch.                                   | Befragen Sie den Netzwerkadministrator<br>und legen Sie dann die IP-Adresse des<br>FTP-Servers fest. (Siehe Seite G-40.)                                  |  |  |
| Fehler beim<br>Schreiben auf<br>dem FTP-Server      | Es gibt auf dem FTP-Server keinen Spei-<br>cherordner.                       | Befragen Sie den Netzwerkadministrator<br>und legen Sie dann den Speicherordner<br>des FTP-Servers fest.                                                  |  |  |
| Keine IP-Adresse,<br>sonstiger Netz-<br>werkfehler  | • Ein anderer Fehler als durch L1 bis L4 ange-<br>zeigt ist aufgetreten.     | • Ziehen Sie den Netzstecker aus der<br>Steckdose und stecken Sie ihn erneut<br>ein.                                                                      |  |  |
| Fehler beim<br>Reset der Netz-<br>werkeinstellungen | Ein Fehler ist beim Zurücksetzen der Netz-<br>werkeinstellungen aufgetreten. | • Die Nummer zum Zurücksetzen des<br>Netzwerks ist falsch. Geben Sie die richti-<br>ge Nummer ein und wiederholen Sie den<br>Vorgang. (Siehe Seite G-41.) |  |  |
| Fehler beim<br>Schreiben der<br>Kopf-/Fußzeile      | • Dieser Fehler tritt auf, wenn das eingefügte<br>Bild zu groß ist.          | Passen Sie das Bild an und wiederholen<br>Sie den Vorgang.                                                                                                |  |  |

Die Fehler des Netzwerks zeigen Fehler im Zusammenspiel des Copyboards mit dem Netzwerk an. In manchen Fällen betreffen sie das Netzwerksystem, befragen Sie dazu den Netzwerkadministrator. Wenn das Problem bestehen bleibt, liegt möglicherweise eine Fehlfunktion des Copyboards zugrunde. Wenden Sie sich an das Geschäft, wo Sie sie gekauft haben.

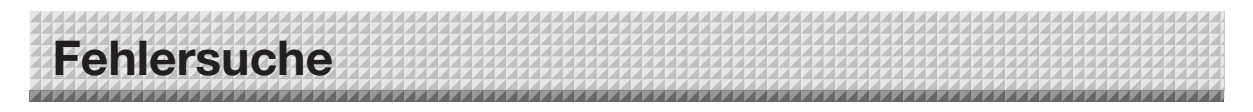

Prüfen Sie bitte die folgenden Fehlerquellen, bevor Sie den Kundendienst beauftragen.

| Zustand         |                                                                                                    | Bitte überprüfen |                                                                                                    |  |
|-----------------|----------------------------------------------------------------------------------------------------|------------------|----------------------------------------------------------------------------------------------------|--|
|                 | Das Drücken der ON/Standby &-Taste schaltet die Stromversorgung nicht ein.                                                                     | •                | Bitte prüfen Sie, ob das Netzkabel vom Netzanschluss des Copyboards<br>oder von der Wandsteckdose getrennt ist. (Ziehen Sie das Wechselstromka-<br>bel aus der Wandsteckdose, warten Sie einige Sekunden und stecken Sie es<br>dann wieder in die Steckdose zurück.)    |  |
| gen             | Die Schrift auf der Tafelfläche lässt sich mit<br>dem Tafelschwamm nicht beseitigen.                                                           | •                | Wurde ein anderer Marker als der Spezialmarker verwendet?                                                                                                    |  |
| ard bezo        | Teile der Schriftzeichen oder der Linien sind<br>auf den Ausdrucken oder in den Bilddaten<br>nicht sichtbar.                                   | •                | Es kann sein, dass verschwommene Schriftzeichen oder dünne Linien auf den Ausdrucken oder in den Bilddaten nicht sichtbar sind.                                                                                                    |  |
| Auf das Copyboa | Die gescannte Kopie (das Bild) ist ver-<br>schmutzt, die Lösch-Erinnerungsfunkti-<br>on wird ausgelöst, auch wenn die Tafel<br>gelöscht wurde. | •                | Befinden sich Farbrückstände oder große Mengen an Verunreinigungen auf<br>der Tafel?<br>(Wenn die Tafel verschmutzt ist, befeuchten Sie ein weiches Tuch mit Was-<br>ser, wringen Sie es gut aus und wischen Sie dann die Tafel mit streichenden<br>Bewegungen sauber.) |  |
|                 | Wenn das Copyboard und der PC verbun-<br>den sind, erkennt der PC das Copyboard<br>nicht.                                                      |                  | Überprüfen Sie, ob das Copyboard betriebsbereit ist und ob das USB-Kabel<br>einwandfrei angeschlossen wurde.<br>Ist das Copyboard über einen USB-Hub am PC angeschlossen?<br>(Schließen Sie das Copyboard direkt am USB-Anschluss des PC an.)                           |  |
|                 | Das Datum ist nicht aktualisiert.                                                                                                    | •                | Die Batterie des Copyboards ist leer. Wenden Sie sich an das Geschäft, wo<br>Sie sie gekauft haben.                                                                                                    |  |

\* Bleibt das Problem bestehen, wenden Sie sich bitte an Ihr Verkaufsbüro, einen Händler oder ein Geschäft von PLUS Corporation in Ihrer Nähe.

| Zustand       |                                                                                                    | Bitte überprüfen                                                                                                    |
|---------------|----------------------------------------------------------------------------------------------------|----------------------------------------------------------------------------------------------------|
|               | Das Copyboard schaltet sich ein, aber der<br>Drucker nicht.                                                                                                    | <ul> <li>Überprüfen Sie, ob der Netzstecker des Druckers (Gleichstrom-Stecker)<br/>sicher eingesteckt ist.</li> <li>Wenn der Strom sich dennoch nicht einschaltet, trennen Sie die Netzad-<br/>apter-Box ab und überprüfen Sie, ob der Netzadapter-Seitenstecker des<br/>Druckers vom Netzadapter abgezogen ist. (Bei einigen Druckern ist er direkt<br/>montiert.)</li> </ul>                                                                                                    |
| icker bezogen | Ein Drücken auf die Taste Color Print (oder<br>B/W Print) führt zu keinem Ausdruck.                                                                                                    | <ul> <li>Überprüfen Sie, ob das Netzkabel und das Druckerkabel fest angeschlossen sind.</li> <li>Überprüfen Sie, ob die Druckerstromversorgungsanzeige leuchtet.</li> <li>Überprüfen Sie, ob die Statusanzeigen des Copyboards und die Fehleranzeigen des Druckers leuchten.</li> <li>Wenn ein Fehler im Anzeigefenster des Copyboards angezeigt wird, sehen Sie bitte auf Seite G-46 nach.</li> <li>(Informationen über Druckerfehler finden Sie in der Drucker-Bedienungsanleitung.)</li> </ul> |
| den Dru       | Der Papiereinzug ist unnormal.                                                                                                    | <ul> <li>Mögliche Ursachen umfassen feuchtes Papier, zu dünnes oder zu dickes<br/>Papier, nur ein Blatt Papier ist eingelegt und ein schiefes Einlegen des<br/>Papiers. (Sehen Sie bitte in der Bedienungsanleitung Ihres Druckers nach.)</li> </ul>                                                                                                    |
| Auf           | Es wird eine andere als die angegebene<br>Farbe gedruckt.                                                                                                    | Ersetzen Sie bitte die Druckerpatronen durch neue.                                                                                                    |
|               | Es gibt keinen Ausdruck.                                                                                                    | <ul><li>Stellen Sie sicher, dass die Druckerpatrone einwandfrei sitzt.</li><li>Stellen Sie sicher, dass die Druckerpatrone nicht verstopft ist.</li></ul>                                                                                                    |
|               | <ul> <li>Der Druck ist sehr blass, es sind weiße<br/>Striche darin oder die Seite ist ver-<br/>schmutzt.</li> <li>Die gedruckten Farben unterscheiden<br/>sich stark von denen der verwendeten<br/>Marker.</li> </ul> | Ist die Druckkopfdüse teilweise verstopft?<br>• Machen Sie einen Testausdruck und überprüfen Sie den Zustand der Düse.                                                                                                    |

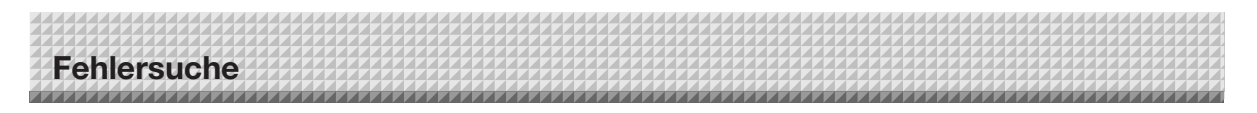

Beachten Sie bitte auch die Beschreibungen von Fehleranzeigen im Abschnitt "Fehler des Netzwerks (der Haupteinheit)" auf Seite E-47.

| Zustand             |                                          | Bitte überprüfen                                                                                                    |  |
|---------------------|------------------------------------------|----------------------------------------------------------------------------------------------------|--|
| as Netzwerk bezogen | Die Netzwerkkommunikation ist unmöglich. | <ul> <li>Ist das LAN-Kabel ordnungsgemäß verbunden?</li> <li>Das LAN-Kabel ist möglicherweise defekt.<br/>Verwenden Sie ein gerades Kabel (10Base-T- oder 100Base-TX-kompatibel),<br/>um das Copyboard mit dem Netzwerk zu verbinden.</li> <li>Legen Sie die IP-Adresse und die Subnetzmaske unter "Einfache Netzwerk-<br/>einstellungen (über USB)" fest.</li> <li>* Bitte konsultieren Sie Ihren Netzwerkadministrator, bevor Sie diverse Ein-<br/>stellungen vornehmen.</li> </ul> |  |
| Auf d               | Login nicht erfolgreich.                 | • Ist "Caps Lock" (die Feststelltaste) auf der Tastatur des Computers aktiviert, während Sie den Benutzernamen und das Passwort eingeben?                                                                                                    |  |

#### Testdruck

 Drücken Sie bei eingeschaltetem Copyboard (bei leuchtendem Anzeigefenster) wiederholt auf die Taste Number of Copies, um "<sup>P</sup>" im Anzeigefenster anzuzeigen.

2) Drücken Sie die Taste Color Print (
) für einen Farbausdruck, die Taste B/W Print (
) für einen Schwarz-Weiß-Ausdruck.
\* Der Testdruck beginnt.

#### Überprüfen Sie den Ausdruck

- Wurde jede der farbigen Zeilen gleichmäßig gedruckt?
- Fehlen Punkte, gibt es leere Zeilen, Zeilen, in denen die Tinte dünner ist als in anderen usw.?

#### Maßnahme

- Wenn die Düse teilweise verstopft ist, reinigen Sie sie.
- Wenn die Qualität des Ausdrucks sich nicht verbessert, obwohl die Düse gereinigt wurde, wischen Sie die Tinte auf der Oberfläche der Düse ab.

Weitere Einzelheiten finden Sie in dem mit dem Drucker ausgelieferten "Benutzerhandbuch".

\* Beachten Sie bitte die Informationen in Ihrem Druckerhandbuch über Druckerprobleme, Druckerwartung und die auf das Drucken bezogenen Details.

#### Aktualisierung des internen Programms des Copyboards

Anweisungen zur Aktualisierung des Programms und zum Download der aktuellen Version finden Sie auf der PLUS-Webseite.

# Technische Daten

| BOARDTYP (Modeliname)     |                                        |                           | N-20J                                                                                                    |
|---------------------------|----------------------------------------|---------------------------|----------------------------------------------------------------------------------------------------|
| Form                      | Installationsmethode                   |                           | Selbststehend (T-förmige Füße) oder Wandmontage                                                                                                    |
|                           | Außenabmessungen (T-förmige<br>Füße*1) |                           | 1080(B) × 72(T) × 700(H)*1 mm                                                                                                    |
|                           | Gewicht der Haupteinheit               |                           | 10 kg*3                                                                                                    |
|                           | Gewicht der T-förmigen Füße*2          |                           | 12,5 kg                                                                                                    |
| BOARD                     | Tafelgröße                             |                           | 900(H) × 600(B) mm                                                                                                    |
|                           | Effektiver Ablesebereich               |                           | 880(H) × 590(B) mm                                                                                                    |
|                           | Seitenanzahl                           |                           | 2                                                                                                    |
|                           | Seiten blättern                        |                           | Endlos in einer Richtung (horizontaler Vorschub)                                                                                                    |
|                           | Antriebsmethode                        |                           | Tafelflächenvorschub                                                                                                    |
|                           | Ablesemethode                          |                           | CIS (Contact Image Sensor)                                                                                                    |
|                           | Ablesebeleuchtungslichtquelle          |                           | RGB-LED                                                                                                    |
|                           | Ableseauflösung                        |                           | Hauptscannrichtung (vertikale Tafelfläche) 3,84 Punkte/mm (100 dpi oder gleichwertig)<br>Nebenscannrichtung (horizontale Tafelfläche) 1,92 Punkte/mm (50 dpi oder gleichwertig)                                                                                                    |
|                           | Ablesezeit                             |                           | Schwarz & Weiß: ca. 11 s                                                                                                    |
|                           |                                        |                           | Farbe: ca. 11 s                                                                                                    |
| Schnittstelle             | Board                                  | Dateiformat               | JPEG, PNG, PDF                                                                                                    |
|                           |                                        | Bildschirmgröße           | Standardtyp: 864 × 576 Punkte (fest)<br>Hochauflösend: 1728 × 1152 Punkte (fest)                                                                                                    |
|                           | Externer<br>Speicher                   | Тур                       | USB-Flashspeicher                                                                                                    |
|                           |                                        | Kompatible FAT-<br>Typen  | FAT 16, 32                                                                                                    |
|                           |                                        | Schnittstelle             | USB1.1 oder USB2.0 *4                                                                                                    |
|                           | Netzwerk                               | LAN-Anschluss             | RJ-45 (10Base-T/100Base-TX)                                                                                                    |
|                           | Drucken                                | Druckauflösung            | 300 dpi oder identisch                                                                                                    |
|                           |                                        | Anzahl der<br>Druckfarben | 8-Ton-Farbe oder 2-Ton-Schwarzweiß                                                                                                    |
|                           |                                        | Drucker-Schnittstelle     | Entspricht den USB 2.0 Standards                                                                                                    |
| Zusätzliche<br>Funktionen | Uhr                                    |                           | Für den Zeitstempel und die Dateidatierung                                                                                                    |
|                           | PC-Verbindung                          |                           | Bilder können registriert und Geräteeinstellungen über USB (mit einem Browser) vorgenommen werden                                                                                                    |
| Stromversorgung           | Netzkabelanschluss                     |                           | Eingang: Wechselstrom 100–240 V/50–60 Hz, max. 0,75 A<br>Ausgang: Gleichstrom 12 V, 3,0 A                                                                                                    |
|                           | Stromverbrauch                         |                           | Im Standby-Betrieb: 3 W, Während des Betriebs: 8 W (ohne Drucker)                                                                                                    |
| Betriebsbedingungen       | Temperatur:                            |                           | 10-35 °C                                                                                                    |
|                           | Luftfeuchtigkeit:                      |                           | 30–85 % (nicht kondensierend)                                                                                                    |
| Sonstiges                 | Gitterlinien                           |                           | 34 mm-Gitternetz                                                                                                    |
|                           | Sonstiges                              |                           | Spezialmarker (Schwarz, Rot, Blau und Grün)                                                                                                    |
| Betriebsumgebung          | Betriebssystem                         |                           | IBM-PC/AT-kompatibler Computer mit Standard-USB-Anschluss<br>Windows XP (Home Edition/Professional Edition, Service Pack 2 oder höher)/<br>Vista (32-Bit-Version)/Windows 7 (32- oder 64-Bit-Version)<br>Oder Apple Macintosh Computer mit Standard-USB-Anschluss<br>Mac OS X 10.5 oder höher |
|                           | Webbrowser                             |                           | Windows: Internet Explorer 8.0 oder höher<br>Macintosh: Safari 5 oder höher<br>* JavaScript aktivieren.                                                                                                    |

Bemerkungen

\*1: Die Höhe kann auf 1493 und 1743 mm eingestellt werden (an den T-förmigen Beinen).

\*2: Ohne das Gewicht des Druckers.

\*3 Die T-förmigen Beine sind separat erhältlich.

\*4: USB-Speichergerät nicht enthalten. Die Speicherkapazität entspricht 32 GB oder weniger.

• Bitte beachten Sie, dass aus Gründen der Qualitätsverbesserung die technischen Daten und das Design ohne vorherige Ankündigung geändert werden können.

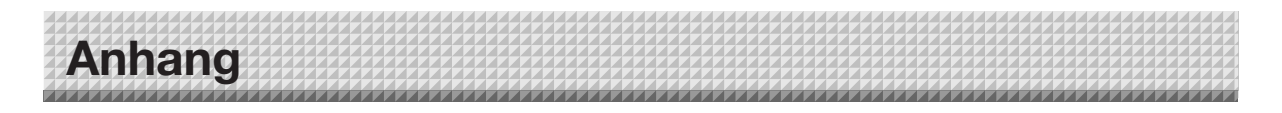

#### Anschluss- und Verkabelungsdiagramm

• Das Anschluss- und Verkabelungsdiagramm unten wird hier zur Überprüfung der Anschlüsse wiedergegeben.

#### [Anschlussdiagramm von Copyboard und Drucker]

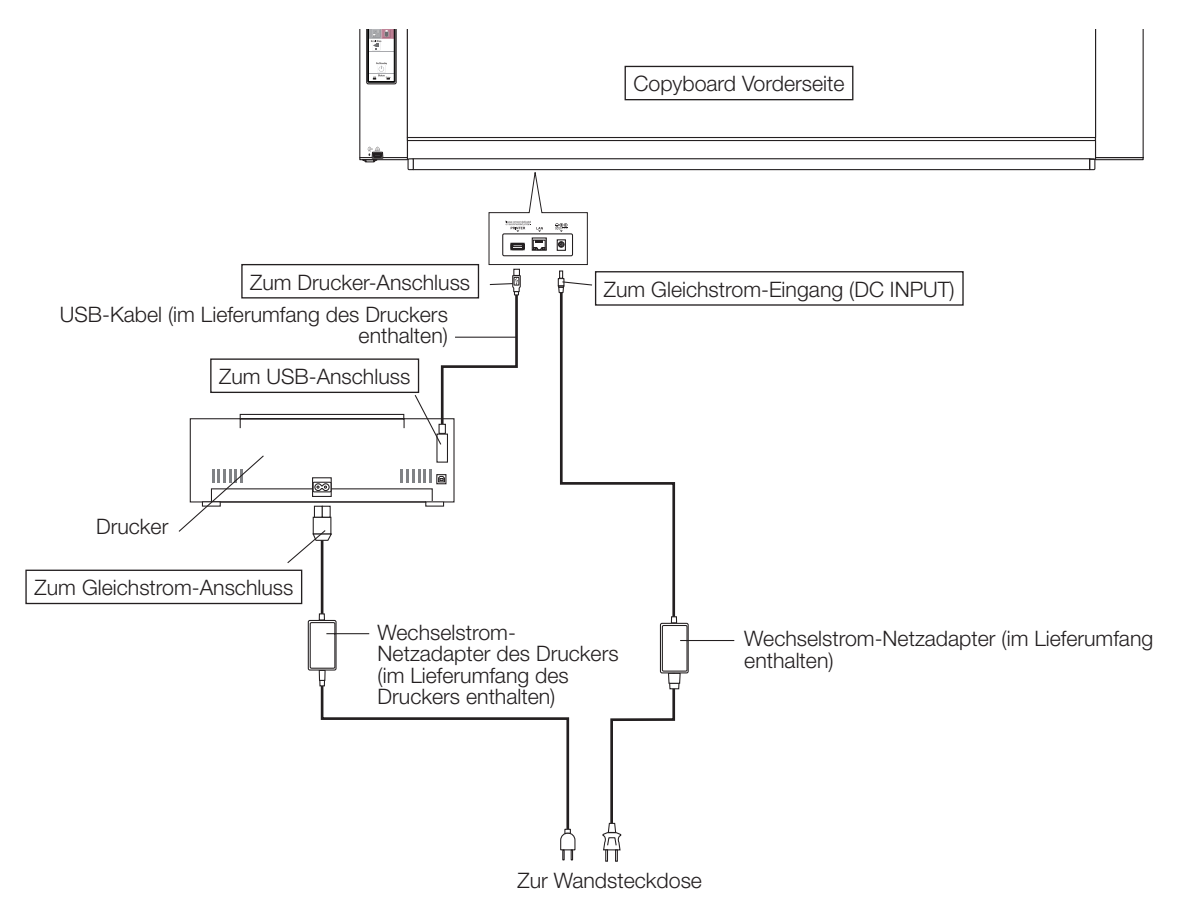

\* Das Aussehen des Druckers dient ausschließlich Illustrationszwecken.

#### Hinweis

• Die Netzadapter von Zubehörteilen und Druckern, die für den Betrieb zugelassen sind, können von den im Anschlussdiagramm dargestellten abweichen (möglicherweise sind sie ein- oder angebaut).

# **PLUS Corporation**

ISO 14001 certification.

©2012, PLUS Corporation